# TABLE OF CONTENTS

| SYSTEM REQUIREMENTS                                                                                                    | 1                                |
|----------------------------------------------------------------------------------------------------|----------------------------------|
| INSTALLATION                                                                                                    | 1                                |
| INSTALLING TAPIT IMPORT                                                                                                    | 1                                |
| CIENT IMPORT                                                                                                    | 4                                |
| GLOSSARY OF TERMS<br>Before Importing Data<br>Using Import Wizard                                                                                                    |                                  |
| USER IMPORT                                                                                                    |                                  |
| GLOSSARY OF TERMS<br>BEFORE IMPORTING DATA<br>IMPORTING USERS WITHOUT DEPARTMENTS<br>IMPORTING USERS WITH DEPARTMENTS<br>USING THE SAME CSV FILE TO IMPORT USERS AND DEPARTMENTS<br>USING DIFFERENT CSV FILES TO IMPORT USERS AND DEPARTMENTS | 22<br>22<br>24<br>34<br>34<br>58 |

# **TAPIT Import**

Copyright (c) 2005 Trisys, Inc. http://www.trisys.com (As of 03/03/05) Version 1.1.0

For newest information and updates go to http://www.trisys.com

# SYSTEM REQUIREMENTS

- Pentium<sup>TM</sup> II Based PC
- 128 MB RAM
- Microsoft<sup>TM</sup> Windows 98/NT/2000/XP Professional
- 250 MB free disk space
- Read/Write access to the TAPIT database
- Read/Write access to the to-be-imported CSV file.

# INSTALLATION

# **Installing TAPIT Import**

- 1. To start TAPIT Import installation program, double click on Setup.EXE.
- 2. TAPIT Import Setup screen appears

| 1 | Tapit Import Setup                                                                                                    | <u>×</u> |
|---|----------------------------------------------------------------------------------------------------|----------|
|   | Welcome to the Tapit Import installation program.                                                                                                    |          |
|   | Setup cannot install system files or update shared files if they are in use.<br>Before proceeding, we recommend that you close any applications you may<br>be running. |          |
| - | OK E <u>x</u> it Setup                                                                                                    |          |

3. Click on **OK**.

Click on the installation Icon/Button to install TAPIT Import. 4.

| 🛃 Tapit Import Set                                   | up                                                              |                                | × |  |  |
|------------------------------------------------------|-----------------------------------------------------------------|--------------------------------|---|--|--|
| Begin the installation by clicking the button below. |                                                                 |                                |   |  |  |
|                                                      | Click this button to install Tapit Import softwar<br>directory. | e to the specified destination |   |  |  |
| Directory:                                           |                                                                 |                                |   |  |  |
| C:\Program Files\Tapit Import\ Change Directory      |                                                                 |                                |   |  |  |
|                                                      | E <u>x</u> it Setup                                             |                                | _ |  |  |

- 5.
- The **Choose Program Group** screen is displayed. Click on **Continue** to accept default option. TAPIT Import will install in TAPIT program group.

| 📮 Tapit Import - Choose Program Group                                                                                                    | × |
|----------------------------------------------------------------------------------------------------|---|
| Setup will add items to the group shown in the Program Group box.<br>You can enter a new group name or select one from the Existing<br>Groups list.                                      |   |
| Program Group:<br>Tapit<br>Existing Groups:                                                                                                    |   |
| Accessories<br>ASP to ASP.NET Migration Assistant<br>Dell Accessories<br>EARN<br>HTML Help Workshop<br>Lavasoft Ad-aware 6<br>Microsoft Web Publishing<br>Power Scan<br>Startup<br>Tapit |   |
| ContinueCancel                                                                                                    | - |

6. Wait until Setup program is done with file installation.

| 🛃 Tapit Import Setup             | × |
|----------------------------------|---|
| Destination File:                |   |
| C:\WINDOWS\SYSTEM32\msflxgrd.ocx |   |
|                                  |   |
| 45%                              |   |
|                                  |   |
| Cancel                           |   |
|                                  |   |

7. Click on **OK** to the confirmation message.

| Tapit Import Se | etup            | x                  |
|-----------------|-----------------|--------------------|
| Tapit Import Se | etup was comple | eted successfully. |
|                 |                 | (                  |
|                 | ОК              |                    |
|                 |                 |                    |

You can start using TAPIT Import.

# **CIENT IMPORT**

# **Glossary of Terms**

**TEXT field** – the field in CSV file that needs to be imported to TAPIT.

**TAPIT field** – the field in TAPIT Database. TEXT field is imported to TAPIT filed.

**TEXT record** – a record (a line) in CSV file. This record is imported to TAPIT Database to either Client or User table.

**TAPIT record** – a record in TAPIT Database. A record from CSV file (TEXT record) is imported to either Client or User table in TAPIT Database. Once in TAPIT Database, it becomes TAPIT record.

# **Before Importing Data**

- TAPIT Import Wizard accepts files in a CSV (comma delimited) format. Use export facilities provided by the application you are importing from to create a CSV file.
- Before export, validate your data using guidelines below.

# **Validating Data**

#### TAPIT Import matches TEXT records with TAPIT records – one to one

One TEXT record (one line in the CSV file) corresponds to one TAPIT record. Each Client/User has only one record in the CSV file. That record may contain, in Client case, **multiple phone numbers.** 

#### Sample Client record from CSV file:

#### "Hanover Florist","215 Ridgedale Ave","Florham Park","NJ","(973) 360-2300","973-360-2222","99358"

Each comma-delimited value is a **TEXT field** i.e. Hanover Florist is one of the TEXT fields. You would match the above fields to be imported the following way:

| TEXT field        | TAPIT field               |
|-------------------|---------------------------|
| Hanover Florist   | Client Company Name       |
| 215 Ridgedale Ave | Client Business Address 1 |
| Florham Park      | Client City               |
| NJ                | Client State              |
| (973) 360-2300    | Client Phone Number       |
| 973-360-2222      | Client Phone Number       |
| 99355             | Client Account Code       |

### TAPIT Client fields available for Import:

TAPIT Client Id field is not available for import from the CSV file. Instead TAPIT assigns a new Client Id to each imported record. Each Client TAPIT field can be associated with only one TEXT field except Client Phone Number. Client records can have more than one phone numbers, thus Client Phone Number can be matched with multiple TEXT fields, provided the phone numbers are within Client TEXT records (are listed on the same line in CSV text file).

#### **Client First Name**

#### **Client Last Name and Client Company Name**

If you import Last Name and Company Name:

Last Name will be combined with First Name and put into Client First Name in TAPIT.

**Company Name** will be put into **Last Name/Company** in TAPIT. **Company Name** cannot be empty in CSV file or the TEXT record is rejected (not imported to TAPIT). Company Name has to contain the name to represent Clients on the TAPIT reports.

If you import only Last Name (no Company Name):

Last Name will be put into Last Name/Company in TAPIT. Last Name cannot be empty in CSV file or the TEXT record will be rejected (not imported to TAPIT). Last Name has to contain the name to represent Clients on the TAPIT reports.

#### If you import only Company Name (no Last Name):

**Company Name** will be put into **Last Name/Company** in TAPIT. **Company Name** cannot be empty in CSV file or the TEXT record will be rejected (not imported to TAPIT). **Company Name** has to contain the name to represent Clients on the TAPIT reports.

#### **Client Business Address 1**

#### **Client Business Address 2**

**Client City** 

Client State

**Client Zip Code** 

#### **Client Phone Number**

Client can have multiple phone numbers – multiple TEXT fields can be associated with the TAPIT Client Phone Number filed. All phone numbers have to be listed within the same TEXT record as shown below.

#### For Example:

#### Sample Client record from CSV file

"Hanover Florist","215 Ridgedale Ave","Florham Park","NJ","(973) 360-2300","973-360-2222","99358"

Each comma-delimited value is a TEXT field. You would match the above fields for Import the following way:

| TEXT field        | TAPIT field               |
|-------------------|---------------------------|
| Hanover Florist   | Client Company Name       |
| 215 Ridgedale Ave | Client Business Address 1 |
| Florham Park      | Client City               |
| NJ                | Client State              |
| (973) 360-2300    | Client Phone Number       |
| 973-360-2222      | Client Phone Number       |
| 99358             | Client Account Code       |

Phone Number can contain digits, parenthesis (), dashes – and spaces. No other characters are accepted. If other characters are found the entire Client record associated with this Phone Number is rejected. 973-360-2300 – valid format.

(973) 360-2300 - valid format.

973.360.2300 - invalid format.

1-800-Pick UPS - invalid format.

973.360.2300 ext 103 - invalid format.

Phone Number cannot be less than 10 digits and more than 24 digits.

Phone Number cannot be duplicated in the TAPIT Database. If Phone Number already exists in the TAPIT Database, the entire Client record associated with this Phone Number is rejected.

#### For example:

There is a client in TAPIT with the Phone Number "(973) 360-2300". The attempt to import record:

#### "Hanover Florist","215 Ridgedale Ave","Florham Park","NJ","(973) 360-2300","973-360-2222","99358"

is unsuccessful because it would duplicate the phone number - "(973) 360-2300".

If a Phone Number is duplicated within CSV file the record with the first instance of this Phone Number is saved in TAPIT Database. All subsequent records containing the same Phone Number are rejected.

#### For example:

First record:

"Hanover Florist", "440 Ridgedale Ave", "Florham Park", "NJ", "(**973**) **360-2300**", "973-360-2133", "02358" – this record is saved

Second record:

"Trisys, Inc.","215 Ridgedale Ave", "Florham Park","NJ","(**973**) **360-2300**","973-360-2222","99358" this record is rejected because it would duplicate the phone number – "(973) 360-2300".

#### **Client Account Code**

Client can have only one Account Code.

Account Code field accepts digits and letters. No other characters are accepted. If characters, other than digits and letters, are found the entire Client record associated with this Account Code is rejected.

99358- valid format.

UPSCOM - valid format.

99\*\*#8 - invalid format.

Account Code cannot be more than 16 digits/letters.

Account Code cannot be duplicated in TAPIT. If an Account Code exists in TAPIT Database already the entire record associated with this Account Code is rejected.

#### For example:

There is a client in TAPIT with the Account Code "99358".

In this case the attempt to import record: "Hanover Florist","215 Ridgedale Ave","Florham Park","NJ","(973) 360-2300","973-360-2222","99358" will be unsuccessful because it would duplicate the Account Code –" 99358".

If an Account Code is duplicated within the CSV file the first record read is saved in TAPIT Database. All subsequent records, containing the same Account Code, are rejected.

#### For example:

Two records have the same Account Code – 99358.

The record for Hanover Florist is read first.

"Hanover Florist","440 Ridgedale Ave","Florham Park","NJ","(973) 360-2111","973-360-2133"," 99358"

The Hanover Florist record is saved.

The record for Trisys, Inc. is read second.

"Trisys, Inc.","215 Ridgedale Ave","Florham Park","NJ","(973) 360-2300","973-360-2222","99358"

At this time TAPIT Database already contains Account Code 99358 associated with the Hanover Florist Client. Thus, Trisys, Inc. record is rejected because it would duplicate the Account Code – "99358".

# Examples of Client CSV file (displayed in Excel) How to import Client Last Name and Client Company Name properly

TAPIT field **Client Last Name/Company** holds a name identifying Client on the TAPIT reports. Either **Client Last Name** or **Client Company Name** is stored in this field. The following scenarios explain how the CSV file format impacts import to the **Client Last Name/Company** field.

### CASE 1

#### The Client CSV file contains Last Name but NO Company Name.

Client Last Name identifies Clients on the TAPIT reports.

|     | Microsoft Ex                                        | cel - Client.CSV |           |             |                               |       |       |                |             |       |
|-----|-----------------------------------------------------|------------------|-----------|-------------|-------------------------------|-------|-------|----------------|-------------|-------|
|     | Bile Edit View Insert Format Tools Data Window Help |                  |           |             |                               |       |       |                |             |       |
| ] [ | ) 🖻 🖬 🔒                                             | ) 🖨 🖪 🖤          | Ba 🛍      | 🗠 + 🚷       | Σ <i>f</i> ≈ <mark>2</mark> ↓ | 1     | 🤉 🙄 A | rial           | • 10 •      | B     |
|     | L27                                                 | <b>▼</b> =       |           |             |                               |       |       |                |             |       |
|     | A                                                   | В                | D         | E           | F                             | G     | Н     |                | J           | k     |
| 1   | First Name                                          | Last Name        | Account C | Street      | City                          | State | Zip   | Phone 1        | Phone 2     |       |
| 2   | Samuel                                              | Jones            | 13456     | 1386 Syca   | Marion                        | OH    | 43567 | 419 825 3257   |             |       |
| 3   | Simon                                               | Gabriel          | 12345     | 235 Hellna  | Bayonne                       | NJ    | 7925  | 201 898 1386   |             |       |
| 4   | Kathy                                               | Clark            | 58925     |             |                               | NJ    | 79815 | 908 835 5687   | 908 25155   | 48    |
| 5   | Henry                                               | Goldstain        | 89651     | 1464 Hamj   | Jersey City                   | NJ    | 71978 | (973) 458-7245 | 1(973) 565  | -4565 |
| 6   | Nancy                                               | Davey            | 50983     | 235 Shelto  | Thornton                      | CO    |       | (303) 429-5812 | 1(303) 480  | -5499 |
| 7   | Teresa                                              | Litak            |           | 135 Sill Dr | Hally                         | MD    | 97235 | (548) 448-5489 | 1(484) 548  | -4564 |
| 8   | Anna                                                | Chua             |           | 1464 Hamj   | Jersey City                   | NJ    | 7978  | (201) 458-7245 | (973) 565-4 | 1565  |
| 9   | Agnes                                               | Litak            |           | 215 Ridged  | Florham P                     | NJ    | 7932  | (973) 360-2222 | (973) 360-2 | 2300  |
| 10  | )                                                   |                  |           |             |                               |       |       |                |             |       |

The **Last Name** column holds only Client last names. The **Company** column does not exist. In this scenario **Last Name** column must have an entry for each Client. If the **Last Name** text filed is empty the Client TEXT record is not going to be imported to TAPIT.

When imported to TAPIT, contents of the **First Name** TEXT field are saved in the **Client First Name** TAPIT field. **Last Name** goes into the **Client Last Name/Company** field.

The following screen shows how **First Name** and **Last Name** TEXT fields (line 3 the CSV file above) are saved in TAPIT.

| Client                     |
|----------------------------|
|                            |
| Client Last Name / Company |
| Gabriel                    |
| Client First Name          |
| Simon                      |

## CASE 2

The Client CSV file contains Client Last Name and Client Company Name for each Client. Client Company Name identifies Clients on the TAPIT reports.

|     | Microsoft Exe                          | cel - Client.CS¥                |                                             |                            |             |             |       |       |           |
|-----|----------------------------------------|---------------------------------|---------------------------------------------|----------------------------|-------------|-------------|-------|-------|-----------|
|     | ] <u>F</u> ile <u>E</u> dit <u>V</u> i | iew <u>I</u> nsert F <u>o</u> r | mat <u>T</u> ools <u>D</u> ata <u>W</u> ind | ow <u>H</u> elp            |             |             |       |       |           |
| ] [ | ) 🖻 🖬 🔒                                | ) 🖨 🖪 💖                         | 🖹 🛍 🗠 🔹 🍓                                   | $\Sigma f_{s} \frac{1}{2}$ | l 🛍 🔇       |             |       | •     | 10 - ]    |
|     | E11                                    | ▼ =                             |                                             |                            |             |             |       |       |           |
|     | A                                      | В                               | С                                           | D                          | E           | F           | G     | Н     |           |
| 1   | First Name                             | Last Name                       | Company                                     | Account C                  | Street      | City        | State | Zip   | Phone 1   |
| 2   | Samuel                                 | Jones                           | Plastic & Wood, Inc                         | 13456                      | 1386 Syca   | Marion      | OH    | 43567 | 419 825 3 |
| 3   | Simon                                  | Gabriel                         | General Telecom, In                         | 12345                      | 235 Hellna  | Bayonne     | NJ    | 7925  | 201 898 1 |
| - 4 | Kathy                                  | Clark                           | Comaid                                      | 58925                      |             |             | NJ    | 79815 | 908 835 { |
| 5   | Henry                                  | Goldstain                       | Tristate Co.                                | 89651                      | 1464 Hamj   | Jersey City | NJ    | 71978 | (973) 458 |
| 6   | Nancy                                  | Davey                           | 1 Nation Technology                         | 50983                      | 235 Shelto  | Thornton    | CO    |       | (303) 429 |
| - 7 | Teresa                                 | Litak                           | Trisys Telecom, Inc                         |                            | 135 Sill Dr | Hally       | MD    | 97235 | (548) 448 |
| 8   | Anna                                   | Chua                            | Tristate Co.                                |                            | 1464 Hamj   | Jersey City | NJ    | 7978  | (201) 458 |
| 9   | Agnes                                  | Litak                           | Trisys Telecom                              |                            | 215 Ridged  | Florham P   | NJ    | 7932  | (973) 360 |
| 10  | 1                                      |                                 |                                             |                            |             |             |       |       |           |

The Last Name column holds only Client last names. The Company column holds only Client company names. In this scenario Company column must have an entry for each Client. If the Company TEXT filed is empty the TEXT record is not going to be imported to TAPIT.

When imported to TAPIT, **First Name** TEXT field is combined with **Last Name** TEXT field and is saved into the **Client First Name** TAPIT field. **Company Name** goes into the **Client Last Name/Company** field.

The following screen shows how **First Name**, **Last Name** and **Company** TEXT fields (line 3 the CSV file above) are saved in TAPIT.

| Client                     |  |
|----------------------------|--|
|                            |  |
| Client Last Name / Company |  |
| General Telecom, Inc       |  |
| Client First Name          |  |
| Simon Gabriel              |  |

# CASE 3

The Client CSV file contains Client Last Name for some Clients and Client Company Name for others. Clients are represented on the TAPIT reports by Company Name in some cases and by Last Name in other.

| M | Microsoft Excel - ClientLastComp.CSV                  |           |                     |                                            |             |             |       |       |               |
|---|-------------------------------------------------------|-----------|---------------------|--------------------------------------------|-------------|-------------|-------|-------|---------------|
|   | 🕮 File Edit View Insert Format Tools Data Window Help |           |                     |                                            |             |             |       |       |               |
| D | 🖻 🖬 🔒                                                 | ) 🖨 🖪 💞   | 🖹 🖻 🗠 🖌 🍓           | $\Sigma f_{\mathbf{x}} \stackrel{A}{\geq}$ | l 🛍 😰       | 💝 🛛 Arial   |       | •     | 10 <b>- B</b> |
|   | J26                                                   | ▼ =       |                     |                                            |             |             |       |       |               |
|   | A                                                     | В         | С                   | D                                          | E           | F           | G     | Н     |               |
| 1 | First Name                                            | Last Name | Company             | Account C                                  | Street      | City        | State | Zip   | Phone 1       |
| 2 | Samuel                                                | Jones     | Jones               | 13456                                      | 1386 Syca   | Marion      | OH    | 43567 | 419 825 3     |
| 3 | Simon                                                 |           | Gabriel             | 12345                                      | 235 Hellna  | Bayonne     | NJ    | 7925  | 201 898 1     |
| 4 | Kathy                                                 | Clark     | Comaid              | 58925                                      |             |             | NJ    | 79815 | 908 835 5     |
| 5 | Henry                                                 | Goldstain | Tristate Co.        | 89651                                      | 1464 Hamj   | Jersey City | NJ    | 71978 | (973) 458-    |
| 6 | Nancy                                                 | Davey     | 1 Nation Technology | 50983                                      | 235 Shelto  | Thornton    | CO    |       | (303) 429-    |
| 7 | Teresa                                                | Litak     | Trisys Telecom, Inc |                                            | 135 Sill Dr | Hally       | MD    | 97235 | (548) 448-    |
| 8 | Anna                                                  | Chua      | Tristate Co.        |                                            | 1464 Hamj   | Jersey City | NJ    | 7978  | (201) 458-    |
| 9 | Agnes                                                 |           | Litak               |                                            | 215 Ridged  | Florham P   | NJ    | 7932  | (973) 360-    |

The **Last Name** column holds only Client last names. The **Company** column holds both Client company names and last names (in case Client does not have a company name). This column has to hold the client identifier – the name you want to use to represent Client on the TAPIT reports.

In this scenario **Company** column must have an entry for each Client. If the **Company** TEXT filed is empty the TEXT record is not going to be imported to TAPIT.

When imported to TAPIT, the **First Name** TEXT filed is combined with the **Last Name** TEXT field and goes into the **Client First Name** TAPIT field. **Company** column goes into **TAPIT Client Last Name/Company**.

The following screens show how **First Name**, **Last Name** and **Company** text fields are saved in TAPIT. (line 3 of the CSV file above)

| Client                     |  |  |  |  |  |  |
|----------------------------|--|--|--|--|--|--|
|                            |  |  |  |  |  |  |
| Client Last Name / Company |  |  |  |  |  |  |
| Gabriel                    |  |  |  |  |  |  |
| Client First Name          |  |  |  |  |  |  |
| Simon                      |  |  |  |  |  |  |

(line 6 of the CSV file above)

| Client                     |  |  |  |  |  |  |
|----------------------------|--|--|--|--|--|--|
|                            |  |  |  |  |  |  |
| Client Last Name / Company |  |  |  |  |  |  |
| 1 Nation Technology        |  |  |  |  |  |  |
| Client First Name          |  |  |  |  |  |  |
| Nancy Davey                |  |  |  |  |  |  |

# **Using Import Wizard**

1. Start Import Wizard by clicking on **START/TAPIT/TAPIT Import**.

| THIT User/ cheminport s   | ereen appears.                                                                                                    |       |
|---------------------------|----------------------------------------------------------------------------------------------------|-------|
| TAPIT Import Wizard 1.1.0 |                                                                                                    | _ 🗆 × |
| TAPIT User/Client         | Import Welcome to the TAPIT User/Client Import Wizerd This utility program guides you through client/user data import. Data can be imported from a comma delimited (CSV) file. TAPIT Client/User Id fields are not available for import from the CSV file. Instead TAPIT assigns a new User Id to each imported record. User Instructions Examples of CSV Files Click on Next >>' to Continue. |       |
| Cancel                    | << Back Next >> Finish                                                                                                    |       |

2. Click on Next.

Select **Destination Table** screen displays.

| Select IMPORT destination TAPIT table: |         |  |  |  |  |  |
|----------------------------------------|---------|--|--|--|--|--|
| •                                      | CLIENTS |  |  |  |  |  |
| 0                                      | USERS   |  |  |  |  |  |
| C                                      | USERS   |  |  |  |  |  |

Click on **Clients** option to check it.

3. Click on Next.

Locate Files screen opens.

Enter the Path to the CSV file, or click on the **Browse** button to find it.

| Import CLIENTS from CSV File:                                   |  |  |  |  |
|-----------------------------------------------------------------|--|--|--|--|
| Enter the path to the csv file or click on 'Browse' to find it. |  |  |  |  |
| C:\CVSfiles\Client.CSV Browse                                   |  |  |  |  |
|                                                                 |  |  |  |  |

Enter the Path to the TAPIT Database, or click on the **Browse** button to find it.

| Import TO TAPIT Database (tapitdb.mdb) File:                                    |            |  |  |  |  |
|---------------------------------------------------------------------------------|------------|--|--|--|--|
| Enter the path to the TAPIT database (tapitdb.mdb) file or click on 'Browse' to | o find it. |  |  |  |  |
| C:\TapitW32\Tapitdb.mdb                                                         | Browse     |  |  |  |  |
| ·                                                                               |            |  |  |  |  |

4. Click on Next

Column Headers screen comes up.

| APIT Import Wize                     | ard 1.1.0                              |                           |                  |                    | _      |  |  |  |
|--------------------------------------|----------------------------------------|---------------------------|------------------|--------------------|--------|--|--|--|
| Column                               | Headers                                |                           |                  |                    |        |  |  |  |
| CLIENTS IMPORT                       |                                        |                           |                  |                    |        |  |  |  |
| Examples of CSV files                |                                        |                           |                  |                    |        |  |  |  |
| Views                                | View cample CEV file for Client impart |                           |                  |                    |        |  |  |  |
| tiew sample cat the for chenc imporc |                                        |                           |                  |                    |        |  |  |  |
|                                      |                                        |                           |                  |                    |        |  |  |  |
| Does the first                       | t row contain header?                  |                           |                  |                    |        |  |  |  |
|                                      | Sampl                                  | e Text File Data (max 100 | ) records shown) |                    |        |  |  |  |
| First Name                           | Last Name                              | Company                   | Account Code     | Street             | City   |  |  |  |
| amuel                                | Jones                                  | Plastic & Wood, Inc.      | 13456            | 1386 Sycamore Lane | Mario  |  |  |  |
| Simon                                | Gabriel                                | General Telecom, Inc.     | 12345            | 235 Helina Rd      | Bayo   |  |  |  |
| Cathy                                | Clark.                                 | Comaid                    | 58925            |                    |        |  |  |  |
| leny                                 | Goldstain                              | Tristate Co.              | 89651            | 1464 Hampton Dr.   | Jerse  |  |  |  |
| lancy                                | Davey                                  | 1 Nation Technology       | 50983            | 235 Shelton Str    | Thorr  |  |  |  |
| eresa                                | Litak                                  | Trisys Telecom, Inc.      |                  | 135 Sill Drive     | Hally  |  |  |  |
| inna                                 | Chua                                   | Tristate Co.              |                  | 1464 Hampton Dr.   | Jerse  |  |  |  |
| Agnes                                | Litak                                  | Trisys Telecom            |                  | 215 Ridgedale Ave  | Florha |  |  |  |
| 4                                    |                                        |                           |                  |                    | ,      |  |  |  |
|                                      |                                        |                           |                  |                    | -      |  |  |  |
| Ca                                   | incel                                  | << Back                   | Next >>          | Finish             |        |  |  |  |

### Does the first row contain headers?

Check this option if the first line of your CSV file contains TEXT field names.

Does the first row contain header?

5. The **Sample Text File Date** is displayed on your screen. Only the first 100 lines of your CSV file are displayed. Please check if the CSV data is separated into columns properly.

| First Name | Last Name | Company              | Account Code | Street             | City  |
|------------|-----------|----------------------|--------------|--------------------|-------|
| Samuel     | Jones     | Plastic & Wood, Inc. | 13456        | 1386 Sycamore Lane | Mario |
| Simon      | Gabriel   | General Telecom, Inc | 12345        | 235 Hellna Rd      | Bayo  |
| Kathy      | Clark     | Comaid               | 58925        |                    |       |
| Henry      | Goldstain | Tristate Co.         | 89651        | 1464 Hampton Dr.   | Jerse |
| Nancy      | Davey     | 1 Nation Technology  | 50983        | 235 Shelton Str    | Thor  |
| Teresa     | Litak     | Trisys Telecom, Inc  |              | 135 Sill Drive     | Hally |
| Anna       | Chua      | Tristate Co.         |              | 1464 Hampton Dr.   | Jerse |
| Agnes      | Litak     | Trisys Telecom       |              | 215 Ridgedale Ave  | Florh |

Sample Text File Data (max 100 records shown)

# 6. Click on **Next**.

The **Match Fields** screen appears. This screen lets you match TAPIT fields with the corresponding TEXT fields.

| APIT Import Wizard 1 | .1.0       |                   |                        |                   |          |
|----------------------|------------|-------------------|------------------------|-------------------|----------|
| Match Fi             | elds ]     |                   |                        |                   |          |
|                      |            |                   | CLIENTS IMPORT         |                   |          |
| Records to IMPORT:   | 1          | Sample Text       | File Data (max 100 rec | ords shown)       | _        |
| 9                    | Field 0    | Field 1           | Field 2                | Field 3           | Field +  |
|                      | First Name | Last Name         | Company                | Account Code      | Stree    |
|                      | Samuel     | Jones             | Plastic & Wood, Inc.   | 1345              | 3        |
| EP 1                 | Simon      | Gabriel           | General Telecom, Inc.  | 1234              | 5        |
| ect an item from     | Kathu.     | Clark             | Comaid                 | 5892              |          |
| st File Columns'     | •          |                   |                        |                   | •        |
| and a                |            |                   |                        |                   | _        |
| responding field     |            |                   |                        |                   |          |
| ne from 'Tapit       | Tapi       | t Database Fields | Match Fields           | Text File Columns |          |
| tabase Fields' list. |            |                   |                        |                   |          |
| CD 2                 |            |                   | <u> </u>               |                   |          |
|                      |            | Add matched       | fields to the Two      | ant lint          |          |
| ck on the 'Add       |            | Add matched       | fields to the Imp      | ort list          |          |
| itched" button       |            |                   |                        |                   |          |
| save this            |            |                   |                        |                   |          |
| dection for Import.  |            |                   |                        |                   |          |
| meat stens 1 2       |            |                   |                        |                   |          |
| appear steps 1, 2    |            |                   |                        |                   |          |
| til all heids are    |            |                   |                        |                   |          |
| tched.               |            |                   |                        |                   |          |
|                      |            |                   |                        |                   |          |
| ch Tapit Field,      |            |                   |                        |                   |          |
| cent Phone           |            |                   |                        |                   |          |
| cept r none          |            |                   |                        |                   |          |
| inder can be         |            |                   |                        |                   |          |
| tched with ONLY      |            |                   |                        |                   |          |
| e Text File          |            |                   |                        |                   |          |
| lumo                 |            |                   |                        |                   |          |
|                      |            |                   |                        |                   |          |
| one Number Field     |            |                   |                        |                   |          |
| one Number Field     |            |                   |                        |                   |          |
| n be matched with    |            |                   |                        |                   |          |
| dtiple Text File     |            |                   |                        |                   |          |
|                      |            |                   |                        |                   | -        |
| dumns.               |            |                   |                        |                   | <u> </u> |
| lumns.               |            | Remove            | item from the Imp      | ort list          | -        |
| lumns.               |            | Remove            | item from the Imp      | ort list          | _        |
| lumns.               |            | Remove            | item from the Imp      | ort list          | _        |
| lumns.<br>Cance      |            | Remove            | item from the Imp      | Finish            |          |

- 7. **Sample Text File Data** on the top of the screen, displays up to 100 records of the CSV TEXT file data. The top row consists of the names of the TEXT file columns. These names are listed in the **Text File Columns** list box. Sample Data is provided as a reference in field matching. You can check what data each column contains.
- 8. Select a TAPIT field from **TAPIT Database Fields** list box and then a corresponding item from **Text File Columns**.

| Tapit Database Fields | Match Fields       | Text File Columns |   |
|-----------------------|--------------------|-------------------|---|
| Client Account Code   | 💌 💳 🗛 Account Code |                   | • |

 Click on Add matched fields to the Import List. The matched fields appear on the Import List. Repeat steps 9 and 10 until you're done with matching fields.

| Client First Name         | =                                                                                                    | First Name                                                                                                    |
|---------------------------|----------------------------------------------------------------------------------------------------|----------------------------------------------------------------------------------------------------|
| Client Last Name          | =                                                                                                    | Last Name                                                                                                    |
| Client Company Name       | =                                                                                                    | Company                                                                                                    |
| Client Business Address 1 | =                                                                                                    | Street                                                                                                    |
| Client City               | =                                                                                                    | City                                                                                                    |
| Client State              | =                                                                                                    | State                                                                                                    |
| Client Zip Code           | =                                                                                                    | Zip                                                                                                    |
| Client Phone Number       | =                                                                                                    | Phone 1                                                                                                    |
| Client Phone Number       | =                                                                                                    | Phone 2                                                                                                    |
| Client Account Code       | =                                                                                                    | Account Code                                                                                                    |
|                           | Client First Name<br>Client Last Name<br>Client Company Name<br>Client Business Address 1<br>Client City<br>Client State<br>Client State<br>Client Zip Code<br>Client Phone Number<br>Client Phone Number<br>Client Account Code | Client First Name=Client Last Name=Client Company Name=Client Business Address 1=Client City=Client City=Client State=Client Zip Code=Client Phone Number=Client Account Code= |

### WHEN MATCHING CLIENT FIELDS

Either Client Last Name or Client Company Name has to be imported.

If Client Company Name is included in import - this field cannot be empty.

If Client Company Name is not included, then Client Last Name has to be included and it cannot be empty.

TAPIT **Client Phone Number** is the only field that can be matched with multiple TEXT fields (columns). Client can have multiple phone numbers.

All other TAPIT fields can be matched each with only one TEXT field (column).

10. When all fields are matched, click on **Next**. The **Import Screen** appears.

This screen displays the final field selection for import.

| Import                                                                                                    |                           |        |                          |  |
|----------------------------------------------------------------------------------------------------|---------------------------|--------|--------------------------|--|
|                                                                                                    | CLIENTS IMP               | ORT    |                          |  |
| IMPORT                                                                                                    | Tapit Database Fields     | IMPORT | LIST Text File Columns   |  |
| Import Wizard imports                                                                                                   | Client Name               |        | First Name AND Last Name |  |
| matched in the Import                                                                                                   | Client Company Name       |        | Company                  |  |
| List.                                                                                                    | Client Business Address 1 | -      | Street                   |  |
| Data from the Tout                                                                                                    | Client City               | -      | City                     |  |
| File Columns is                                                                                                    | Client State              | -      | State                    |  |
| imported to the                                                                                                    | Client Zip Code           | -      | Zip                      |  |
| corresponding Tapit                                                                                                    | Client Phone Number       | -      | Phone 1                  |  |
| Fields.                                                                                                    | Client Phone Number       | -      | Phone 2                  |  |
|                                                                                                    | Client Account Code       | -      | Account Code             |  |
| the 'Match Fields'<br>screen. Add/remove<br>the Import List items.<br>TO IMPORT NOW<br>click on the 'Finish'<br>button. |                           |        |                          |  |
|                                                                                                    | 1                         |        |                          |  |

11. Import Wizard imports data the way it is matched in the Import List.

| Tapit Database Fields     | PORT | LIST Text File Columns   |
|---------------------------|------|--------------------------|
| Client Name               | =    | First Name AND Last Name |
| Client Company Name       | =    | Company                  |
| Client Business Address 1 | =    | Street                   |
| Client City               | =    | City                     |
| Client State              | =    | State                    |
| Client Zip Code           | =    | Zip                      |
| Client Phone Number       | =    | Phone 1                  |
| Client Phone Number       | =    | Phone 2                  |
| Client Account Code       | =    | Account Code             |

If you need to edit the **Import List**, click on the **Back** button to go back to the **Match Fields** screen. Add or **Remove** rows from the **Import List**.

Otherwise, click on Finish to import.

12. When import is completed, a confirmation message appears.

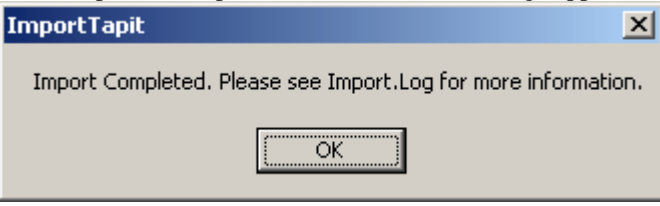

Click on **OK**.

13. The Import screen changes.

| TAPIT Import Wizard 1.1.0                                                                                                    |                                                                                                    | _D× |
|----------------------------------------------------------------------------------------------------|----------------------------------------------------------------------------------------------------|-----|
| Import                                                                                                    |                                                                                                    |     |
|                                                                                                    | CLIENTS IMPORT                                                                                                    |     |
| Total text (csv) records: 8                                                                                                    | Total records imported to 'Client' table: 7 Total records rejected: 1                                                                                                    |     |
| Import Log File<br>Click on the 'View Import Log File'<br>button to view this file in the<br>Notepad exe application.<br>Log file contains general information<br>about the Import Wizard. This file has<br>a record of errors and description of<br>rejected records.                                                                                                    | View Log Information - File: 030205200609_Log.log<br>View Import LOG File<br>030205200609_Log.log file is located in:<br>C:\Ptogram Files\Tapit Import\LogFiles\ folder.<br>View Rejected Records - File: 030205200609_Rejected.csv                                                                                                    |     |
| Rejected Records File<br>Click on the View Rejected Records<br>CSV File' button to view this file in<br>the Notepad.exe<br>All records rejected by the Import<br>Wizard are saved into this file in a<br>CSV format.<br>The Import Log file contains<br>descriptions of errors associated with<br>each rejected record.<br>You can import rejected records again<br>after you revise the Rejected Records<br>CSV file.<br>Please click on 'How to revise<br>Rejected Records file' button for<br>instructions. | View Rejected Records CSV File         030205200809_Rejected.csv file is located in:         C:VPtogram Files\Tapit Import\LogFiles\ folder.         How to REVISE Rejected Records CSV file         Import REVISED Rejected Records CSV file         Import REVISED Rejected Records CSV file         Import REVISED Rejected Records File: 030205200609_Log.csv         Import REVISED Rejected Records CSV File |     |
| Cancel                                                                                                    | << Back Next >> Finish                                                                                                    |     |

Top of the Import screen displays Import statistics.

Following example below – the CSV file contained 8 total TEXT records, 7 TEXT records were successfully saved (imported) into the TAPIT Database. 1 TEXT record was rejected (was not imported).

|   | Total text (csv) records: 8 | Total records imported to 'Client' table: 7 | Total records rejected: 1 |
|---|-----------------------------|---------------------------------------------|---------------------------|
| _ |                             |                                             |                           |

14. To find out more about rejected records click on the View Import Log File button.

| View Log Information - File: 030205200609_Log.log                                           |  |
|---------------------------------------------------------------------------------------------|--|
| View Import LOG File                                                                        |  |
| 030205200609_Log.log file is located in:<br>C:\Program Files\Tapit Import\LogFiles\ folder. |  |

The log file contains information about import.

Import FROM CSV file C:\CVSfiles\Client.CSV Import TO the C:\TAPITW32\TAPITdb.mdb database, Client table \*\*\*\*\*\* FIELDS ARE MATCHED THE FOLLOWING WAY: Client Name = First Name AND Last Name (Field0 & ' ' & Field1 ClientFirstName) Client Company Name = Company (Field2 ClientLastName) Client Business Address 1 = Street (Field4 ClientBAddress1) Client City = City (Field5 ClientBCity) Client State = State (Field6 ClientBState) Client Zip Code = Zip(Field7 ClientBZip) Client Phone Number = Phone 1 (Field8 CPNPhoneNumber) Client Phone Number = Phone 2 (Field9 CPNPhoneNumber) Client Account Code = Account Code (Field3 ClientAccountCode) 

#### (why records were rejected

rec # matches the record number in a rejected file csv)

\*\*\*Rejected rec # 1\*\*\*Phone Number: "9735654565" already exists in a database and has not been saved in TAPIT

#### (Import statistics)

#### 15. To view rejected records click on the View Rejected Records CSV File button

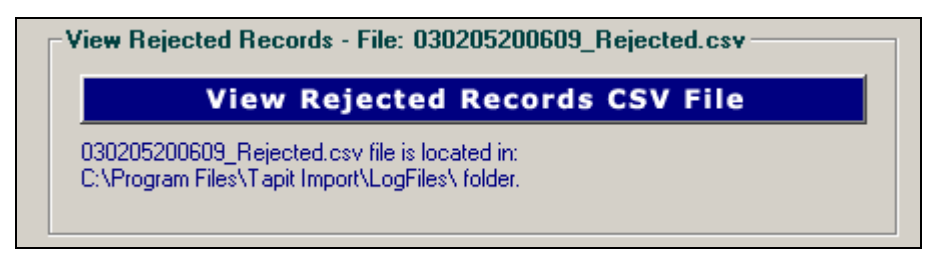

16. The following screen opens up. Click on View File

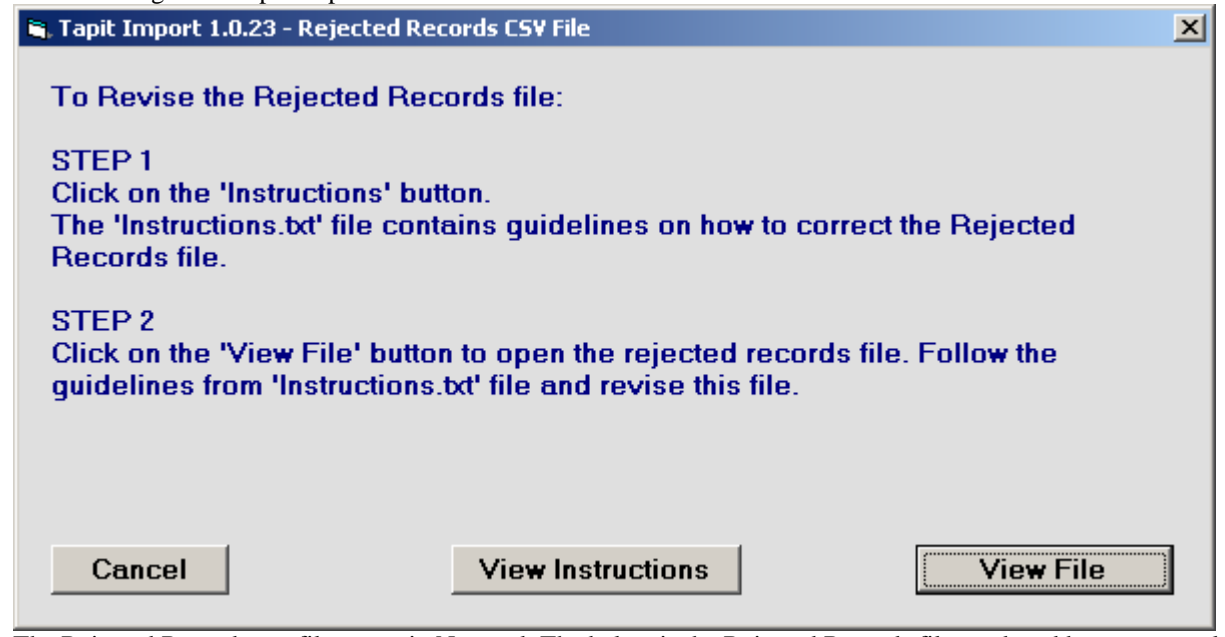

The Rejected Records csv file opens in Notepad. The below is the Rejected Records file produced by our example import (how it is displayed in Notepad).

The entries marked bold in this manual are the entries to be corrected – the log file above has a list of these entries and information on what needs to be corrected.

The first row of our rejected file is the headers. The Rejected Records file headers reflect headers used originally in our CSV import file. The headers must be left unchanged.

"Rec Number", "Company", "First Name AND Last Name", "Street", "City", "State", "Zip", "Account Code", "Phone 1", "Phone 2" (*end of headers*)

"1", "Tristate Co.", "Anna Chua", "1464 Hampton Dr.", "Jersey City", "NJ", "7978", "", "(201) 458-7245", **''(973) 565-4565''** (end of line 1)

The same Rejected Records file after corrections:

"Rec Number", "Company", "First Name AND Last Name", "Street", "City", "State", "Zip", "Account Code", "Phone 1", "Phone 2" (*end of headers – did not change anything here*)

"1", "Tristate Co.", "Anna Chua", "1464 Hampton Dr.", "Jersey City", "NJ", "7978", "", "(201) 458-7245", **''(973) 230-**4489'' (end of line 1 - revised)

The Rejected Records file needs to be saved in Notepad under the same name.

17. Now you can import rejected records again by clicking on Import Revised Rejected Records CSV File.

# Import REVISED Rejected Records CSV File

18. If you have corrected the Rejected Records file and saved it under the same name (overwritten) then click on **OK** to continue.

| Tapit Import                                                                                                    | ×                                                       |
|----------------------------------------------------------------------------------------------------|---------------------------------------------------------|
| This action will IMPORT C:\Program Files\Tapit Import\LogFiles\030205200609_Rejected.csv fil<br>If you have revised 030205200609_Rejected file and saved changes under the same name ar<br>Import\LogFiles\030205200609_Rejected.csv)<br>then click on OK.<br>Otherwise click on CANCEL and open the file for correction using the 'Wew Rejected CSV File' b | e to TAPIT.<br>Id path (C:\Program Files\Tapit<br>Ittop |
| (OK Cancel                                                                                                    |                                                         |

19. TAPIT Import Wizard will import records from the Rejected Records file. When import is finished it will display the following message:

|                             | -        | 2     | U               | U      |
|-----------------------------|----------|-------|-----------------|--------|
| Tapit Import                |          |       |                 | ×      |
| Import Completed. Please se | ee Impor | t.Log | for more inform | ation. |
|                             | ОК       |       |                 |        |

Click on OK.

20. The Import screen changes to reflect the new import results (import from Rejected Records csv file). In our example:

"Total text (csv) records: 1" - total number of text records in the Rejected Records csv file.

"Total records imported to 'Client' table:1" – the number of text records from the Rejected Records csv file imported to TAPIT.

"Total records rejected: 0" – the number of rejected records. This number should be 0 if all of the problems have been corrected in the Rejected Records csv file.

| TAPIT Import Wizard 1.1.0                                                                                                    |                                                                                                    |                           |
|----------------------------------------------------------------------------------------------------|----------------------------------------------------------------------------------------------------|---------------------------|
| Import                                                                                                    |                                                                                                    |                           |
|                                                                                                    | CLIENTS IMPORT                                                                                                    |                           |
| Total text (csv) records: 1                                                                                                    | Total records imported to 'Client' table: 1                                                                                                    | Total records rejected: 0 |
| Import Log File<br>Click on the 'View Import Log File'<br>button to view this file in the<br>Notepad.exe application.<br>Log file contains general information<br>about the Import Wizard. This file has<br>a record of errors and description of<br>rejected records.                                                                                                    | View Log Information - File: 030205200609_Lo<br>View Import LOG<br>030205200609_Log log file is located in:<br>C:\Phogram Files\Tapit Import\LogFiles\ folder. | g.log<br>File             |
| Rejected Records File<br>Click on the 'View Rejected Records<br>CSV File' button to view this file in<br>the Notepad.exe<br>All records rejected by the Import<br>Wizard are saved into this file in a<br>CSV formal.<br>The Import Log file contains<br>descriptions of errors associated with<br>each rejected record.<br>You can import rejected records again<br>after you revise the Rejected Records<br>CSV file.<br>Please click on 'How to revise<br>Rejected Records file' button for<br>instructions. | View Rejected Records                                                                                                    | CSV File                  |
| Cancel                                                                                                    | << Back Next >>                                                                                                    | Finish                    |

**Client import is completed.** 

21. You can go to TAPIT and view Clients screen.

| Image: New       Image: New                                                                                                    |
|----------------------------------------------------------------------------------------------------|
| Clients       Client         Sort By:       Client         Client       Acc. Code       Phone         1 Nation Technology Nancy Daw 50983       3034805499         1 Nation Technology Nancy Daw 50983       3034295812         Comaid Kathy Clark       58925       9082515548         Comaid Kathy Clark       58925       908355687         General Telecom, Inc Simon Gal 12345       2018981386         Plastic & Wood, Inc. Samuel Joi 13456       4198253257         Tristate Co. Anna Chua       9732304489         Totate Co. Anna Chua       9732304489                                                                                                    |
| Sort By:       Client       Acc. Code       Phone       Client Last Name / Company         1 Nation Technology Nancy Daw       50983       3034805499       Instance Co       Instance Co         1 Nation Technology Nancy Daw       50983       3034295812       Instance Co       Instance Co         Comaid Kathy Clark       58925       908355687       Client First Name       Account Code         Comaid Kathy Clark       58925       908355687       Account Code       Instance Co         Plastic & Wood, Inc. Samuel Joi 13456       4198253257       Address 1       Address 1         Tristate Co. Anna Chua       9732304489       1464 Hampton Dr.                                                                                                    |
| Client     Acc. Code     Phone     Client Last Name / Company       1 Nation Technology Nancy Daw     50983     3034805499     Initiate Co.       1 Nation Technology Nancy Daw     50983     3034295812     Initiate Co.       1 Nation Technology Nancy Daw     50983     3034295812     Client First Name       Cornaid Kathy Clark     58925     908355687     Anna Chua       Cornaid Kathy Clark     58925     908355687     Account Code       General Telecom, Inc Simon Gal 12345     2018981386     Initiate Co.       Plastic & Wood, Inc. Samuel Joi 13456     4198253257     Address 1       Tristate Co. Anna Chua     9732304489     Initiate State Co.                                                                                                    |
| 1 Nation Technology Nancy Daw 50983       3034805499         1 Nation Technology Nancy Daw 50983       3034295812         Comaid Kathy Clark       58925       9082515548         Comaid Kathy Clark       58925       908355687         General Telecom, Inc Simon Gal 12345       2018981386         Plastic & Wood, Inc. Samuel Joi 13456       4198253257         Tristate Co.       Anna Chua         9732304489       Address 1         105446 Co. Anna Chua       5014597255                                                                                                    |
| 1 Nation Technology Nancy Daw 50983         3034295812         Client First Name           Comaid Kathy Clark         58925         9082515648         Anna Chua           Comaid Kathy Clark         58925         9088355687         Account Code           General Telecom, Inc Simon Gal 12345         2018981386         Account Code           Plastic & Wood, Inc. Samuel Joi 13456         4198253257         Address 1           Tristate Co. Anna Chua         9732304489         1464 Hampton Dr.                                                                                                    |
| Comaid Kathy Clark         58925         9082515548         Anna Chua           Comaid Kathy Clark         58925         908355687         Account Code           General Telecom, Inc Simon Gal 12345         2018981386         Account Code           Plastic & Wood, Inc. Samuel Joi 13456         4198253257         Address 1           Tristate Co. Anna Chua         9732304489         Address 1           Tostete Co. Anna Chua         914434485         1464 Hampton Dr.                                                                                                    |
| Comaid Kathy Clark         58925         9088355687         Account Code           General Telecom, Inc Simon Gal 12345         2018981386         Image: Control of Control of Contr |
| General Telecom, Inc Simon Gal 12345         2018981386           Plastic & Wood, Inc. Samuel Joi 13456         4198253257           Tristate Co. Anna Chua         9732304489           Instate Co. Anna Chua         9732304489                                                                                                    |
| Plastic & Wood, Inc. Samuel Joi 13456 4198253257<br>Tristate Co. Anna Chua 9732304489 Address 1<br>Tristate Co. Anna Chua 2014497244 1464 Hampton Dr.                                                                                                    |
| Tristate Co. Anna Chua 9/32304489 1464 Hampton Dr.                                                                                                    |
| Instate Co. Anna Chua 201490/249 11454 Hampton Ur.                                                                                                    |
| Trickie Co. Name Coldstein D2551 072555 1555                                                                                                    |
| Tristate Co. Henry Goldstain 09601 97/30004000 Address 2                                                                                                    |
| Trisve Telecom Agnes Litek 9733502300                                                                                                    |
| Trisve Talacom Agnes Litak 9733602300 City State ZIP code                                                                                                    |
| Trisys Telecom Inc Teresa Litak 4845484564 Jersey City NI 7978                                                                                                    |
| Trisys Telecom, Inc Teresa Litak 5484485489                                                                                                    |
| Phone Numbers(s)                                                                                                    |
| Add >> 2014587245                                                                                                    |
| 9732304489                                                                                                    |
|                                                                                                    |
|                                                                                                    |
| Remove <<                                                                                                    |
|                                                                                                    |

# **USER IMPORT**

# **Glossary of Terms**

**TEXT field** – the field in CSV file that needs to be imported to TAPIT.

**TAPIT field** – the field in TAPIT Database. TEXT field is imported to TAPIT filed.

**TEXT record** – a record in CSV file. This record is imported to TAPIT Database to either Client or User table.

**TAPIT record** – a record in TAPIT Database. A record from CSV file (TEXT record) is imported to either Client or User table in TAPIT Database. Once in TAPIT Database, it becomes TAPIT record.

# **Before Importing Data**

- TAPIT Import Wizard accepts files in a CSV (comma delimited) format. Use export facilities provided by the application you are importing from to create a CSV file.
- Before export, validate your data using guidelines below.

# TAPIT User fields available for Import:

TAPIT User Id field is not available for import from the CSV file. Instead TAPIT assigns a new User Id to each imported record.

TAPIT Import does not import any information concerning Departments. Departments have to be manually created and assigned to Users via TAPIT application, when import is completed.

Each User TAPIT field can be associated with only one TEXT field except User Extension. User records can have more than one extensions, thus User Extension can be matched with multiple TEXT fields.

#### **User First Name**

#### **User Last Name**

User Last Name is a required filed in TAPIT. If it is empty the entire User TEXT record is not saved into the TAPIT Database

#### **User Authorization Code**

There can be only one Authorization Code per User

TAPIT Authorization Code field accepts digits and letters. If characters, other then digits and letters, are found the entire User record associated with this Authorization Code is rejected.

99358- valid format.

UPSCOM – valid format.

99\*\*#8 – invalid format.

Authorization Code cannot be more than 16 digits/letters.

Authorization Code cannot be duplicated in TAPIT Database. If an Authorization Code already exists in TAPIT Database the entire record associated with this Authorization Code is rejected. **For example:** 

There is a USER in TAPIT with the Authorization Code "8858". In this case the attempt to import record:

"Mark","Brown","**8858**",".05",".10","","125","118"123" will be unsuccessful because it would duplicate the Account Code –" 8858".

If an Authorization Code is duplicated within the CSV file the record with the first instance of this Authorization Code is saved in TAPIT Database. All subsequent records, containing the same Authorization Code, are rejected.

#### For example:

"Mark","Brown","8858",".04",".05","","102","101"103" - this record is saved

"John","Smith","**8858**",".05",".10","","125","118"123" - this record is rejected because it would duplicate the Authorization Code "8858".

#### **User Surcharge Per Minute**

Surcharge Per Minute has to be a numeric value – the only other character allowed is \$ and a decimal point.

#### User Surcharge Per Call

Surcharge Per Call has to be a numeric value – the only other character allowed is \$ and a decimal point.

#### **User Multiplier (percent)**

Surcharge Per Call has to be a numeric value - the only other character allowed is % and a decimal point.

#### **User Extension**

User can have multiple extensions – multiple TEXT fields can be matched with the TAPIT Extension filed.

User Extension field allows ONLY for digits. No other characters are accepted. If other characters are found the entire User record associated with this Extension is rejected. 115–valid format.

ext. 115 - invalid format.

Extensions cannot have more than 9 digits

Extension cannot be duplicated in TAPIT. If an Extension already exists in TAPIT Database the entire record associated with this Extension is rejected.

#### For example:

There is a USER in TAPIT with the Extension "125". In this case the attempt to import record:

"Mark", "Brown", "8858", ".05", ".10", "", "125", "118"123" will be unsuccessful because it would duplicate the Extension – "125".

If an Extension is duplicated within the CSV file the record with the first instance of this Extension is saved in TAPIT Database. All subsequent records containing the same Extension are rejected.

#### For example:

"Mark","Brown","8858",".04",".05","","102","125"103" - this record is saved.

"John","Smith","4589",".05",".10","","125","118"123" - this record is rejected because it would duplicate the extension "125".

# Importing Users without Departments

Example of User CSV file (displayed in MS Excel)

|            | licrosoft Exe                          | cel - User.cs             | v                   |                          |                    |  |
|------------|----------------------------------------|---------------------------|---------------------|--------------------------|--------------------|--|
| 8          | <u>File E</u> dit                      | <u>V</u> iew <u>I</u> nse | ert F <u>o</u> rmat | <u>T</u> ools <u>D</u> a | ata <u>W</u> indow |  |
| D          | 🖻 🔒 🔒                                  | ) 🔁 🖾 🕯                   | à 🌮 🕺               |                          | ν 🍓 Σ 🕶 🛓          |  |
| <b>č</b> a | 🔄 🌆 🚵 🖾 🗞 🖉 🧏 🔂 😥 🐄 Reply with Changes |                           |                     |                          |                    |  |
|            | J29                                    | •                         | fx                  |                          |                    |  |
|            | A                                      | В                         | С                   | D                        | E                  |  |
| 1          | first                                  | last                      | auth                | ext1                     | ext2               |  |
| 2          | David                                  | Brady                     |                     | 2830                     | 2831               |  |
| 3          | Hellen                                 | Smith                     |                     | 2829                     | 2832               |  |
| 4          | Joe                                    | McDonald                  |                     | 2828                     | 2833               |  |
| 5          | Larry                                  |                           |                     | 2827                     | 2834               |  |
| 6          | Dianne                                 | Jones                     |                     | 2830                     | 2835               |  |
| 7          | Daniel                                 | Constant                  |                     |                          | 2836               |  |
| 8          | Ashley                                 | Dermack                   |                     |                          | 2837               |  |
| 9          | Thomas                                 | Timothy                   |                     |                          | 2838               |  |
| 10         | Abigail                                | Pulkita                   |                     |                          | 2868               |  |
| 11         | Erick                                  | Evans                     |                     |                          | 8774               |  |
| 12         | Tyler                                  | Darling                   | 401885              |                          | 48013              |  |
| 13         | Connor                                 | Dill                      | 40*#89              |                          | 48014              |  |
| 14         | Ben                                    | Davis                     | 404852              |                          | 48015              |  |
| 15         | Daniel                                 | Chuang                    | 401268              |                          | 48017              |  |
| 16         | Ann                                    | Kroeger                   | 401565              |                          | 48018              |  |
| 17         | Matthew                                | Nolle                     | 401587              |                          | 48019              |  |
| 18         | Andrew                                 | Sullivan                  | 401586              |                          | 48020              |  |
| 19         |                                        |                           |                     |                          |                    |  |

| Line No.    | Is it going to<br>be imported to<br>TAPIT? | Why is the User record rejected?                                                                                                    |
|-------------|--------------------------------------------|----------------------------------------------------------------------------------------------------|
| Line 1      | NO                                         | This is the header line. TAPIT Import Wizard prompts to indicate if the CSV file contains headers. If the indicator is set properly this line will not be imported to TAPIT.                     |
| Line 2 -4   | YES                                        |                                                                                                    |
| Line 5      | NO                                         | The required USER filed Last Name is left blank.                                                                                                    |
| Line 6      | NO                                         | The Extension field does not accept any duplicates. Extension 2830 already exists in TAPIT because this extension has already been used for user on line 2 and line 2 has already been imported. |
| Lines 7-12  | YES                                        |                                                                                                    |
| Line 13     | NO                                         | The Authorization Code TAPIT field accepts only digits and letters. The 40*#89 is not a correct format because it contains other characters (*#).                                                |
| Lines 14-19 | YES                                        |                                                                                                    |

# **Using Import Wizard**

1. Start Import Wizard by clicking on START/TAPIT/TAPIT Import.

TAPIT User/Client Import screen appears.

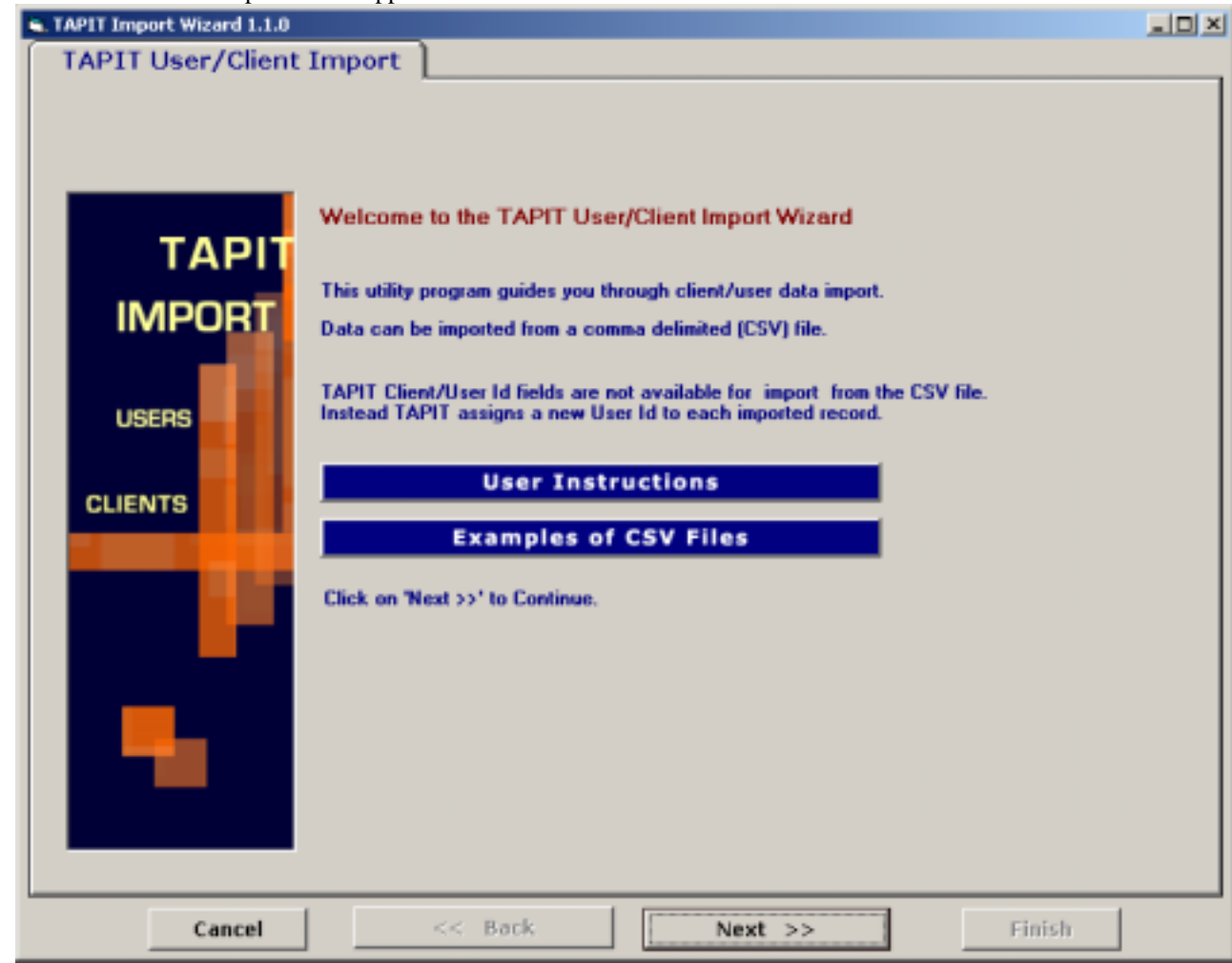

2. Click on Next.

Select **Destination Table** screen displays.

| Select IMPORT destination TAPIT table: |
|----------------------------------------|
| O CLIENTS                              |
| • USERS                                |
|                                        |

Click on **Users** option to check it.

3. Click on Next.

**Import Departments?** screen appears. In this example the CSV file does not contain any Departments. Click on No to the **Do you want to import Departments?** 

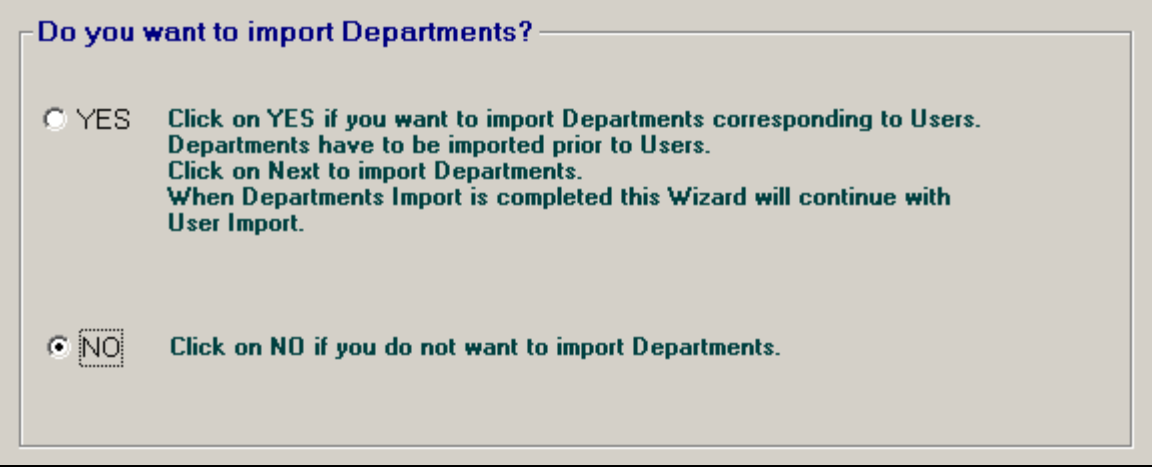

4. Click on Next.

Locate Files screen opens.

Enter the Path to the CSV file, or click on the Browse button to find it.

| Enter the path to the csv file or click on 'Browse' to find it. |        |
|-----------------------------------------------------------------|--------|
| C:\CVSfiles\User.csv                                            | Browse |
|                                                                 |        |

Enter the Path to the TAPIT Database, or click on the Browse button to find it.

| Import TO TAPIT Database (tapitdb.mdb)                          | ) File:                      |
|-----------------------------------------------------------------|------------------------------|
| Enter the path to the TAPIT database (tapitdb.mdb) file or clid | lick on 'Browse' to find it. |
| C:\TapitW32\Tapitdb.mdb                                         | Browse                       |
|                                                                 |                              |

#### 5. Click on Next

Column Headers screen comes up.

| Goldm               | Inteducio                          | USERS               | IMPORT            |       |       | _ |
|---------------------|------------------------------------|---------------------|-------------------|-------|-------|---|
| Examples of<br>View | CSV files<br>sample CSV file for U | ser import          |                   |       |       |   |
| Does the fir        | st row contain header?             |                     |                   |       |       |   |
|                     | Sampl                              | e Text File Data (I | max 100 records s | hown) |       |   |
| first               | last                               | auth                | ext1              |       | ext2  |   |
| David               | Brady                              |                     |                   | 2830  | 2831  |   |
| Hellen              | Smith                              |                     |                   | 2829  | 2832  |   |
| Joe                 | McDonald                           |                     |                   | 2828  | 2833  |   |
| Lany                |                                    |                     |                   | 2827  | 2834  |   |
| Dianne              | Jones                              |                     |                   | 2830  | 2835  |   |
| Daniel              | Constant                           |                     |                   |       | 2836  |   |
| Ashley              | Demack.                            |                     |                   |       | 2837  |   |
| Thomas              | Timothy                            |                     |                   |       | 2838  |   |
| Abigail             | Pulkita                            |                     |                   |       | 2868  |   |
| Erick.              | Evans                              |                     |                   |       | 8774  |   |
| Tyler               | Darling                            |                     | 401885            |       | 48013 |   |
| Connor              | Dill                               |                     | 40*#89            |       | 48014 |   |
| Ben                 | Davis                              |                     | 404852            |       | 48015 |   |
| Daniel              | Chuang                             |                     | 401268            |       | 48017 |   |
| Ann                 | Kroeger                            |                     | 401565            |       | 48018 |   |
| Matthew             | Nole                               |                     | 401587            |       | 48019 |   |
| Andrew              | Sullivan                           |                     | 401586            |       | 48020 |   |
| •                   |                                    |                     |                   |       |       | Þ |

## Does the first row contain headers?

Check this option if the first line of your CSV file contains TEXT field names.

Does the first row contain header?

6. The **Sample Text File Date** is displayed on your screen. Only the first 100 lines of your CSV file are displayed. Please check if the CSV data is separated into columns properly.

|         | Sample Tex | t File Data (max 10) | J records shown) |       |
|---------|------------|----------------------|------------------|-------|
| first   | last       | auth                 | ext1             | ext2  |
| David   | Brady      |                      | 2830             | 2831  |
| Hellen  | Smith      |                      | 2829             | 2832  |
| Joe     | McDonald   |                      | 2828             | 2833  |
| Larry   |            |                      | 2827             | 2834  |
| Dianne  | Jones      |                      | 2830             | 2835  |
| Daniel  | Constant   |                      |                  | 2836  |
| Ashley  | Dermack    |                      |                  | 2837  |
| Thomas  | Timothy    |                      |                  | 2838  |
| Abigail | Pulkita    |                      |                  | 2868  |
| Erick   | Evans      |                      |                  | 8774  |
| Tyler   | Darling    | 401885               |                  | 48013 |
| Connor  | Dill       | 40*#89               |                  | 48014 |

### 7. Click on Next.

The Match Fields screen appears.

This screen lets you match TEXT fields with the corresponding TAPIT fields.

| S. TAPIT Import Wizard 1.1 | 1.0   |                       |                       |                   | _ D ×    |
|----------------------------|-------|-----------------------|-----------------------|-------------------|----------|
| Match Fie                  | elds  |                       |                       |                   |          |
|                            |       |                       | USERS IMPORT          |                   |          |
| Records to IMPORT:         |       | Sample Text           | File Data (max 100 re | cords shown)      |          |
| 17                         | first | last                  | auth                  | ext1              | ext2 +   |
| <u> </u>                   | David | Brady                 |                       |                   | 2830     |
|                            | Helen | Smith                 |                       |                   | 2829     |
| STEP 1                     | Joe   | McDonald              |                       |                   | 2828     |
| Select an item from        | Lanu. |                       |                       |                   | 2907 -   |
| 'Text File Columns'        | 4     |                       |                       |                   | •        |
| list and a                 |       |                       |                       |                   |          |
| corresponding field        |       |                       | Match Fields          |                   |          |
| name from 'Tapit           |       | Tapit Database Fields | Match Fields          | Text File Columns |          |
| Database Fields list.      |       | -                     | • =                   |                   | -        |
| STEP 2                     |       |                       |                       |                   |          |
| Click on the 'Add          |       | Add matched           | fields to the Imp     | port list         |          |
| matched ' button           |       |                       |                       |                   |          |
| to save this               |       |                       |                       |                   |          |
| selection for Import.      |       |                       |                       |                   |          |
| until all fields are       |       |                       |                       |                   |          |
| matched.                   |       |                       |                       |                   |          |
|                            |       |                       |                       |                   |          |
| Each Tapit Field,          |       |                       |                       |                   |          |
| except Extension           |       |                       |                       |                   |          |
| can be matched with        |       |                       |                       |                   |          |
| ONLY one Text File         |       |                       |                       |                   |          |
| Column.                    |       |                       |                       |                   |          |
|                            |       |                       |                       |                   |          |
| Extension Field            |       |                       |                       |                   |          |
| can be matched with        |       |                       |                       |                   |          |
| multiple Text File         | •     |                       |                       |                   | <u> </u> |
| Columns,                   |       |                       |                       |                   |          |
|                            |       | Remove                | item from the Im      | port list         |          |
|                            |       |                       |                       |                   |          |
|                            | 1     | 1                     | [                     |                   | 1        |
| Cancel                     |       | << Back               | Next >>               | Finish            |          |

- 8. **Sample Text File Data** on the top of the screen, displays up to 100 records of the CSV TEXT file data. The top row is the names of the TEXT file columns. These names are listed in the **Text File Columns** list box. Sample Data is provided as a reference in field matching, so you can check what data each column contains.
- Select a TAPIT field from TAPIT Database Fields list box and then a corresponding item from Text File Columns.

| Tapit Database Fields | Match Fields | Text File Columns |   |
|-----------------------|--------------|-------------------|---|
| User Extension        | 💌 💳 ext2     |                   | • |

10. Click on **Add matched fields to the Import List**. The matched fields appear on the **Import List**.

| User First Name         | = | first |
|-------------------------|---|-------|
| User Last Name          | = | last  |
| User Authorization Code | = | auth  |
| User Extension          | = | ext1  |
| User Extension          | = | ext2  |

Repeat steps 9 and 10 until you're done with matching fields.

### WHEN MATCHING USER FIELDS

User Last Name has to be included in the Import List. This TEXT flied (column) cannot be empty.

TAPIT **User Extension** is the only field that can be matched with multiple TEXT fields (columns). User can have multiple extensions.

All other TAPIT fields can be matched with only one TEXT field (column).

11. When all fields are matched, click on **Next**. The **Import Screen** appears.

| Tapit Database Fields   | IMPORT | LIST  | Text File Columns |
|-------------------------|--------|-------|-------------------|
| User First Name         | =      | first |                   |
| User Last Name          | =      | last  |                   |
| User Authorization Code | =      | auth  |                   |
| User Extension          | =      | ext1  |                   |
| User Extension          | =      | ext2  |                   |

This screen displays the final field selection for import.

Import Wizard imports data the way it is matched in the Import List.

If you need to edit the **Import List**, click on the **Back** button to go back to the **Match Fields** screen. Add or **Remove** rows from the **Import List**.

Otherwise, click on **Finish** to import.

12. When import is completed, a confirmation message appears.

| ImportTapit                                      | ×              |
|--------------------------------------------------|----------------|
| Import Completed. Please see Import.Log for more | e information. |
| [OK]                                             |                |

Click on OK.

## 13. The Import screen changes.

| TAPIT Import Wizard 1.1.0                                                                                                    |                                                                                                    | _O× |
|----------------------------------------------------------------------------------------------------|----------------------------------------------------------------------------------------------------|-----|
| Import                                                                                                    |                                                                                                    |     |
|                                                                                                    | USERS IMPORT                                                                                                    |     |
| Total text (csv) records: 17                                                                                                    | Total records imported to 'User' table: 14 Total records rejected: 3                                                                                                    |     |
| Import Log File<br>Click on the 'View Import Log File'<br>button to view this file in the<br>Notepad.exe application.<br>Log file contains general information<br>about the Import Wizard. This file has<br>a record of errors and description of<br>rejected records.                                                                                                    | View Log Information - File: 030205212456_Log.log<br>View Import LOG File<br>030205212456_Log.log file is located in:<br>C:\Program Files\Tapit Import\LogFiles\ folder.<br>View Bajected Records - File: 030205212456_Bajected cay                                                                                                    |     |
| Rejected Records File<br>Click on the 'View Rejected Records<br>CSV File' button to view this file in<br>the Notepad.exe<br>All records rejected by the Import<br>Wizard are saved into this file in a<br>CSV format.<br>The Import Log file contains<br>descriptions of errors associated with<br>each rejected record.<br>You can import rejected records again<br>after you revise the Rejected Records<br>CSV Nie.<br>Please click on 'How to revise<br>Rejected Records file' button for<br>instructions. | View Rejected Records CSV File         030205212456_Rejected.csv file is located in:         C:\Program Files\T apit Import\LogFiles\ folder.         How to REVISE Rejected Records CSV file         Import REVISED Rejected Records CSV file         Import REVISED Rejected Records CSV file         Import REVISED Rejected Records CSV file |     |
| Cancel                                                                                                    | << Back Next >> Finish                                                                                                    |     |

Top of the Import screen displays Import statistics.

Following example below – the CSV file contained 17 total TEXT records, 14 TEXT records were successfully saved (imported) into the TAPIT Database. 3 TEXT records were rejected (were not imported).

| Total text (csv) records: 17 | Total records imported to 'User' table: 14 | Total records rejected: 3 |
|------------------------------|--------------------------------------------|---------------------------|
|                              |                                            |                           |

14. To find out more about rejected records click on the View Import Log File button.

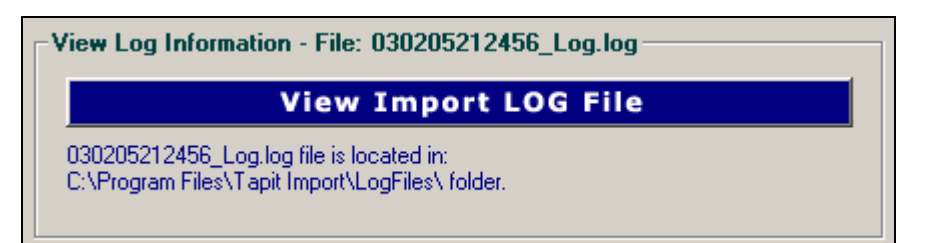

The Log file opens in Notepad..

```
======USERS IMPORT========
Import FROM CSV file C:\CVSfiles\User.csv
Import TO the C:\TAPITW32\TAPITdb.mdb database, User table
******
FIELDS ARE MATCHED THE FOLLOWING WAY:
User First Name = first
                  (Field0 UserFirstName)
User Last Name = last
                  (Field1 UserLastName)
User Authorization Code = auth
                        (Field2 UserAuthCode)
User Extension = ext1
                  (Field3 Extension)
User Extension = ext2
                  (Field4 Extension)
*****
***Rejected rec # 1***last is empty. This a required field in User table and cannot be left empty.
***Rejected rec # 2***Extension: "2830" already exists in a database and has not been saved in TAPIT
***Rejected rec # 3***auth: "40*#89" contains illegal characters. It can only contain digits and letters.
Import to the User table from file C:\CVSfiles\User.csv is completed
17 total CSV file records.
14 imported records.
3 rejected records.
```

15. To view rejected records click on the View Rejected Records CSV File button

View Rejected Records - File: 030205212456\_Rejected.csv

# View Rejected Records CSV File

030205212456\_Rejected.csv file is located in: C:\Program Files\Tapit Import\LogFiles\ folder.

16. The following screen opens up. Click on **View File** 

💐 Tapit Import 1.0.23 - Rejected Records CSV File

To Revise the Rejected Records file:

STEP 1 Click on the 'Instructions' button. The 'Instructions.txt' file contains guidelines on how to correct the Rejected Records file.

STEP 2 Click on the 'View File' button to open the rejected records file. Follow the guidelines from 'Instructions.bt' file and revise this file.

Cancel

View Instructions

View File

X

The Rejected Records csv file opens in Notepad. The below is the Rejected Records file produced by our example import (how it is displayed in Notepad).

The entries in bold are the entries to be corrected - the log file above has a list of these entries and information

on what needs to be corrected.

The first row of our rejected file is the headers. The Rejected Records file headers reflect headers used originally in our CSV import file.

"Rec Number","last","first","auth","ext1","ext2" "1","'',"Larry","","2827","2834" "2","Jones","Dianne","","**2830**","2835" "3","Dill","Connor","**40**\***#89**","","48014"

```
The revised Rejected Records file:
"Rec Number","last","first","auth","ext1","ext2"
"1",''Brown'',"Larry","","2827","2834"
"2","Jones","Dianne","",'2855","2835"
"3","Dill","Connor","402589","","48014"
```

The Rejected Records file needs to be saved in Notepad under the same name.

17. Now you can import rejected records again by clicking on Import Revised Rejected Records CSV File.

# Import REVISED Rejected Records CSV File

18. If you have corrected the Rejected Records file and saved under the same name (overwritten) then click on **OK** to continue.

| 1 | Tapit Import                                                                                                    |
|---|----------------------------------------------------------------------------------------------------|
|   | This action will IMPORT C:\Program Files\Tapit Import\LogFiles\030205200609_Rejected.csv file to TAPIT.<br>If you have revised 030205200609_Rejected file and saved changes under the same name and path (C:\Program Files\Tapit<br>Import\LogFiles\030205200609_Rejected.csv)<br>then click on OK.<br>Otherwise click on CANCEL and open the file for correction using the 'View Rejected CSV File' button. |
|   | Cancel                                                                                                    |
| T | APIT Import Wizard will import records from the Rejected Records file.                                                                                                    |

|                        | 1 0                     | U             | <u> </u> |
|------------------------|-------------------------|---------------|----------|
| Tapit Import           |                         |               | X        |
| Import Completed, Plea | se see Import.Log for m | ore informati | on.      |
| [                      | OK ]                    |               |          |

Click on OK.

20. The Import screen changes to reflect the new import results (import from Rejected Records csv file). In our example:

"Total text (csv) records: 3" - total number of text records in the Rejected Records csv file.

"Total records imported to 'User' table:3" – the number of text records from the Rejected Records csv file imported to TAPIT.

"Total records rejected: 0" – the number of rejected records. This number should be 0 if all of the problems have been corrected in the Rejected Records csv file.

| TAPIT Import Wizard 1.1.0                                                                                                    |                                                                                                    |                           |  |  |  |  |  |
|----------------------------------------------------------------------------------------------------|----------------------------------------------------------------------------------------------------|---------------------------|--|--|--|--|--|
| Import                                                                                                    | 1                                                                                                    |                           |  |  |  |  |  |
| USERS IMPORT                                                                                                    |                                                                                                    |                           |  |  |  |  |  |
| Total text (csv) records: 3                                                                                                    | Total records imported to 'User' table: 3                                                                                                    | Total records rejected: 0 |  |  |  |  |  |
| Import Log File<br>Click on the 'View Import Log File'<br>button to view this file in the<br>Notepad.exe application.<br>Log file contains general information<br>about the Import Wizard. This file has<br>a record of errors and description of<br>rejected records.                                                                                                    | View Log Information - File: 03020521249<br>View Import L<br>030205212456_Log log file is located in:<br>C:\Phogram Files\Tapit Import\LogFiles\ folder. | 56_Log.log<br>.OG File    |  |  |  |  |  |
| Rejected Records File<br>Click on the 'View Rejected Records<br>CSV File' button to view this file in<br>the Notepad.exe<br>All records rejected by the Import<br>Wizard are saved into this file in a<br>CSV formal.<br>The Import Log file contains<br>descriptions of errors associated with<br>each rejected record.<br>You can import rejected records again<br>after you revise the Rejected Records<br>CSV file.<br>Please click on 'How to revise<br>Rejected Records file' button for<br>instructions. | View Rejected Reco                                                                                                    | ords CSV File             |  |  |  |  |  |
| Cancel                                                                                                    | << Back Next >>                                                                                                    | Finish                    |  |  |  |  |  |

Your import is completed.

21. You can go to TAPIT and view Users screen.

| 🗉 Users / Departments           |            |            |             |             |           |           |                    |              |
|---------------------------------|------------|------------|-------------|-------------|-----------|-----------|--------------------|--------------|
| Print Nets Ext                  |            |            |             | New         | Save      | Pelete    |                    |              |
| Hierarchy Departments           | Users      |            |             | User        |           |           |                    |              |
| Sort Bu:                        |            |            |             | 1           |           |           |                    |              |
| Lloor                           | Department | Auth Code  | Extension   | User        | Last Na   | me / Con  | npany              |              |
| 0.061                           | Deparament | Adin. Code | Enternation | Brad        | y .       |           |                    |              |
| Brady David                     |            |            | 2831 🔺      | User        | First Na  | me        |                    |              |
| Brady David                     |            |            | 2830        | David       | 4         |           |                    |              |
| Brown Larry                     |            |            | 2834        | further and |           | Code      |                    |              |
| Brown Larry                     |            |            | 2827        | Autric      | nzation   | Code      |                    |              |
| Chuang Daniel                   |            | 401268     | 48017       |             |           |           |                    |              |
| Constant Daniel                 |            |            | 2836        | Surch       | harge Pe  | er Minute | Surcharge Per Call | Multiplier % |
| Darling Tyler                   |            | 401885     | 48013       | 0           |           |           | 0                  | 0            |
| Davis Ben                       |            | 404852     | 48015       | P           |           |           | P                  | 10           |
| Dermack Ashley                  |            |            | 2837        |             |           |           |                    |              |
| Dill Connor                     |            | 402589     | 48014       | Depa        | rtment    |           |                    |              |
| Evans Erick                     |            |            | 8774        |             |           |           | -                  |              |
| Jones Dianne                    |            |            | 2856        |             |           |           |                    |              |
| Jones Dianne                    |            | 101000     | 2835        |             |           |           | Extension(s)       |              |
| Kroeger Ann                     |            | 401565     | 48018       |             | Add >>    |           | 2830               |              |
| McDonald Joe                    |            |            | 2833        |             |           | _         | 2831               |              |
| Nelle Metthews                  |            | 401507     | 2020        |             |           |           |                    |              |
| Rolle Matthew<br>Dulkite Abiaei |            | 401507     | 40019       |             | emme      | ~         |                    |              |
| Smith Hallan                    |            |            | 2000        |             | all the C |           |                    |              |
| Smith Hellen                    |            |            | 2032        |             |           |           |                    |              |
| Sullivan Andrew                 |            | 401596     | 49020       |             |           |           |                    |              |
| Longinsen Annielle              |            | ALC: NOT   |             |             |           |           |                    |              |

# **Importing Users WITH Departments**

# Using the same csv file to import Users and Departments

Users and Departments can be imported from the same CSV file.

The CSV file has to contain User information as well as list **Department Names** for the corresponding Users (see the example CSV file below).

Example of a User\Department CSV file displayed in MS Excel:

| 🛛 Microsoft Excel - UserDeptName.csv                |         |          |        |          |                         |                  |  |
|-----------------------------------------------------|---------|----------|--------|----------|-------------------------|------------------|--|
| Eile Edit View Insert Format Tools Data Window Help |         |          |        |          |                         |                  |  |
|                                                     | 🖻 🖬 🔒   | ) 🖨 🖪    | 🌮 🖻 🖡  | L KA 🖌 🧯 | <b>Σ</b> f <sub>*</sub> | 🛃 📶 🕄 💝 🗛 Arial  |  |
| K18 =                                               |         |          |        |          |                         |                  |  |
|                                                     | A       | В        | С      | D        | E                       | F                |  |
| 1                                                   | first   | last     | auth   | ext1     | ext2                    | dept             |  |
| 2                                                   | David   | Brady    |        | 2830     | 2831                    | ACCOUNTING       |  |
| 3                                                   | Hellen  | Smith    |        | 2829     | 2832                    | ACCOUNTING       |  |
| 4                                                   | Joe     | McDonald |        | 2828     | 2833                    | IT               |  |
| 5                                                   | Larry   | Jones    |        | 2827     | 2834                    | IT               |  |
| 6                                                   | Dianne  | Chiera   |        | 2830     | 2835                    | IT               |  |
| 7                                                   | Daniel  | Constant |        |          | 2836                    | Human Resources  |  |
| 8                                                   | Ashley  | Dermack  |        |          | 2837                    | Human Resources  |  |
| 9                                                   | Thomas  | Timothy  |        |          | 2838                    | Customer Service |  |
| 10                                                  | Abigail | Pulkita  |        |          | 2868                    | Customer Service |  |
| 11                                                  | Erick   | Evans    |        |          | 8774                    | Customer Service |  |
| 12                                                  | Tyler   | Darling  | 401885 |          | 48013                   |                  |  |
| 13                                                  | Connor  | Dill     | 403489 |          | 48014                   | Sales            |  |
| 14                                                  | Ben     | Davis    | 404852 |          | 48015                   | Sales            |  |
| 15                                                  | Daniel  | Chuang   | 401268 |          | 48017                   | Sales            |  |
| 16                                                  | Ann     | Kroeger  | 401565 |          | 48018                   | Sales            |  |
| 17                                                  | Matthew | Nolle    | 401587 |          | 48019                   | Sales            |  |
| 18                                                  | Andrew  | Sullivan | 401586 |          | 48020                   | Sales            |  |
| 10                                                  |         |          |        |          |                         | ٹے 📃 🗌           |  |

In our example: Line 1 is the header.

Each line, except line 12, lists a Department Name (dept) corresponding to a User. Department Names associate Users with the Departments.

# Format of a User\Department CSV file

Example of a User\Department CSV file displayed in MS Excel:
|     | Microsoft Excel - UserDeptName.csv |                    |                              |                            |                  |                    |           |            |                          |
|-----|------------------------------------|--------------------|------------------------------|----------------------------|------------------|--------------------|-----------|------------|--------------------------|
|     | <u>File E</u> dit <u>V</u>         | iew <u>I</u> nsert | F <u>o</u> rmat <u>T</u> ool | s <u>D</u> ata <u>W</u> in | dow <u>H</u> elp |                    |           |            |                          |
| ΙD  | ൙ 🖪 d                              | 140                | 🖻                            | ω - Q                      | $\Sigma f_{*}$   | )   <u>  </u>    😨 | Arial     |            | • 10 • <b>B</b> <i>I</i> |
| 1 — | K30                                | · <u></u> .        | =                            | -                          |                  |                    | . 11      |            |                          |
|     | A                                  | В                  | С                            | D                          | E                | F                  | G         | Н          |                          |
| 1   | first                              | last               | auth                         | ext1                       | ext2             | surcharge          | surcharge | multiplier | dept                     |
| 2   | David                              | McDonald           |                              | 2830                       | 2831             |                    |           |            | ACCOUNTING               |
| 3   | Hellen                             | Smith              |                              | 2830                       | 2832             | 0.2                |           |            | ACCOUNTING               |
| 4   | Joe                                |                    |                              | 2828                       | 2833             |                    |           |            | IT                       |
| 5   | Larry                              | Jones              |                              | 2827                       | 2834             |                    |           |            | IT                       |
| 6   | Dianne                             | Chiera             |                              | 2826                       | 2835             |                    |           |            | IT                       |
| 7   | Daniel                             | Constant           |                              | A143                       | 2836             |                    |           |            | Human Resources          |
| 8   | Ashley                             | Dermack            |                              |                            | 2837             |                    |           |            | Human Resources          |
| 9   | Thomas                             | Timothy            |                              |                            | 2838             |                    |           |            | Customer Service         |
| 10  | Abigail                            | Pulkita            |                              |                            | 2868             |                    |           |            | Customer Service         |
| 11  | Erick                              | Evans              |                              |                            | 8774             |                    |           |            | Customer Services        |
| 12  | Tyler                              | Darling            | 401885                       |                            | 48013            | \$0.05             | 0.8       | 5.00%      |                          |
| 13  | Connor                             | Dill               | 401885                       |                            | 48014            |                    |           |            | Sales                    |
| 14  | Ben                                | Davis              | UPSCOM                       |                            | 48015            |                    |           |            | Sales                    |
| 15  | Daniel                             | Chuang             | 99**#8                       |                            | 48017            |                    |           |            | Sales                    |
| 16  | Ann                                | Kroeger            | 401565                       |                            | 48018            |                    |           |            | Sales                    |
| 17  | Matthew                            | Nolle              | 401587                       |                            | 48019            |                    |           |            | Sales                    |
| 18  | Andrew                             | Sullivan           | 401586                       |                            | 48020            |                    |           |            | Sales                    |
| 10  |                                    |                    |                              |                            |                  |                    |           |            |                          |

| Line No.    | Is it going to<br>be imported to<br>TAPIT? | Why is the User record rejected?                                                                                                    |
|-------------|--------------------------------------------|----------------------------------------------------------------------------------------------------|
| Line 1      | NO                                         | This is the header line. TAPIT Import Wizard prompts to indicate if the CSV file contains headers. If the indicator is set properly this line will not be imported to TAPIT.                                                     |
| Line 2      | YES                                        |                                                                                                    |
| Line 3      | NO                                         | The Extension field does not accept any duplicates. Extension 2830 already exists in TAPIT because this extension has already been used for user on line 2 and line 2 has already been imported.                                 |
| Line 4      | NO                                         | The required USER filed Last Name is left blank.                                                                                                    |
| Lines 5-6   | YES                                        |                                                                                                    |
| Line 7      | NO                                         | The Extension TAPIT field accepts only digits. The A143 is not a correct format because it contains a letter.                                                                                                    |
| Lines 8-13  | YES                                        |                                                                                                    |
| Line 14     | NO                                         | The Authorization Code TAPIT filed does not accept any duplicates.<br>Authorization Code 401885 already exists in TAPIT because this code<br>has already been used for user on line 13 and line 13 has already been<br>imported. |
| Line 15     | NO                                         | The Authorization Code TAPIT field accepts only digits and letters. The 99**#8 is not a correct format because it contains other characters (*#).                                                                                |
| Lines 16-18 | YES                                        |                                                                                                    |

NOTE:

• Line 11 – Department Name has a typo. It is listed as Customer Services instead of Customer Service.

As a result Customer Services will be created as an additional Department and the user from line 11 (Erick Evans) will be associated with Customer Services instead of Customer Service.

• If a user has **multiple extensions** they need to be listed on the same line with this user (as shown above lines 2 through 5).

# Using Import Wizard

1. Start **TAPIT Import Wizard** by clicking on **START/TAPIT/TAPIT Import**. **TAPIT User/Client Import** screen appears.

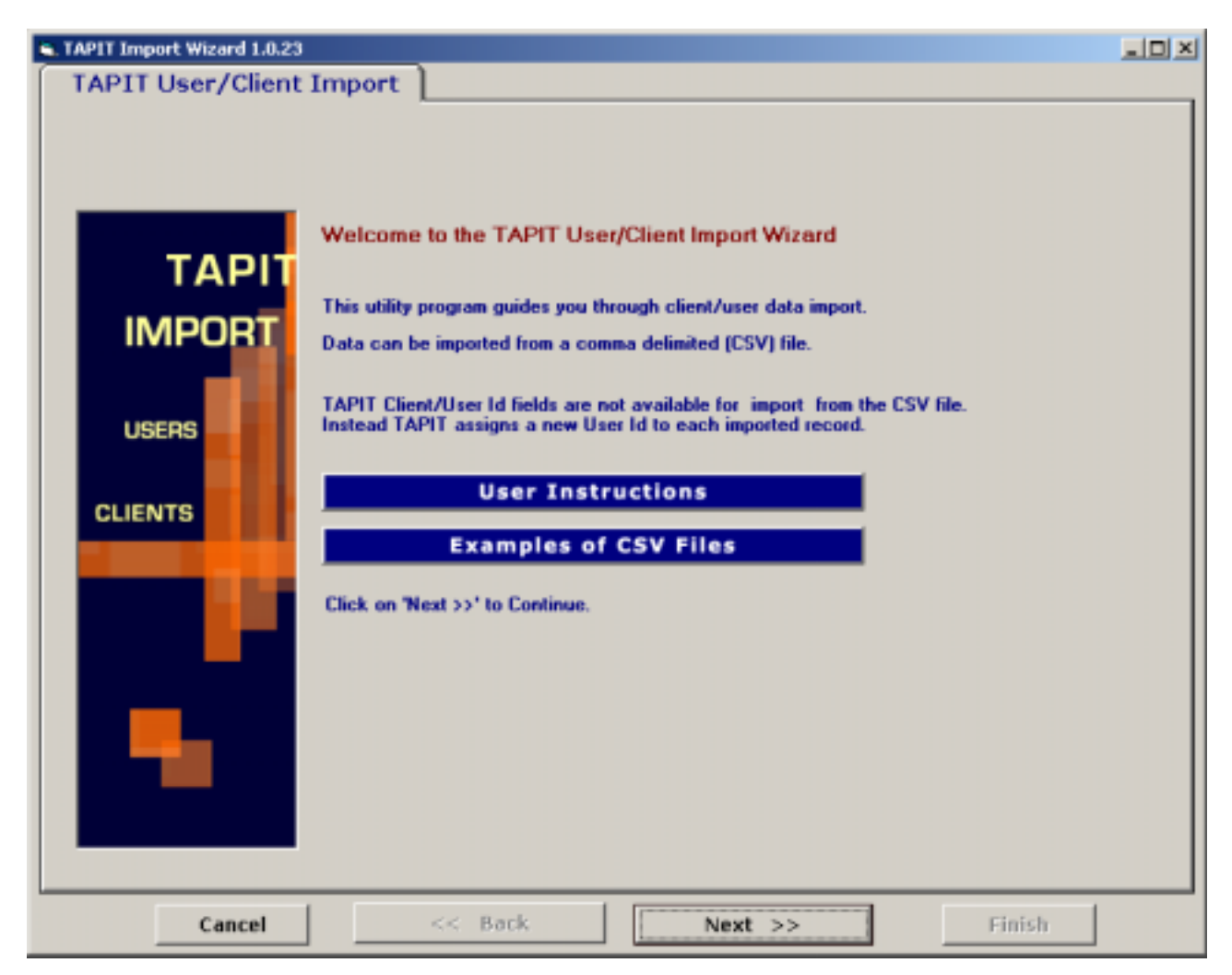

Click on Next.
 Select Destination Table screen appears.
 Select IMPORT destination TAPIT table: in this example we are importing Users.

| CAPIT Import Wizard 1.0.23                                 |        |
|------------------------------------------------------------|--------|
| Select Destination Table                                   |        |
| Select IMPORT destination TAPIT table:<br>CLIENTS<br>USERS |        |
| Cancel << Back Next >>                                     | Finish |

3. The **Import Departments?** screen is displayed. In our case we want to import Departments and associate them with Users. Click on the **YES** option.

| S. TAPIT Import Wizard 1.1.0                                                                                                    | . D × |
|----------------------------------------------------------------------------------------------------|-------|
| Import Departments?                                                                                                    |       |
| Do you want to import Departments?         Image: Click on YES if you want to import Departments corresponding to Users.         Departments have to be imported prior to Users.         Departments have to be imported prior to Users.         Departments have to be imported prior to Users.         Departments in the to Users.         Departments in the to Users.         Departments in the to Users.         User Import.         When Departments Import is completed this Wizard will continue with User Import.         NO       Click on NO if you do not want to import Departments. |       |
| Cancel << Back Next >> Finish                                                                                                    |       |

# 4. Click on Next.

Locate Files screen opens.

This is the first screen of Departments Import. Departments have to be imported prior to Users. When Departments Import is completed this wizard proceeds with Users import.

Enter the Path to the User\Department CSV file, or click on the **Browse** button to find it. Enter the Path to the TAPIT Database, or click on the **Browse** button to find it.

| <ol> <li>TAPIT Import Wizard 1.0.</li> </ol> | 23                                                                                       | LOX |
|----------------------------------------------|------------------------------------------------------------------------------------------|-----|
| Locate Fil                                   | es                                                                                       |     |
|                                              |                                                                                          |     |
|                                              |                                                                                          |     |
|                                              | DEPARTMENTS IMPORT                                                                       |     |
|                                              | Import DEPARTMENTS from CSV File:                                                        |     |
|                                              | Enter the path to the csv file or click on 'Browse' to find it.                          |     |
|                                              | C:\csvFiles\UserDeptName.csv Browse                                                      |     |
|                                              |                                                                                          |     |
|                                              |                                                                                          |     |
|                                              |                                                                                          |     |
|                                              |                                                                                          |     |
|                                              | Import TO TAPIT Database (tapitdb.mdb) File:                                             |     |
|                                              | Enter the path to the TAPIT database (tapitds.mdb) file or click on 'Browse' to find it. |     |
|                                              | C.\TapiW32\DATA\MAIN\Japido.mdb                                                          |     |
|                                              | Bowse                                                                                    |     |
|                                              |                                                                                          |     |
|                                              |                                                                                          |     |
|                                              |                                                                                          |     |
|                                              |                                                                                          |     |
| Cancel                                       | << Back Next >> Finish                                                                   |     |

# 5. Click on Next

Column Headers screen comes up.

|                                                                                                    |                        | DEPARTMENTS           | IMPORT             |       |        |  |  |  |
|----------------------------------------------------------------------------------------------------|------------------------|-----------------------|--------------------|-------|--------|--|--|--|
| Examples of CSV files Using the same CSV file to import Departments and Users Using two different CSV files to import Departments and Users |                        |                       |                    |       |        |  |  |  |
| Does the fir                                                                                                    | st row contain header? | e Text File Data (max | 100 records shown) |       |        |  |  |  |
| Feet                                                                                                    | last                   | a th                  | and and            | aut?  | a reb  |  |  |  |
| David                                                                                                    | McDonald               | aum                   | 2930               | 2021  | surch  |  |  |  |
| Hellen                                                                                                    | Smith                  |                       | 2830               | 2832  |        |  |  |  |
| Joe                                                                                                    | 211011                 |                       | 2828               | 2833  |        |  |  |  |
| Lanv                                                                                                    | Jones                  |                       | 2827               | 2834  |        |  |  |  |
| Dianne                                                                                                    | Chiera                 |                       | 2826               | 2835  |        |  |  |  |
| Daniel                                                                                                    | Constant               |                       | A143               | 2836  |        |  |  |  |
| Ashley                                                                                                    | Demack.                |                       |                    | 2837  |        |  |  |  |
| Thomas                                                                                                    | Timothy                |                       |                    | 2838  |        |  |  |  |
| Abigail                                                                                                    | Pulkita                |                       |                    | 2868  |        |  |  |  |
| Erick                                                                                                    | Evans                  |                       |                    | 8774  |        |  |  |  |
| Tyler                                                                                                    | Darling                | 40                    | 1895               | 48013 | \$0.05 |  |  |  |
| Connor                                                                                                    | Dill                   | 40                    | 1885               | 49014 |        |  |  |  |
| Ben                                                                                                    | Davis                  | UPSCOM                |                    | 48015 |        |  |  |  |
|                                                                                                    | Chuang                 | 99                    | r*#8               | 48017 |        |  |  |  |
| Daniel                                                                                                    | Kanagar                | 40                    | 1565               | 49018 |        |  |  |  |
| Daniel<br>Ann                                                                                                    | Niceger                |                       | 4.60/2             | 49019 |        |  |  |  |
| Daniel<br>Ann<br>Matthew                                                                                                    | Nole                   | 40                    | 1987               | 40010 |        |  |  |  |

You can view first 100 lines of your User\Department CSV file for your reference under **Sample Text** File Data.

Please check if the displayed data reflects the User\Department CSV file (if data is separated into columns properly).

### Please note:

Each comma is a beginning of a new column in a Comma Separated text file (CSV). Columns have to be divided by commas (not any other characters).

If commas are a part of a field value they should be enclosed by double quotes i.e. "General Telecom, Inc".

#### Example:

Our Example.csv file contains following entry: *Simon,Gabriel, "General Telecom, Inc"* This file is displayed in MS Excel in the following format – in three columns.

| 🔀 Microsoft Excel - example.csv |                            |                    |                                                          |  |  |  |  |  |
|---------------------------------|----------------------------|--------------------|----------------------------------------------------------|--|--|--|--|--|
|                                 | <u>File E</u> dit <u>V</u> | jew <u>I</u> nsert | F <u>o</u> rmat <u>T</u> ools <u>D</u> ata <u>W</u> indo |  |  |  |  |  |
| 0                               | 🗅 🚅 🖬 🔒 🖨 🖪 🖤 🐴 🛍 🗠 + 🍓    |                    |                                                          |  |  |  |  |  |
|                                 | H20                        | <b>•</b>           | =                                                        |  |  |  |  |  |
|                                 | A                          | В                  | С                                                        |  |  |  |  |  |
| 1 Simon                         |                            | Gabriel            | General Telecom, Inc                                     |  |  |  |  |  |
| · · ·                           |                            |                    |                                                          |  |  |  |  |  |

It should also display three columns in TAPIT Import.

|       | Sample Text File Data (max 100 records shown) |                      |  |  |  |  |  |  |  |
|-------|-----------------------------------------------|----------------------|--|--|--|--|--|--|--|
| Simon | Gabriel                                       | General Telecom, Inc |  |  |  |  |  |  |  |
|       |                                               |                      |  |  |  |  |  |  |  |

#### 6. Does the first row contain headers?

Check this option if the first line of your CSV file contains TEXT field names.

Does the first row contain header?

The User\Department CSV, used in our example, contains headers (see **Format of a User\Department CSV file** section above, the example of CSV file, line 1). If your CSV file does not have headers it is recommended to create them. Having column names makes it easier to match TAPIT fields with the Text file columns.

# 7. Click on Next.

The Match Fields screen appears.

This screen lets you match TAPIT fields with the corresponding TEXT file columns.

| C TAPIT Import Wizard 1.0                 | 1.23                                  |                     |                    |                   | _ D ×   |  |  |
|-------------------------------------------|---------------------------------------|---------------------|--------------------|-------------------|---------|--|--|
| Match Fie                                 | elds                                  |                     |                    |                   |         |  |  |
|                                           |                                       | DEP/                | ARTMENTS IMPOR     | т                 |         |  |  |
| Total CSV File                            |                                       | Sample Text Fil     | e Data (max 100 re | cords shown)      | -       |  |  |
| Records:                                  | (C. 1                                 |                     |                    |                   |         |  |  |
| 17                                        | David                                 | McDonald            | auth               | 293               | in ext2 |  |  |
|                                           | Helen                                 | Smith               |                    | 283               |         |  |  |
| STEP 1                                    | Joe                                   |                     |                    | 282               | 9       |  |  |
| Select an item from                       | Lanu                                  | Jones               |                    | 290               | 7 -     |  |  |
| 'Text File Columns'                       | · · ·                                 |                     |                    |                   | -       |  |  |
| corresponding field                       |                                       |                     |                    |                   |         |  |  |
| name from 'Tapit<br>Database Fields' list | Ta                                    | pit Database Fields | Match Fields       | Text File Columns |         |  |  |
|                                           | Department Na                         | me                  | dept               |                   | *       |  |  |
| STEP Z<br>Click on the 'Add               |                                       | Add matched f       | ields to the Imr   | ort list          |         |  |  |
| matched' button                           | Add matched rields to the import list |                     |                    |                   |         |  |  |
| to save this                              | Departmen                             | it Name             | = dept             |                   |         |  |  |
| Repeat steps 1, 2                         |                                       |                     |                    |                   |         |  |  |
| until all fields are                      |                                       |                     |                    |                   |         |  |  |
| matched.                                  |                                       |                     |                    |                   |         |  |  |
| Each Tapit Field,                         |                                       |                     |                    |                   |         |  |  |
| can be matched with                       |                                       |                     |                    |                   |         |  |  |
| Column.                                   |                                       |                     |                    |                   |         |  |  |
|                                           |                                       |                     |                    |                   |         |  |  |
|                                           |                                       |                     |                    |                   |         |  |  |
| Department Name                           |                                       |                     |                    |                   |         |  |  |
| is a required field                       | •                                     |                     |                    |                   | •       |  |  |
|                                           |                                       |                     |                    |                   |         |  |  |
|                                           |                                       | Remove it           | am from the Im     | port list         |         |  |  |
|                                           | L                                     |                     |                    |                   |         |  |  |
| Cancel                                    |                                       | << Back             | Next >>            | Finish            |         |  |  |

8. Select a TAPIT field from **TAPIT Database Fields** and then a corresponding item from **Text File Columns** list box.

| Tapit Database Fields | Match Fields | Text File Columns |   |
|-----------------------|--------------|-------------------|---|
| Department Name       | 💌 💳 dept     |                   | • |

In our case we only need to match Department Name with a corresponding Text File Column. 9. Click on Add matched fields to the Import List.

| Add matched fields to the Import list                 |                   |                   |   |  |  |  |  |  |
|-------------------------------------------------------|-------------------|-------------------|---|--|--|--|--|--|
| The matched fields appear in the <b>Import List</b> . |                   |                   |   |  |  |  |  |  |
| Tapit Database Fields                                 | Match Fields      | Text File Columns |   |  |  |  |  |  |
| Department Name                                       | 💌 💳 dept          |                   | • |  |  |  |  |  |
| Add matched                                           | fields to the Imp | oort list         |   |  |  |  |  |  |
| Department Name                                       | = dept            |                   |   |  |  |  |  |  |

10.

| hen all fields are matched<br>the <b>Import Screen</b> is d                                                                               | isplayed.             |                       |         |
|----------------------------------------------------------------------------------------------------|-----------------------|-----------------------|---------|
| TAPIT Import Wizard 1.0.2                                                                                                    | 3                     |                       |         |
| Import                                                                                                    | L                     |                       |         |
|                                                                                                    | DEPARTMENT            | SIMPORT               |         |
| IMPORT                                                                                                    | Tapit Database Fields | IMPORT LIST Text File | Columos |
| Import Wizard imports<br>data the way it is<br>matched in the Import<br>List.<br>Data from the Text<br>File Columns is<br>imported to the | Department Name       | = dept                |         |
| corresponding Lapit<br>Fields.                                                                                                    |                       |                       |         |
| the 'Match Fields'<br>screen. Add/remove<br>the Import List items.                                                                        |                       |                       |         |
| click on the 'Finish'<br>button.                                                                                                    |                       |                       |         |
|                                                                                                    | 4                     |                       |         |
| Cancel                                                                                                    | << Back               | Next >>               | Finish  |

This screen displays the final field selection for import.

11. Import Wizard imports data the way it is matched in the Import List. If you need to edit the Import List, click on the Back button to go back to the Match Fields screen. Add or Remove rows from the Import List using the Add matched fields to Import list or Remove item form Import list buttons.

Otherwise, click on **Finish** to import.

12. When Department Import is completed, a confirmation message appears.

| ImportTapit 🛛 🗙                                               |
|---------------------------------------------------------------|
| Import Completed. Please see Import.Log for more information. |
| <u>ОК</u>                                                     |

Click on **OK**.

### 13. Your Department Import is completed.

Import screen display changes.

The top of the screen displays statistics.

Following our example below:

"Total unique (csv) Departments: 6" - there has been 6 unique Department Names found.

"Total records imported to 'Department' table:"4 – 4 Departments were imported

"Total records rejected: 2" - 2 Departments were not imported, because they already exits in TAPIT.

| TAPIT Import Wizard 1.1.0                                                                                                    |                                                                                                    |  |  |  |  |  |  |
|----------------------------------------------------------------------------------------------------|----------------------------------------------------------------------------------------------------|--|--|--|--|--|--|
| Import                                                                                                    |                                                                                                    |  |  |  |  |  |  |
|                                                                                                    | DEPARTMENTS IMPORT                                                                                                    |  |  |  |  |  |  |
| Total unique (csv) Departments:6                                                                                                    | Total records imported to 'Department' table: Total records rejected: 2                                                                                                    |  |  |  |  |  |  |
| Import Log File<br>Click on the 'View Import Log File'<br>button to view this file in the<br>Notepad.exe application.<br>Log file contains general information<br>about the Import Wizard. This file has<br>a record of errors and description of<br>rejected records and description of<br>rejected records. | View Log Information - File: 022505104409_Log.log<br>View Import LOG File<br>022505104409_Log.log file is located in:<br>C:\Phojects\ExportImportTapit\LogFiles\ tolder.                            |  |  |  |  |  |  |
| because the Department Names<br>already exits in TAPIT.                                                                                                    | Departments import has been completed<br>2 records have been rejected because the Department Names already exist in<br>TAPIT.<br>Please click on 'Continue with User Import' button to import Users |  |  |  |  |  |  |
| Cancel                                                                                                    | Cancel Continue with User Import Finish                                                                                                    |  |  |  |  |  |  |

If some **records are rejected** that means they already exist in TAPIT. You don't need to import them again.

Log file is a text file that contains information on this import. It resides in a subfolder of the folder where TAPIT Import is installed. If default options were accepted when installing TAPIT Import, this file is located in C:\Program Files\TAPIT Import\LogFiles folder. To view log file click on **View Import LOG file**.

The LOG file opens in Notepad.

The log file produced by our example import:

FIELDS ARE MATCHED THE FOLLOWING WAY:

Department Name = dept (Field8 DeptName)

2 rejected records.

#### 14. You can proceed with User Import.

Click on the **Continue with User Import** button.

**Locate Files** screen appears. This screen lets you select a different file to import Users. However, in our import example we are importing Departments and Users from the same file.

Click on **I want to import USERS from the same file...** box to check it. The path to the User\Department CSV file appears.

The path to the TAPIT Database is saved from the Department Import and should not be changed.

| TAPIT Import Wizard 1.0.23 |                                                                                                    | _D× |
|----------------------------|----------------------------------------------------------------------------------------------------|-----|
| Locate Files               |                                                                                                    |     |
|                            | USERS IMPORT (following the Departments Import)  Import USERS from CSV File:  I want to import USERS from the same file used to import DEPARTMENTS [C:\csvFiles\UserDeptName.csv]  OR, enter the path to the csv file or click on Browse' to find it.  C\csvFiles\UserDeptName.csv Browse  Import TO TAPIT Database (tapitdb.mdb) File: |     |
|                            | DVTaoiW32\DATA\MAIN\Jaoi/dx mdb                                                                                                    |     |
|                            |                                                                                                    |     |
|                            |                                                                                                    |     |
| Cancel                     | << Back Next >> Finish                                                                                                    |     |

# 15. Click on Next.

Column Headers screen comes up.

This screen is different from what you have seen when importing Departments.

Associate Users with Departments part has been added. Since we've imported only Department Names, Department Name is the only filed that can be used to assign Users to Departments. That is why there is only one option displayed, **Department Name**, and this option is grayed to prevent a user from changing it.

| Column                                                                                                    | n Headers                                                                                                    |                                    |                         |                                              |                                                                                    |                                                                                     |
|----------------------------------------------------------------------------------------------------|----------------------------------------------------------------------------------------------------|------------------------------------|-------------------------|----------------------------------------------|------------------------------------------------------------------------------------|-------------------------------------------------------------------------------------|
| Colum                                                                                                    | L L                                                                                                    |                                    |                         |                                              |                                                                                    |                                                                                     |
| USERS IMPORT (following the Departments Import)                                                              |                                                                                                    |                                    |                         |                                              |                                                                                    |                                                                                     |
| Examples of                                                                                                  | CSV files                                                                                                    |                                    |                         |                                              |                                                                                    |                                                                                     |
| Usir                                                                                                    | Using the same CSV file to import<br>Departments and Users                                                             |                                    |                         |                                              |                                                                                    |                                                                                     |
| Associate Us                                                                                                 | ers with Departments                                                                                                   |                                    |                         |                                              |                                                                                    |                                                                                     |
| Department N                                                                                                 | ame is the only field i                                                                                                | imported from Dep                  | artments.               |                                              |                                                                                    |                                                                                     |
| This field has                                                                                               | to be used to associa                                                                                                  | te Users with Depa                 | rtments                 |                                              |                                                                                    |                                                                                     |
| C Department                                                                                                 | Name To associate User                                                                                                 | s with Departments:                |                         |                                              |                                                                                    |                                                                                     |
| ie Deparament                                                                                                | the CSV file has to                                                                                                    | list Users with the correspondence | ponding to them DEPARTI | MENT NAME                                    | ES.                                                                                |                                                                                     |
|                                                                                                    |                                                                                                    |                                    |                         |                                              |                                                                                    |                                                                                     |
| Dans the fire                                                                                                | Cohend sisters was to                                                                                                  |                                    |                         |                                              |                                                                                    |                                                                                     |
| Doet the lits                                                                                                | of fow contain header?                                                                                                 |                                    |                         |                                              |                                                                                    |                                                                                     |
|                                                                                                    |                                                                                                    |                                    |                         |                                              |                                                                                    |                                                                                     |
|                                                                                                    |                                                                                                    |                                    |                         |                                              |                                                                                    |                                                                                     |
|                                                                                                    | Sample                                                                                                    | e Text File Data (n                | nax 100 records sh      | own)                                         |                                                                                    |                                                                                     |
| first                                                                                                    | Sample                                                                                                    | e Text File Data (n                | ext1                    | own)                                         | ext2                                                                               | 3. •                                                                                |
| first<br>David                                                                                               | Sample<br>last<br>McDonald                                                                                             | e Text File Data (n<br>auth        | ext1                    | <b>own)</b><br>2830                          | est2<br>28                                                                         | 31                                                                                  |
| first<br>David<br>Hellen                                                                                     | Sample<br>last<br>McDonald<br>Smith                                                                                    | e Text File Data (n<br>auth        | exil                    | own)<br>2830<br>2830                         | est2<br>28<br>28                                                                   | 31<br>32                                                                            |
| first<br>David<br>Hellen<br>Joe                                                                              | Sample<br>last<br>McDonald<br>Smith                                                                                    | e Text File Data (n<br>auth        | exil                    | own)<br>2830<br>2830<br>2828                 | est2<br>28<br>28<br>28                                                             | 31<br>32<br>33                                                                      |
| first<br>David<br>Hellen<br>Joe<br>Lany                                                                      | Sample<br>Iast<br>McDonald<br>Smith<br>Jones                                                                           | e Text File Data (n<br>auth        | ext1                    | own)<br>2830<br>2828<br>2828<br>2827         | est2<br>28<br>28<br>28<br>28<br>28                                                 | 31 32<br>33<br>34                                                                   |
| first<br>David<br>Hellen<br>Joe<br>Lany<br>Dianne                                                            | Sample<br>Iast<br>McDonald<br>Smith<br>Jones<br>Chiera                                                                 | e Text File Data (n<br>auth        | ext1                    | own)<br>2830<br>2830<br>2828<br>2827<br>2826 | est2<br>28<br>28<br>28<br>28<br>28<br>28<br>28<br>28                               | 31<br>32<br>33<br>34<br>35                                                          |
| first<br>David<br>Hellen<br>Joe<br>Lany<br>Dianne<br>Daniel                                                  | Sample<br>last<br>McDonald<br>Smith<br>Jones<br>Chiera<br>Constant                                                     | e Text File Data (n<br>auth        | ext1                    | own)<br>2830<br>2830<br>2828<br>2827<br>2826 | est2<br>28<br>28<br>28<br>28<br>28<br>28<br>28<br>28<br>28                         | 31<br>32<br>33<br>34<br>35<br>36                                                    |
| first<br>David<br>Hellen<br>Joe<br>Lany<br>Dianne<br>Daniel<br>Ashley                                        | Sample<br>last<br>McDonald<br>Smith<br>Jones<br>Chiera<br>Constant<br>Demack                                           | e Text File Data (n<br>auth        | ext1                    | own)<br>2830<br>2830<br>2828<br>2827<br>2826 | est2<br>28<br>28<br>28<br>28<br>28<br>28<br>28<br>28<br>28<br>28<br>28<br>28       | 31<br>32<br>33<br>34<br>35<br>36<br>37                                              |
| first<br>David<br>Hellen<br>Joe<br>Lany<br>Dianne<br>Daniel<br>Ashley<br>Thomas                              | Sample<br>last<br>McDonald<br>Smith<br>Jones<br>Chiera<br>Constant<br>Demack<br>Timothy                                | e Text File Data (n                | ext1                    | own)<br>2830<br>2830<br>2828<br>2827<br>2826 | est2<br>28<br>28<br>28<br>28<br>28<br>28<br>28<br>28<br>28<br>28<br>28<br>28<br>28 | 34<br>33<br>32<br>33<br>34<br>35<br>36<br>37<br>38                                  |
| first<br>David<br>Hellen<br>Joe<br>Lany<br>Dianne<br>Daniel<br>Ashley<br>Thomas<br>Abigail                   | Sample<br>Iast<br>McDonald<br>Smith<br>Jones<br>Chiera<br>Constant<br>Demack<br>Timothy<br>Pulkita                     | e Text File Data (n                | ext1                    | own)<br>2830<br>2830<br>2828<br>2827<br>2826 | est2<br>28<br>28<br>28<br>28<br>28<br>28<br>28<br>28<br>28<br>28<br>28<br>28<br>28 | 31 31 32 33<br>32 33 34<br>34 35 36<br>36 37 38<br>58 58                            |
| first<br>David<br>Hellen<br>Joe<br>Lany<br>Dianne<br>Daniel<br>Ashley<br>Thomas<br>Abigail<br>Erick          | Sample<br>last<br>McDonald<br>Smith<br>Jones<br>Chiera<br>Constant<br>Demack<br>Timothy<br>Pulkita<br>Evans            | e Text File Data (n                | ext1                    | own)<br>2830<br>2830<br>2828<br>2827<br>2826 | est2<br>28<br>28<br>28<br>28<br>28<br>28<br>28<br>28<br>28<br>28<br>28<br>28<br>28 | 31 31<br>32 33<br>34 35<br>36 37<br>38 68 74                                        |
| first<br>David<br>Hellen<br>Joe<br>Lany<br>Dianne<br>Daniel<br>Ashley<br>Thomas<br>Abigail<br>Erick<br>Tyler | Sample<br>last<br>McDonald<br>Smith<br>Jones<br>Chiera<br>Constant<br>Demack<br>Timothy<br>Pulkita<br>Evans<br>Darling | e Text File Data (n                | 401885                  | own)<br>2830<br>2830<br>2828<br>2827<br>2826 | est2<br>28<br>28<br>28<br>28<br>28<br>28<br>28<br>28<br>28<br>28<br>28<br>28<br>28 | 34.<br>31<br>32<br>33<br>34<br>35<br>36<br>37<br>38<br>68<br>74<br>13<br>\$( _ 1)   |
| first<br>David<br>Hellen<br>Joe<br>Lany<br>Dianne<br>Daniel<br>Ashley<br>Thomas<br>Abigail<br>Erick<br>Tyler | Sample<br>Iast<br>McDonald<br>Smith<br>Jones<br>Chiera<br>Constant<br>Demack<br>Timothy<br>Pulkita<br>Evans<br>Darling | e Text File Data (n                | 401835                  | own)<br>2830<br>2830<br>2828<br>2827<br>2826 | est2<br>28<br>28<br>28<br>28<br>28<br>28<br>28<br>28<br>28<br>28<br>28<br>28<br>28 | 34<br>31<br>32<br>33<br>34<br>35<br>36<br>37<br>38<br>68<br>74<br>13<br>\$(         |
| first<br>David<br>Hellen<br>Joe<br>Lany<br>Dianne<br>Daniel<br>Ashley<br>Thomas<br>Abigal<br>Erick<br>Tyler  | Sample<br>McDonald<br>Smith<br>Jones<br>Dhiera<br>Constant<br>Demack<br>Timothy<br>Pulkita<br>Evans<br>Darling         | e Text File Data (n                | 401835                  | own)<br>2830<br>2830<br>2828<br>2827<br>2826 | est2<br>28<br>28<br>28<br>28<br>28<br>28<br>28<br>28<br>28<br>28<br>28<br>28<br>28 | 34<br>31<br>32<br>33<br>33<br>34<br>35<br>36<br>37<br>38<br>68<br>74<br>13<br>\$(~~ |

16. Since we are using the same CSV file and the Wizard already knows that it contains headers the **Does the first row contain header?** box is checked.

# 17. Click on Next.

The Match Fields screen appears.

This screen lets you match TAPIT fields with the corresponding TEXT fields.

| Match Field Records to IMPORT: 17         | inst                             | ISERS IMPOR<br>Sample Text | <mark>T (following</mark><br>File Data (r | the De                                  | partments Impo   | ort)          |        |
|-------------------------------------------|----------------------------------|----------------------------|-------------------------------------------|-----------------------------------------|------------------|---------------|--------|
| Records to IMPORT:<br>17                  | irst                             | ISERS IMPOR<br>Sample Text | T (following<br>File Data (r              | the De<br>max 100                       | partments Impo   | ort)          |        |
| Records to IMPORT:<br>17                  | irst<br>Javid                    | Sample Text                | File Data (r                              | max 100                                 | records show     |               |        |
| 17                                        | irst<br>Javid                    | last                       |                                           |                                         | ) records shown  | 1)            |        |
| 17                                        | irst<br>Javid                    | last                       |                                           |                                         |                  | ~             |        |
|                                           | ) avid                           | MaDanald                   | aum                                       | 1                                       | exti             | 2020          | CXIZ - |
|                                           | lalan.                           | Revenad                    |                                           |                                         |                  | 2830          |        |
| CTED 1                                    | tellen                           | Smm                        |                                           |                                         |                  | 2830          |        |
| Siler I                                   | oe                               | Inner                      |                                           |                                         |                  | 2828          |        |
| 'Text File Columns'                       | ( <sup>1</sup> )                 | -innes                     |                                           |                                         |                  | 16/1          | - E    |
| list and a                                |                                  |                            |                                           |                                         |                  |               | -      |
| corresponding field                       |                                  |                            | Manak                                     | Rial de                                 | _                |               |        |
| name from 'Tapit<br>Database Fields' list | Tapit Da                         | tabase Fields              | Match                                     | Fields                                  | 5 Text File      | Columns       |        |
| Database Fields list.                     | User Extension                   |                            | · =                                       | ext2                                    |                  |               | -      |
| STEP 2                                    | TAPIT 'DEPARTN                   | IENT NAME' fiel            | d has to he                               | matche                                  | d with the corre | snonding fiel | d in a |
| Click on the 'Add                         | THE DEFINITION                   | text file to a             | ssociate U                                | sers with                               | h Departments    | sponding ner  |        |
| to save this                              |                                  |                            |                                           |                                         |                  |               |        |
| selection for Import.                     |                                  | add matched                | l fields to                               | o the I                                 | mport list       |               |        |
| Repeat steps 1, 2                         | Department Name                  |                            |                                           | - dest                                  |                  |               |        |
| until all helds are                       | User First Name                  | 1                          |                                           | <ul> <li>Gept</li> <li>first</li> </ul> |                  |               |        |
| matched.                                  | User Last Name                   |                            |                                           | - Inot                                  |                  |               |        |
| Each Tapit Field,                         | User Authorization               | Code                       |                                           | - auth                                  |                  |               |        |
| except Extension                          | User Surcharge P                 | er Minute                  |                                           | - euro                                  | are per Minute   |               |        |
| can be matched with                       | User Surcharge P                 | er Call                    |                                           | = surch                                 | arge per Call    |               |        |
| UNLY one Text File                        | User Multiplier (pe              | centl                      |                                           | - multi                                 | olier            |               |        |
| Conumit                                   | User Extension                   | horn)                      |                                           | = est1                                  | p#04             |               |        |
|                                           | User Extension                   |                            |                                           | = ext2                                  |                  |               |        |
| Extension Field                           | CONTENSION                       |                            |                                           | 01112                                   |                  |               |        |
| is a required field                       | •                                |                            |                                           |                                         |                  |               |        |
|                                           |                                  |                            |                                           |                                         |                  |               |        |
|                                           | Remove item from the Import list |                            |                                           |                                         |                  |               |        |
| L                                         |                                  |                            |                                           |                                         |                  |               |        |
|                                           | 1                                |                            |                                           |                                         | 1                | 1             |        |
| Cancel                                    | <<                               | Back                       | Ne                                        | xt >>                                   |                  | Finish        |        |

# 18. Select a TAPIT field from **TAPIT Database Fields** and then a corresponding item from **Text File Columns** list box.

|     | Tapit Database Fields              | Match Fields      | Text File Columns |
|-----|------------------------------------|-------------------|-------------------|
|     | User Extension                     | <b>•</b> = ext2   |                   |
| 19. | Click on Add matched fields to the | Import List.      |                   |
|     | Add matched                        | fields to the Imp | oort list         |

The matched fields appear on the Import List.

| Tapit Database Fields                                 | Match Fie                                                                                                    | elds Text File Columns |  |  |  |
|-------------------------------------------------------|----------------------------------------------------------------------------------------------------|------------------------|--|--|--|
| User Extension                                        | 💌 💳 [ex                                                                                                    | d2 💌                   |  |  |  |
| TAPIT 'DEPARTMENT NAME' field ha<br>text file to asso | CAPIT 'DEPARTMENT NAME' field has to be matched with the corresponding field in a text file to associate Users with Departments |                        |  |  |  |
| Add matched fi                                        | elds to th                                                                                                    | ne Import list         |  |  |  |
| Department Name                                       | =                                                                                                    | dept                   |  |  |  |
| User First Name                                       | =                                                                                                    | first                  |  |  |  |
| User Last Name                                        | =                                                                                                    | last                   |  |  |  |
| User Authorization Code                               | =                                                                                                    | auth                   |  |  |  |
| User Surcharge Per Minute                             | =                                                                                                    | surcharge per Minute   |  |  |  |
| User Surcharge Per Call                               | =                                                                                                    | surcharge per Call     |  |  |  |
| User Multiplier (percent)                             | =                                                                                                    | multiplier             |  |  |  |
| User Extension                                        | =                                                                                                    | ext1                   |  |  |  |
| User Extension                                        | =                                                                                                    | ext2                   |  |  |  |

# WHEN MATCHING USER FIELDS

The field associating Users with Departments has to be matched. In our case it is the Department Name field.

User Last Name has to be included in the Import List. This TEXT field (column) cannot be empty.

TAPIT **User Extension** is the only field that can be matched with multiple TEXT fields (columns). User can have multiple extensions.

All other TAPIT fields can be matched with only one TEXT field (column).

20. When all fields are matched, click on **Next**.

| TAPIT Import Wizard 1.0.<br>Import                                                                                                 | 23                          |                                          |   |
|----------------------------------------------------------------------------------------------------|-----------------------------|------------------------------------------|---|
|                                                                                                    | USERS IMPORT (following the | Departments Import)                      |   |
| IMPORT                                                                                                    | Tapit Database Fields       | IMPORT LIST Text File Columns            |   |
| Import Wizard imports                                                                                                    | Department Name             | = dept                                   |   |
| matched in the Import                                                                                                    | User First Name             | = first                                  |   |
| List.                                                                                                    | User Last Name              | = last                                   |   |
| Data from the Taut                                                                                                    | User Authorization Code     | = auth                                   |   |
| File Columns is                                                                                                    | User Surcharge Per Minute   | <ul> <li>surcharge per Minute</li> </ul> |   |
| imported to the                                                                                                    | User Surcharge Per Cal      | <ul> <li>surcharge per Call</li> </ul>   |   |
| corresponding Tapit                                                                                                    | User Multiplier (percent)   | <ul> <li>multiplier</li> </ul>           |   |
| Fields.                                                                                                    | User Extension              | = ext1                                   |   |
| If you need to edit                                                                                                    | User Extension              | = ext2                                   |   |
| the IMPORT LIST                                                                                                    |                             |                                          |   |
| click on the '< <back'<br>button to go back to<br/>the 'Match Fields'<br/>screen. Add/remove<br/>the Import List items.</back'<br> |                             |                                          |   |
| TO IMPORT NOW<br>click on the 'Finish'<br>button.                                                                                  |                             |                                          |   |
|                                                                                                    | 4                           |                                          | 2 |
| Cancel                                                                                                    | << Back                     | Next >> Finish                           | 1 |

This screen displays the final field selection for import.

TAPIT Import Wizard imports data the way it is matched in the Import List.

If you need to edit the **Import List**, click on the **Back** button to go back to the **Match Fields** screen. Add or **Remove** rows from the **Import List** using the **Add matched fields to Import list** or **Remove** item form Import list buttons.

Otherwise, click on **Finish** to import.

21. When import is completed, a confirmation message appears.

| ImportTapit X                                                 |
|---------------------------------------------------------------|
| Import Completed. Please see Import.Log for more information. |
| ОК                                                            |

Click on OK.

#### 22. The Import screen changes.

| TAPIT Import Wizard 1.1.0                                                                                                    |                                                                                                    | _D× |
|----------------------------------------------------------------------------------------------------|----------------------------------------------------------------------------------------------------|-----|
| Import                                                                                                    |                                                                                                    |     |
| USERS                                                                                                    | IMPORT (following the Departments Import)                                                                                                    |     |
| Total text (csv) records: 17                                                                                                    | Total records imported to 'User' table: 12 Total records rejected: 5                                                                                                    |     |
| Import Log File<br>Click on the 'View Import Log File'<br>button to view this file in the<br>Notepad.exe application.<br>Log file contains general information<br>about the Import Wizard. This file has<br>a record of errors and description of<br>rejected records.                                                                                                    | View Log Information - File: 022505114410_Log.log<br>View Import LOG File<br>022505114410_Log.log file is located in:<br>C:\Projects\ExportImportTapit\LogFiles\ tolder.<br>View Rejected Records - File: 022505114410_Rejected.csv                                       |     |
| Rejected Records File<br>Click on the View Rejected Records<br>CSV File' button to view this file in<br>the Notepad.exe<br>All records rejected by the Import<br>Wizard are saved into this file in a<br>CSV format.<br>The Import Log file contains<br>descriptions of errors associated with<br>each rejected record.<br>You can import rejected records again<br>after you revise the Rejected Records<br>CSV file.<br>Please click on 'How to revise<br>Rejected Records file' button for<br>instructions. | View Rejected Records CSV File D22505114410_Rejected.csv file is located in: C:\Projects\ExportImportTapit\LogFiles\ folder.  How to REVISE Rejected Records CSV file Import REVISED Rejected Records File: 022505114410_Log.csv Import REVISED Rejected Records CSV File |     |
| Cancel                                                                                                    | << Back Next >> Finish                                                                                                    |     |

Top of the Import screen displays Import statistics.

Following example below – the CSV file contained 17 total TEXT records, 12 TEXT records were successfully saved (imported) into the TAPIT Database. 5 TEXT records were rejected (were not imported).

| Total text (csv) records: 17 | Total records imported to "User' table: 12 | Total records rejected: 5 |
|------------------------------|--------------------------------------------|---------------------------|
|                              |                                            |                           |

23. To find out more about rejected records click on the View Import Log File button.

| View Log Information - File: 082304103015_Log.log                                           |  |  |
|---------------------------------------------------------------------------------------------|--|--|
| View Import LOG File                                                                        |  |  |
| 082304103015_Log.log file is located in:<br>C:\Projects\ExportImportTapit\LogFiles\ folder. |  |  |

The log file contains two parts: the Department part and the Users part.

Scroll down to see the Users Import part.

#### 

```
Import FROM CSV file C:\csvFiles\UserDeptName.csv
Import TO the C:\TAPITW32\DATA\MAIN\TAPITDB.MDB database, User table
FIELDS ARE MATCHED THE FOLLOWING WAY:
Department Name = dept (Field8 DeptName)
User First Name = first
                   (Field0 UserFirstName)
User Last Name = last
                   (Field1 UserLastName)
User Authorization Code = auth
                         (Field2 UserAuthCode)
User Surcharge Per Minute = surcharge per Minute
                                          (Field5 UserSurchargePerMinute)
User Surcharge Per Call = surcharge per Call
                                    (Field6 UserCallSurcharge)
User Multiplier (percent) = multiplier
                              (Field7 UserMultiplier)
User Extension = ext1
                   (Field3 Extension)
User Extension = ext2
                   (Field4 Extension)
(why records were rejected
```

rec # matches the record number in a rejected file csv)

\*\*\*Rejected rec # 1\*\*\*Extension: "2830" already exists in a database and has not been saved in TAPIT \*\*\*Rejected rec # 2\*\*\*last is empty. This a required field in User table and cannot be left empty. \*\*\*Rejected rec # 3\*\*\*Extension: "A143" contains illegal characters. Only digits are allowed. and has not been saved in TAPIT \*\*\*Rejected rec # 4\*\*\*auth: "401885" already exists in TAPIT database, User table

#### (Import statistics)

#### 24. To view rejected records click on the View Rejected Records CSV File button

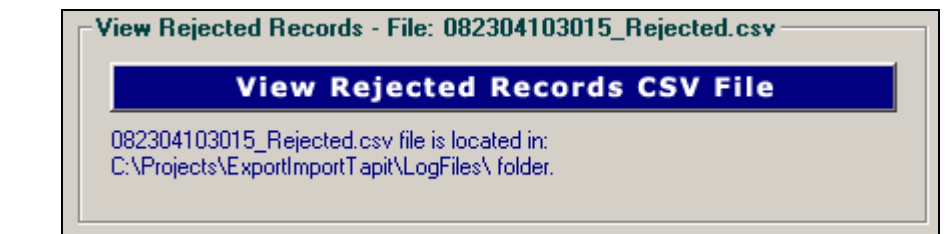

25. The following screen opens up. Click on View File

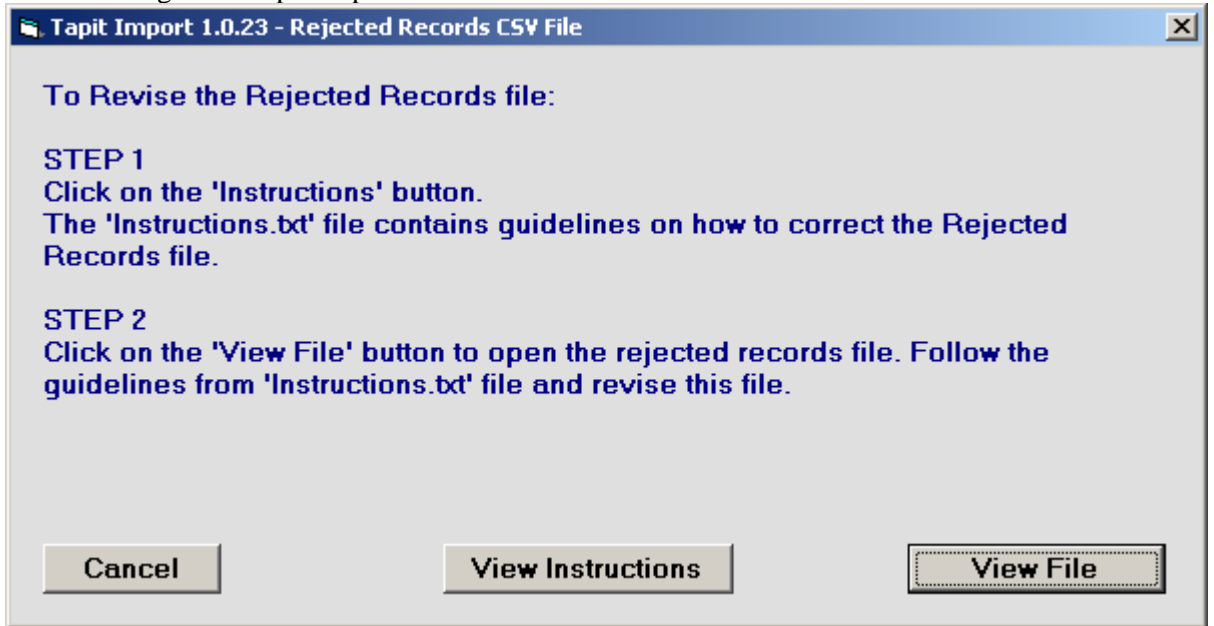

The Rejected Records csv file opens in Notepad. The below is the Rejected Records file produced by our example import (how it is displayed in Notepad).

The entries in bold are the entries to be corrected – the log file above has a list of these entries and information on what needs to be corrected.

The first row of our rejected file is the headers. The Rejected Records file headers reflect headers used originally in our CSV import file.

"Rec Number", "last", "dept", "first", "surcharge per Minute", "surcharge per Call", "multiplier", "auth", "ext1", "ext2"

"1","Smith","ACCOUNTING ","Hellen","0.2","","","","2830","2832"

"2","","IT","Joe","","","","","2828","2833"

"3", "Constant", "Human Resources", "Daniel", "", "", "", ", "A143", "2836"

"4","Dill","Sales","Connor","","","","401885","","48014"

"5","Chuang","Sales","Daniel","","","","99\*\*#8 ","","48017"

The same Rejected Records file after corrections:

"Rec Number", "last", "dept", "first", "surcharge per Minute", "surcharge per

Call", "multiplier", "auth", "ext1", "ext2"

"1","Smith","ACCOUNTING ","Hellen","0.2","","","","2855","2832"

"2","**Brown**","IT","Joe","","","","","2828","2833"

"3", "Constant", "Human Resources", "Daniel", "", "", "", "**4143**", "2836"

"4","Dill","Sales","Connor","","",","401995","","48014"

"5","Chuang","Sales","Daniel","","","","41998","","48017"

The Rejected Records file needs to be saved in Notepad under the same name.

26. Now you can import rejected records again by clicking on Import Revised Rejected Records CSV

File.

Import REVISED Rejected Records CSV File

27. If you have corrected the Rejected Records file and saved under the same name (overwritten) then click on **OK** to continue.

| Tapit Import                                                                                                    |
|----------------------------------------------------------------------------------------------------|
| This action will IMPORT C:\Projects\ExportImportTapit\LogFiles\022505114410_Rejected.csv file to TAPIT.<br>If you have revised 022505114410_Rejected file and saved changes under the same name and path<br>(C:\Projects\ExportImportTapit\LogFiles\022505114410_Rejected.csv)<br>then click on OK.<br>Otherwise click on CANCEL and open the file for correction using the 'View Rejected CSV File' button. |
| OK Cancel                                                                                                    |

28. TAPIT Import Wizard will import records from the Rejected Records file. When import is finished it will display the following message:

| Tapit Import                    |                   | ×            |
|---------------------------------|-------------------|--------------|
| Import Completed. Please see Im | port.Log for more | information. |
| C. OK                           |                   |              |

Click on OK.

29. The Import screen changes to reflect the new import results (import from Rejected Records csv file). In our example:

"Total text (csv) records: 5" - total number of text records in the Rejected Records csv file.

"Total records imported to 'User' table:"5 – the number of text records from the Rejected Records csv file imported to TAPIT.

"Total records rejected: 0" – the number of rejected records. This number should be 0 if all of the problems have been corrected in the Rejected Records csv file.

| S. TAPIT Import Wizard 1.1.0                                                                                                    |                                                                                                    | _D× |
|----------------------------------------------------------------------------------------------------|----------------------------------------------------------------------------------------------------|-----|
| Import                                                                                                    | l                                                                                                    |     |
| USERS                                                                                                    | IMPORT (following the Departments Import)                                                                                                    |     |
| Total text (csv) records: 5                                                                                                    | Total records imported to 'User' table: 5 Total records rejected: 0                                                                                                    |     |
| Import Log File<br>Click on the 'View Import Log File'<br>button to view this file in the<br>Notepad.exe application.<br>Log file contains general information<br>about the Import Wizard. This file has<br>a record of errors and description of<br>rejected records.                                                                                                    | View Log Information - File: 022505114410_Log.log<br>View Import LOG File<br>022505114410_Log.log file is located in:<br>C:\Phojects\ExportImportTapit\LogFiles\ folder.<br>There are no rejected records - the csy file has not been created |     |
| Rejected Records File<br>Click on the 'View Rejected Records<br>CSV File' button to view this file in<br>the Notepad.exe<br>All records rejected by the Import<br>Wizard are saved into this file in a<br>CSV format.<br>The Import Log file contains<br>descriptions of errors associated with<br>each rejected record.<br>You can import rejected records again<br>after you revise the Rejected Records<br>CSV file.<br>Please click on 'How to revise<br>Rejected Records file' button for<br>instructions. | View Rejected Records CSV File                                                                                                    |     |
| Cancel                                                                                                    | << Back Next>> Finish                                                                                                    |     |

Your import is completed.

30. You can go to TAPIT and view Users/Departments screen.

#### NOTE:

In our example one of the Users records had a typo in the Department Name. Instead of Customer Service it was spelled Customer Services.

To demonstrate how such error can impact import results we did not correct it.

As a result we have imported two departments Customer Service and Customer Services instead of one.

| 😫 Users / Departments       |        |
|-----------------------------|--------|
| Print Relp Exit             |        |
| Hierarchy Departments Users |        |
| Sort By:                    |        |
| Department                  | Parent |
| ACCOUNTING                  |        |
| Customer Service            |        |
| Customer Services           |        |
| IT Human Resources          |        |
| Sales                       |        |
|                             |        |
|                             |        |
|                             |        |

| Hierarchy Departments                                                                                                    | Utert                                                                                                    |                                                         |                                                                                                    | User                                                                                                    |
|----------------------------------------------------------------------------------------------------|----------------------------------------------------------------------------------------------------|---------------------------------------------------------|----------------------------------------------------------------------------------------------------|----------------------------------------------------------------------------------------------------|
| Sort By:<br>User                                                                                                    | Department                                                                                                    | Auth. Code                                              | Extension                                                                                                    | User Last Name / Company                                                                                                    |
| Brown Joe<br>Brown Joe<br>Chiera Dianne<br>Chiera Dianne<br>Chuang Daniel<br>Constant Daniel<br>Darling Tyler<br>Davis Ben<br>Dermack Ashley<br>Dill Connor<br>Evans Erick<br>Jones Larry<br>Jones Larry<br>Kroeger Ann<br>McDonald David<br>Nolle Matthew | IT<br>IT<br>IT<br>Sales<br>Human Resource<br>Sales<br>Human Resource<br>Sales<br>Customer Service<br>IT<br>Sales<br>ACCOUNTING<br>ACCOUNTING<br>Sales | 41998<br>401885<br>UPSCOM<br>401995<br>401565<br>401587 | 2833<br>2828<br>2826<br>2835<br>48017<br><b>2835</b><br>48013<br>48013<br>48015<br>2837<br>48014<br>8774<br>2834<br>2837<br>48018<br>2830<br>2831<br>48019 | User First Name Daniel Authorization Code Surcharge Per Call Multiplier % Department Human Resources  Add >> Extension(s)  Add Remove << |

# Using different csv files to import Users and Departments

You have two csv files: User csv file and Department csv file.

**<u>CASE 1</u>** - Users are associated with Departments via Department Names

User csv file contains **User information** as well as lists **Department Names** (and optionally Department Ids) for the corresponding Users.

| Image: Bile Edit View Insert Format Tools Data Window Help         Image: Bile Edit View Insert Format Tools Data Window Help                                                                                                    |
|----------------------------------------------------------------------------------------------------|
| □       □       □       □       □       □       □       □       □       □       □       □       □       □       □       □       □       □       □       □       □       □       □       □       □       □       □       □       □       □       □       □       □       □       □       □       □       □       □       □       □       □       □       □       □       □       □       □       □       □       □       □       □       □       □       □       □       □       □       □       □       □       □       □       □       □       □       □       □       □       □       □       □       □       □       □       □       □       □       □       □       □       □       □       □       □       □       □       □       □       □       □       □       □       □       □       □       □       □       □       □       □       □       □       □       □       □       □       □       □       □       □       □       □       □       □ <th□< th=""> <th□< th=""> <th□< th=""></th□<></th□<></th□<>                                                                                                    |
| K27Image: Second second se |
| ABCDEFG1firstlastauthext1ext2deptdept no.2DavidBrady28302831ACCOUNTING13HellenSmith28292832ACCOUNTING14JoeMcDonald28282833IT225LarryJones28272834IT226DianneChiera28302835IT227DanielConstant28302835IT238AshleyDermack22837Human Resources339ThomasTimothy2838Customer Service4410AbigailPulkita2868Customer Service44                                                                                                    |
| 1firstlastauthext1ext2deptdept no.2DavidBrady28302831ACCOUNTING13HellenSmith28292832ACCOUNTING14JoeMcDonald28282833IT25LarryJones28272834IT26DianneChiera28302835IT27DanielConstant22836Human Resources38AshleyDermack2837Human Resources39ThomasTimothy2838Customer Service410AbigailPulkita2868Customer Service4                                                                                                    |
| 2DavidBrady28302831ACCOUNTING13HellenSmith28292832ACCOUNTING14JoeMcDonald28282833IT25LarryJones28272834IT26DianneChiera28302835IT27DanielConstant28302836Human Resources38AshleyDermack2837Human Resources39ThomasTimothy2838Customer Service410AbigailPulkita2868Customer Service4                                                                                                    |
| 3HellenSmith28292832ACCOUNTING14JoeMcDonald28282833IT225LarryJones28272834IT226DianneChiera28302835IT227DanielConstant28302836Human Resources338AshleyDermack2837Human Resources339ThomasTimothy2838Customer Service410AbigailPulkita2868Customer Service4                                                                                                    |
| 4JoeMcDonald28282833IT225LarryJones28272834IT226DianneChiera28302835IT227DanielConstant2836Human Resources338AshleyDermack2837Human Resources339ThomasTimothy2838Customer Service410AbigailPulkita2868Customer Service4                                                                                                    |
| 5LarryJones28272834IT226DianneChiera28302835IT227DanielConstant2836Human Resources338AshleyDermack2837Human Resources339ThomasTimothy2838Customer Service410AbigailPulkita2868Customer Service4                                                                                                    |
| 6DianneChiera28302835IT227DanielConstant2836Human Resources338AshleyDermack2837Human Resources339ThomasTimothy2838Customer Service410AbigailPulkita2868Customer Service4                                                                                                    |
| 7DanielConstant2836Human Resources338AshleyDermack2837Human Resources339ThomasTimothy2838Customer Service410AbigailPulkita2868Customer Service4                                                                                                    |
| 8AshleyDermack2837Human Resources39ThomasTimothy2838Customer Service410AbigailPulkita2868Customer Service4                                                                                                    |
| 9         Thomas         Timothy         2838         Customer Service         4           10         Abigail         Pulkita         2868         Customer Service         4                                                                                                    |
| 10 Abigail Pulkita 2868 Customer Service 4                                                                                                    |
|                                                                                                    |
| 11 Erick Evans 8774 Customer Service 4                                                                                                    |
| 12 Tyler Darling 401885 48013                                                                                                    |
| 13 Connor Dill 403489 48014 Sales 5                                                                                                    |
| 14 Ben Davis 404852 48015 Sales 5                                                                                                    |
| 15 Daniel Chuang 401268 48017 Sales 5                                                                                                    |
| 16 Ann Kroeger 401565 48018 Sales 5                                                                                                    |
| 17 Matthew Nolle 401587 48019 Sales 5                                                                                                    |
| 18 Andrew Sullivan 401586 48020 Sales 5                                                                                                    |

Department csv file contains a list of all the departments – **Department Names** (and optionally Department Ids).

| M | licrosoft Excel - Dept               | IdName.cs                  | ۷.    |
|---|--------------------------------------|----------------------------|-------|
|   | <u>File E</u> dit <u>V</u> iew Inser | t F <u>o</u> rmat <u>T</u> | jools |
|   | 🖻 🖶 🔒 🖉                              | 🗈 🎸 🕻                      | e     |
|   | E11 💌                                | =                          |       |
|   | A                                    | В                          |       |
| 1 | dept                                 | dept no.                   |       |
| 2 | ACCOUNTING                           | 1                          |       |
| 3 | IT                                   | 2                          |       |
| 4 | Human Resources                      | 3                          |       |
| 5 | Customer Service                     | 4                          |       |
| 6 | Sales                                | 5                          |       |
| 7 |                                      |                            | 7     |

If User csv file contains all Department Names that you want to import (as displayed in our example screens above) you can use the same file to import both Users and Departments (see section **Using the same csv file to import Users and Departments** above).

However, if your Department csv file contains more departments than listed throughout the User csv file

(see the example screen below) then you need to follow directions in this section.

| MM | licrosoft Excel - Depl                       | IdName.csv                     |
|----|----------------------------------------------|--------------------------------|
|    | <u>File E</u> dit <u>V</u> iew <u>I</u> nser | t F <u>o</u> rmat <u>T</u> ool |
|    | 🖻 🖶 🔒 🖉                                      | ), 🌱 🖻 🛍                       |
|    | 114 💌                                        | =                              |
|    | A                                            | В                              |
| 1  | dept                                         | dept no.                       |
| 2  | ACCOUNTING                                   | 1                              |
| 3  | IT                                           | 2                              |
| 4  | Human Resources                              | 3                              |
| 5  | Customer Service                             | 4                              |
| 6  | Sales                                        | 5                              |
| 7  | Marketing                                    | 6                              |
| 0  |                                              |                                |

This Department csv file lists Marketing as a Department Name. Marketing department is not found in the User csv file. If you want to import Marketing then you have to use both files to import Users and Departments.

#### <u>CASE 1</u> - Users are associated with Departments via Department Ids

User csv file contains **User information** as well as lists **Department Ids** (the Ids are not accompanied by Department Names) for the corresponding Users.

| M 14 | Microsoft Excel - UserDeptId.csv                      |          |        |       |                     |          |  |  |
|------|-------------------------------------------------------|----------|--------|-------|---------------------|----------|--|--|
|      | 🖹 File Edit View Insert Format Tools Data Window Help |          |        |       |                     |          |  |  |
| 0    | 🖻 🖬 🔒                                                 | ) 🖨 🖪    | 🌮 🖻 🖻  | w - ( | <b>Σ</b> <i>f</i> * | 24 🛍 🛛   |  |  |
| _    | H7 <b>=</b>                                           |          |        |       |                     |          |  |  |
|      | A                                                     | В        | С      | D     | E                   | F        |  |  |
| 1    | first                                                 | last     | auth   | ext1  | ext2                | dept no. |  |  |
| 2    | David                                                 | Brady    |        | 2830  | 2831                | 1        |  |  |
| 3    | Hellen                                                | Smith    |        | 2829  | 2832                | 1        |  |  |
| 4    | Joe                                                   | McDonald |        | 2828  | 2833                | 2        |  |  |
| 5    | Larry                                                 | Jones    |        | 2827  | 2834                | 2        |  |  |
| 6    | Dianne                                                | Chiera   |        | 2830  | 2835                | 2        |  |  |
| 7    | Daniel                                                | Constant |        |       | 2836                | 3        |  |  |
| 8    | Ashley                                                | Dermack  |        |       | 2837                | 3        |  |  |
| 9    | Thomas                                                | Timothy  |        |       | 2838                | 4        |  |  |
| 10   | Abigail                                               | Pulkita  |        |       | 2868                | 4        |  |  |
| 11   | Erick                                                 | Evans    |        |       | 8774                | 4        |  |  |
| 12   | Tyler                                                 | Darling  | 401885 |       | 48013               |          |  |  |
| 13   | Connor                                                | Dill     | 403489 |       | 48014               | 5        |  |  |
| 14   | Ben                                                   | Davis    | 404852 |       | 48015               | 5        |  |  |
| 15   | Daniel                                                | Chuang   | 401268 |       | 48017               | 5        |  |  |
| 16   | Ann                                                   | Kroeger  | 401565 |       | 48018               | 5        |  |  |
| 17   | Matthew                                               | Nolle    | 401587 |       | 48019               | 5        |  |  |
| 18   | Andrew                                                | Sullivan | 401586 |       | 48020               | 5        |  |  |
| 40   |                                                       |          |        |       |                     | Z        |  |  |

Department csv file contains a list of all the departments – **Department Names** and **Department Ids** (both are required in this case).

| M | licrosoft Excel - Dept               | tIdName.cs                 | ¥   |
|---|--------------------------------------|----------------------------|-----|
|   | <u>File E</u> dit <u>V</u> iew Inser | t F <u>o</u> rmat <u>I</u> | ool |
|   | 🖻 🔒 🔒 🖉                              | ) 🌾 🖻                      | (i) |
| _ | E11 💌                                | =                          |     |
|   | A                                    | В                          |     |
| 1 | dept                                 | dept no.                   |     |
| 2 | ACCOUNTING                           | 1                          |     |
| 3 | IT                                   | 2                          |     |
| 4 | Human Resources                      | 3                          |     |
| 5 | Customer Service                     | 4                          |     |
| 6 | Sales                                | 5                          |     |
| 7 |                                      |                            | 2   |

If this description matches your csv files, then please follow import directions from this section.

# Format of a User CSV file

|  | Example of a I | User CSV file | displayed in N | AS Excel: |
|--|----------------|---------------|----------------|-----------|
|--|----------------|---------------|----------------|-----------|

|                                                     | 🔀 Microsoft Excel - UserDeptId.csv |          |        |      |       |           |           |            |          |
|-----------------------------------------------------|------------------------------------|----------|--------|------|-------|-----------|-----------|------------|----------|
| Eile Edit View Insert Format Tools Data Window Help |                                    |          |        |      |       |           |           |            |          |
| 🗋 🚅 🔚 🚑 🥘 🔃 🚏 🗈 🛍 🖘 - 🍓 Σ 🍂 🛃 🛍 😨 🐥 Arial 🛛 - 10 -  |                                    |          |        |      |       |           |           |            |          |
| K4 <b>v</b> =                                       |                                    |          |        |      |       |           |           |            |          |
|                                                     | A                                  | В        | С      | D    | E     | F         | G         | Н          |          |
| 1                                                   | first                              | last     | auth   | ext1 | ext2  | surcharge | surcharge | multiplier | dept no. |
| 2                                                   | David                              | McDonald |        | 2830 | 2831  |           |           |            | 1        |
| 3                                                   | Hellen                             | Smith    |        | 2830 | 2832  | 0.2       |           |            | 1        |
| 4                                                   | Joe                                |          |        | 2828 | 2833  |           |           |            | 2        |
| 5                                                   | Larry                              | Jones    |        | 2827 | 2834  |           |           |            | 2        |
| 6                                                   | Dianne                             | Chiera   |        | 2826 | 2835  |           |           |            | 2        |
| 7                                                   | Daniel                             | Constant |        | A143 | 2836  |           |           |            | 3        |
| 8                                                   | Ashley                             | Dermack  |        |      | 2837  |           |           |            | 3        |
| 9                                                   | Thomas                             | Timothy  |        |      | 2838  |           |           |            | 4        |
| 10                                                  | Abigail                            | Pulkita  |        |      | 2868  |           |           |            | 4        |
| 11                                                  | Erick                              | Evans    |        |      | 8774  |           |           |            | 4        |
| 12                                                  | Tyler                              | Darling  | 401885 |      | 48013 | \$0.05    | 0.8       | 0.50%      |          |
| 13                                                  | Connor                             | Dill     | 401885 |      | 48014 |           |           |            | 5        |
| 14                                                  | Ben                                | Davis    | UPSCOM |      | 48015 |           |           |            | 5        |
| 15                                                  | Daniel                             | Chuang   | 99**#8 |      | 48017 |           |           |            | 5        |
| 16                                                  | Ann                                | Kroeger  | 401565 |      | 48018 |           |           |            | 5        |
| 17                                                  | Matthew                            | Nolle    | 401587 |      | 48019 |           |           |            | 5        |
| 18                                                  | Andrew                             | Sullivan | 401586 |      | 48020 |           |           |            | 5        |
| 10                                                  |                                    |          |        |      |       |           |           |            |          |

| Line No. | Is it going to<br>be imported to<br>TAPIT? | Why is the User record rejected?                                                                                                    |
|----------|--------------------------------------------|----------------------------------------------------------------------------------------------------|
| Line 1   | NO                                         | This is the header line. TAPIT Import Wizard prompts to indicate if the CSV file contains headers. If the indicator is set properly this line will not be imported to TAPIT. |

| Line 2      | YES |                                                                                                    |  |
|-------------|-----|----------------------------------------------------------------------------------------------------|--|
| Line 3      | NO  | The Extension field does not accept any duplicates. Extension 2830<br>already exists in TAPIT because this extension has already been used for<br>user on line 2 and line 2 has already been imported.                           |  |
| Line 4      | NO  | The required USER filed Last Name is left blank.                                                                                                    |  |
| Lines 5-6   | YES |                                                                                                    |  |
| Line 7      | NO  | The Extension TAPIT field accepts only digits. The A143 is not a correct format because it contains a letter.                                                                                                    |  |
| Lines 8-13  | YES |                                                                                                    |  |
| Line 14     | NO  | The Authorization Code TAPIT filed does not accept any duplicates.<br>Authorization Code 401885 already exists in TAPIT because this code<br>has already been used for user on line 13 and line 13 has already been<br>imported. |  |
| Line 15     | NO  | The Authorization Code TAPIT field accepts only digits and letters. The 99**#8 is not a correct format because it contains other characters (*#).                                                                                |  |
| Lines 16-18 | YES |                                                                                                    |  |

#### NOTE:

- If a user has **multiple extensions** they need to be listed on the same line with this user (as shown above lines 2 through 5).
- Line 12 User Tyler Darling is not assigned to any department.

### Format of a Department CSV file

Example of a Department CSV file displayed in MS Excel:

| Microsoft Excel - DeptIdName.csv |                                      |                                |  |  |  |
|----------------------------------|--------------------------------------|--------------------------------|--|--|--|
|                                  | <u>File E</u> dit <u>V</u> iew Inser | t F <u>o</u> rmat <u>T</u> ool |  |  |  |
| 2                                | 🚔 🖶 🔒 🖨 🕻                            | ), 🌱 🖻 🛍                       |  |  |  |
|                                  | E11 💌                                | =                              |  |  |  |
|                                  | A                                    | В                              |  |  |  |
| 1                                | dept                                 | dept no.                       |  |  |  |
| 2                                | ACCOUNTING                           | 1                              |  |  |  |
| 3                                | IT 2                                 |                                |  |  |  |
| 4                                | Human Resources 3                    |                                |  |  |  |
| 5                                | Customer Service 4                   |                                |  |  |  |
| 6                                | Sales                                | 5                              |  |  |  |
| 7                                |                                      | <u>لے</u>                      |  |  |  |

Line 1 - text columns headers -it is not going to be imported to TAPIT. Line 2 - 6 are all going to be imported, provided none of the Department Names exists in TAPIT.

# **Using Import Wizard**

1. Start **TAPIT Import Wizard** by clicking on **START/TAPIT/TAPIT Import**. **TAPIT User/Client Import** screen appears.

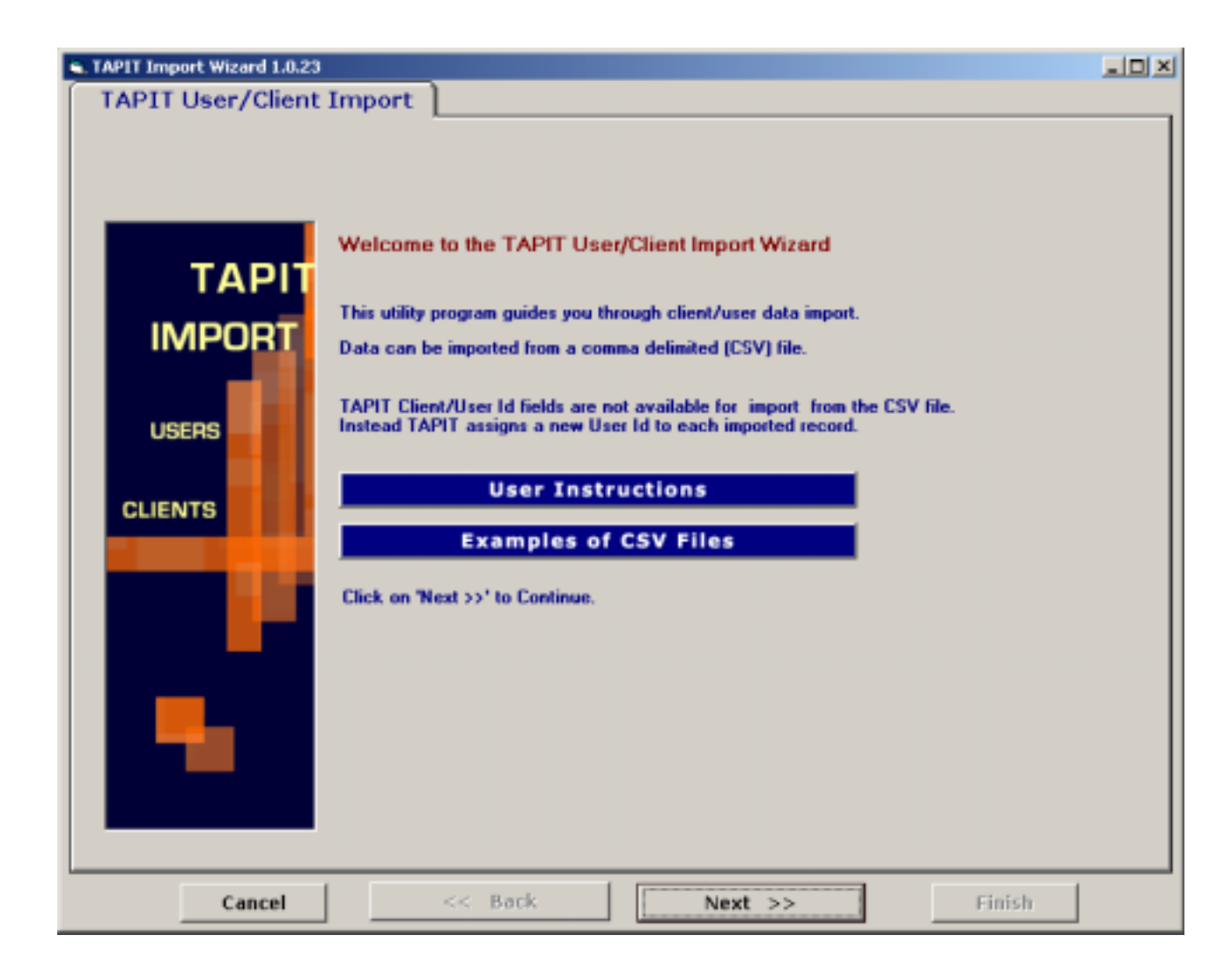

Click on Next.
 Select Destination Table screen appears.
 Select IMPORT destination TAPIT table: in this example we are importing Users.

| S. TAPIT Import Wizard 1.0.23                              | _ D × |
|------------------------------------------------------------|-------|
| Select Destination Table                                   |       |
| Select IMPORT destination TAPIT table:<br>CLIENTS<br>USERS |       |
| Cancel << Back Next >> Finish                              |       |

3. The **Import Departments?** screen is displayed. In our case we want to import Departments and associate them with Users. Click on the **YES** option.

| S. TAPIT Import Wizard 1.1.0                                                                                                    | _D× |
|----------------------------------------------------------------------------------------------------|-----|
| Import Departments?                                                                                                    |     |
| Do you want to import Departments?         Image: Click on YES if you want to import Departments corresponding to Users. Departments have to be imported prior to Users. Click on Next to import Departments.         Image: Click on YES if you want to import Departments corresponding to Users. Click on Next to import Departments.         Image: Click on YES if you want to import Departments.         Image: Click on Next to import Departments.         Image: Click on Next to import Departments.         Image: Click on ND if you do not want to import Departments. |     |
| Cancel << Back Next >> Finish                                                                                                    |     |

# 4. Click on Next.

Locate Files screen opens.

This is the first screen of Departments Import. Departments have to be imported prior to Users. When Departments Import is completed this wizard proceeds with Users import.

Enter the Path to the Department CSV file, or click on the **Browse** button to find it. Enter the Path to the TAPIT Database, or click on the **Browse** button to find it.

| TAPIT Import Wizard 1.1.0 |                                     |                                                  |        |
|---------------------------|-------------------------------------|--------------------------------------------------|--------|
| Locate Files              |                                     |                                                  |        |
|                           | -                                   |                                                  |        |
|                           |                                     |                                                  |        |
|                           |                                     |                                                  |        |
|                           |                                     | DEPARTMENTS IMPORT                               |        |
|                           | Import DEPARTMENTS                  | from CSV File:                                   |        |
|                           | Enter the path to the cay file or o | lick on 'Browse' to find it.                     |        |
|                           | C:\csvFiles\DeptidName.csv          |                                                  | Bunna  |
|                           |                                     |                                                  | DIONSE |
|                           |                                     |                                                  |        |
|                           |                                     |                                                  |        |
|                           |                                     |                                                  |        |
|                           |                                     |                                                  |        |
|                           | Import TO TAPIT Datab               | ase (tapitdb.mdb) File:                          |        |
|                           | Enter the path to the TAPIT datab   | ase (tanitely radh) file or elick on "Resume" to | ford 2 |
|                           | Enter the pain to the TAVITI datab  | ase (rapirob.mob) ne or bick on browse ro        | []     |
|                           | C:\Tapkw32\DATA\MAIN\TAPI           | TOB.MDB                                          | Browse |
|                           |                                     |                                                  |        |
|                           |                                     |                                                  |        |
|                           |                                     |                                                  |        |
|                           |                                     |                                                  |        |
|                           |                                     |                                                  |        |
| Cancel                    | << Back                             | Next >>                                          | Finish |

# 5. Click on Next

Column Headers screen comes up.

| APIT Import Wizard | 1.1.0                                |                   |                                                     |                    |
|--------------------|--------------------------------------|-------------------|-----------------------------------------------------|--------------------|
| Column H           | leaders                              |                   |                                                     |                    |
|                    |                                      | DEPARTM           | NTS IMPORT                                          |                    |
| Examples of CS1    | V files                              |                   |                                                     |                    |
| Using t<br>De      | he same CSV file<br>epartments and U | to import<br>sers | Using two different CSV files<br>Departments and Us | s to import<br>ers |
| Does the first ro  | w contain header?                    |                   |                                                     |                    |
|                    | Samp                                 | le Text File Data | (max 100 records shown)                             |                    |
| dept               | dept no.                             |                   |                                                     |                    |
| ACCOUNTING         |                                      | 1                 |                                                     |                    |
| IT                 |                                      | 2                 |                                                     |                    |
| Human Resources    |                                      | 3                 |                                                     |                    |
| Customer Service   |                                      | 4                 |                                                     |                    |
| Sales              |                                      | 5                 |                                                     |                    |
|                    |                                      |                   |                                                     |                    |
| Canc               | el                                   | << Back           | Next >>                                             | Finish             |

You can view first 100 lines of your Department CSV file for your reference under **Sample Text File Data**.

Please check if the displayed data reflects the Department CSV file (if data is separated into columns properly).

### Please note:

Each comma is a beginning of a new column in a Comma Separated text file (CSV). Columns have to be divided by commas (not any other characters).

If commas are a part of a field value they should be enclosed by double quotes i.e. "General Telecom, Inc".

#### Example:

Our Example.csv file contains following entry: *Simon,Gabriel, "General Telecom, Inc"* This file is displayed in MS Excel in the following format – in three columns.

| ž     | 🗙 Microsoft Excel - example.csv |                    |                                                          |  |  |  |
|-------|---------------------------------|--------------------|----------------------------------------------------------|--|--|--|
|       | <u>File E</u> dit <u>V</u>      | jew <u>I</u> nsert | F <u>o</u> rmat <u>T</u> ools <u>D</u> ata <u>W</u> indo |  |  |  |
| 0     | 🖻 🔒 🔒                           | ) 🖨 🖪              | + 🔁 🛍 🖏                                                  |  |  |  |
|       | H20                             | <b>•</b>           | =                                                        |  |  |  |
|       | A                               | В                  | С                                                        |  |  |  |
| 1     | Simon                           | Gabriel            | General Telecom, Inc                                     |  |  |  |
| · · · |                                 |                    |                                                          |  |  |  |

It should also display three columns in TAPIT Import.

| Sample Text File Data (max 100 records shown) |         |                      |  |  |  |
|-----------------------------------------------|---------|----------------------|--|--|--|
| Simon                                         | Gabriel | General Telecom, Inc |  |  |  |
|                                               |         |                      |  |  |  |

#### 6. Does the first row contain headers?

Check this option if the first line of your CSV file contains TEXT field names.

Does the first row contain header?

The Department CSV, used in our example, contains headers (see **Format of a Department CSV file** section above, the example of CSV file, line 1). If your CSV file does not have headers it is recommended to create them. Having column names makes it easier to match TAPIT fields with the Text file columns.

# 7. Click on Next.

The Match Fields screen appears.

This screen lets you match TAPIT fields with the corresponding TEXT file columns.

| C. TAPIT Import Wizard 1.1           | .0                                   |                |                              |                   | =D×    |
|--------------------------------------|--------------------------------------|----------------|------------------------------|-------------------|--------|
| Match Fie                            | lds                                  |                |                              |                   |        |
|                                      |                                      | DEP            | ARTMENTS IMPOR               | π                 |        |
| Total CSV File                       |                                      | Sample Text Fi | le Data (max 100 re          | cords shown)      | -      |
| Records:                             | dept                                 | dept.no        | Earld 2                      | Field 2           | Link a |
| 5                                    | ACCOUNTING                           | dept no.       | 1                            | riciu a           |        |
|                                      | IT                                   |                | 2                            |                   |        |
| STEP 1                               | Human Resources                      |                | 3                            |                   |        |
| 'Text File Columns'                  | <ul> <li>Lassomer Service</li> </ul> |                | 4                            |                   | · • -  |
| list and a                           |                                      |                |                              |                   |        |
| name from 'Tapit                     | Tapit Dat                            | abase Fields   | Match Fields                 | Text File Columns |        |
| Database Fields' list.               | Department Id                        |                | <ul> <li>dept no.</li> </ul> |                   | •      |
| STEP 2                               |                                      | dd matched     | Colde to the Ter             | eest liet         |        |
| matched' button                      | ^                                    | du matcheu     | nerus to the mi              | port list         |        |
| to save this<br>relection for Import | Department Name                      |                | = dept                       |                   |        |
| Repeat steps 1, 2                    | Department Id                        |                | = dept no.                   |                   |        |
| until all heids are<br>matched.      |                                      |                |                              |                   |        |
| Each Tanit Field                     |                                      |                |                              |                   |        |
| can be matched with                  |                                      |                |                              |                   |        |
| ONLY one Text File                   |                                      |                |                              |                   |        |
| Column.                              |                                      |                |                              |                   |        |
|                                      |                                      |                |                              |                   |        |
| Department Name                      |                                      |                |                              |                   |        |
| is a required field                  |                                      |                |                              |                   | •      |
|                                      |                                      | Romovo it      | on from the Im               | nort list         |        |
|                                      |                                      | Kentove It     | em from the Im               | porcense          |        |
| Cancel                               | 1 11                                 | Back           | Next >>                      | Einich            | 1      |
| Cancer                               |                                      | Juck           | NEAL >>                      | P10050            |        |

8. Select a TAPIT field from **TAPIT Database Fields** and then a corresponding item from **Text File Columns** list box.

| Tapit Database Fields | Match Fields | Text File Columns |        |
|-----------------------|--------------|-------------------|--------|
| Department Id         | 💌 💻 dept no. |                   | In our |

case we only need to match Department Name with a corresponding Text File Column.

9. Click on Add matched fields to the Import List.

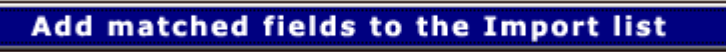

The matched fields appear in the **Import List**.

| Tapit Database Fields 🛛 🕅             | atch Fie      | elds <sub>Tex</sub> | t File Columns |  |  |
|---------------------------------------|---------------|---------------------|----------------|--|--|
| Department Id                         | <b>•</b> = de | pt no.              |                |  |  |
| Add matched fields to the Import list |               |                     |                |  |  |
| Department Name                       | =             | dept                |                |  |  |
| Department Id                         | =             | dept no.            |                |  |  |

In our example User csv file contains ONLY Department Ids (Users are associated with Departments via Department Ids) that is why we need to import data to both Department Name and Department Id fields. If you User csv file contains Department Names (Users are associated with Departments via Department Names) then you don't have to import Department Ids.

10. When all fields are matched, click on **Next**.

| ne <b>Import Screen</b> is c                                       | lisplayed.            |                               |       |
|--------------------------------------------------------------------|-----------------------|-------------------------------|-------|
| TAPIT Import Wizard 1.1.                                           | 0                     |                               | _ID)> |
| Import                                                             |                       |                               |       |
|                                                                    | DEPARTMENTS           | IMPORT                        |       |
|                                                                    |                       |                               |       |
| IMPORT                                                             | Tapit Database Fields | IMPORT LIST Text File Columns |       |
| Import Wizard imports                                              | Department Name       | = dept                        |       |
| data the way it is<br>matched in the Import                        | Department Id         | = dept no.                    |       |
| List.                                                              |                       |                               |       |
| Data from the Text                                                 |                       |                               |       |
| File Columns is<br>imported to the                                 |                       |                               |       |
| corresponding Tapit                                                |                       |                               |       |
| Fields.                                                            |                       |                               |       |
| If you need to edit<br>the IMPORT LIST                             |                       |                               |       |
| click on the 'c <back'< td=""><td></td><td></td><td></td></back'<> |                       |                               |       |
| button to go back to<br>the 'Match Fields'                         |                       |                               |       |
| screen. Add/remove                                                 |                       |                               |       |
| the Import List items.                                             |                       |                               |       |
| TO IMPORT NOW                                                      |                       |                               |       |
| click on the 'Finish'                                              |                       |                               |       |
| button.                                                            |                       |                               |       |
|                                                                    |                       |                               |       |
|                                                                    |                       |                               |       |
|                                                                    |                       |                               |       |
|                                                                    |                       |                               |       |
|                                                                    |                       |                               |       |
|                                                                    |                       |                               | •     |
|                                                                    | Land Back             |                               | 1     |
| Cancel                                                             | << Back               | Next >> Finish                |       |

This screen displays the final field selection for import.

11. Import Wizard imports data the way it is matched in the Import List.

If you need to edit the **Import List**, click on the **Back** button to go back to the **Match Fields** screen. Add or **Remove** rows from the **Import List** using the **Add matched fields to Import list** or **Remove** item form Import list buttons.

Otherwise, click on **Finish** to import.

12. When Department Import is completed, a confirmation message appears.

| ImportTapit                         | ×                         |
|-------------------------------------|---------------------------|
| Import Completed. Please see Import | Log for more information. |
| ОК                                  |                           |

Click on OK.

### 13. Your Department Import is completed.

Import screen display changes.

The top of the screen displays statistics.

Following our example below:

"Total unique (csv) Departments: 5" - there has been 5 unique Department Names found.

"Total records imported to 'Department' table:"3 – 3 Departments were imported

"Total records rejected: 2" - 2 Departments were not imported, because they already exits in TAPIT.

| S. TAPIT Import Wizard 1.1.0                                                                                                    |                                                                                                    |    |  |
|----------------------------------------------------------------------------------------------------|----------------------------------------------------------------------------------------------------|----|--|
| Import                                                                                                    |                                                                                                    |    |  |
|                                                                                                    | DEPARTMENTS IMPORT                                                                                                    | ור |  |
| Total unique (csv) Departments:5                                                                                                    | Total records imported to 'Department' table: Total records rejected: 2<br>3                                                                                                    |    |  |
| Import Log File<br>Click on the 'View Import Log File'<br>button to view this file in the<br>Notepad exe application.<br>Log file contains general information<br>about the Import Wizard. This file has<br>a record of errors and description of<br>rejected records.<br>Rejected Records File<br>Rejected Records File<br>Rejected records (if any) are not<br>imported to the TAPIT database<br>because the Department Names<br>already exits in TAPIT. | View Log Information - File: 022805122917_Log.log<br>View Import LOG File<br>022805122917_Log.log file is located in:<br>C:VPtogram Files\Tapk Import\LogFiles\ folder.<br>Departments import has been completed<br>2 records have been rejected because the Department Names already exist in<br>TAPIT.<br>Please click on 'Continue with User Import' button to import Users | ]  |  |
|                                                                                                    |                                                                                                    |    |  |
| Cancel                                                                                                    | Continue with User Import Finish                                                                                                    |    |  |

If some **records are rejected** that means they already exist in TAPIT. You don't need to import them again.

Log file is a text file that contains information on this import. It resides in a subfolder of the folder where TAPIT Import is installed. If default options were accepted when installing TAPIT Import, this file is located in C:\Program Files\TAPIT Import\LogFiles folder. To view log file click on **View Import LOG file**.

The LOG file opens in Notepad.
The log file produced by our example import:

FIELDS ARE MATCHED THE FOLLOWING WAY:

Department Name = dept (Field0 DeptName) Department Id = dept no. (Field1 DeptId)

5 unique Department Names to import.

3 imported records.

2 rejected records.

## 14. You can proceed with User Import. Click on the Continue with User Import button. Locate Files screen appears.

Enter the Path to the User CSV file, or click on the **Browse** button to find it The path to the TAPIT Database is saved from the Department Import and should not be changed.

| TAPIT Import Wizard 1.0.23 |                                                 |                                              |                |
|----------------------------|-------------------------------------------------|----------------------------------------------|----------------|
| Locate Files               |                                                 |                                              |                |
|                            |                                                 |                                              |                |
|                            |                                                 |                                              |                |
|                            | USERS IMPO                                      | RT (following the Departm                    | ents Import)   |
|                            |                                                 |                                              |                |
|                            | Import USERS from CS                            | / File:                                      |                |
|                            | I want to import USER<br>(C:\csvFiles\UserDept) | from the same file used to impo<br>same csyl | at DEPARTMENTS |
|                            | DB enter the nath in the cay file               | or click on Browne' to find it               |                |
|                            | C:\csvFiles\UserDeptName.csv                    |                                              | Browse         |
|                            |                                                 |                                              |                |
|                            |                                                 |                                              |                |
|                            |                                                 |                                              |                |
|                            |                                                 |                                              |                |
|                            | Import TO TAPIT Datab                           | ase (tapitdb.mdb) File: —                    |                |
|                            | Enter the path to the TAPIT datab               | ase (tapitdb.mdb) file or click on Brows     | e' to find it. |
|                            | C:\Tapitw32\DATA\MAIN\tapito                    | b.mdb                                        | Rouse          |
|                            |                                                 |                                              |                |
|                            |                                                 |                                              |                |
|                            |                                                 |                                              |                |
|                            |                                                 |                                              |                |
|                            |                                                 |                                              |                |
| Cancel                     | << Back                                         | Next >>                                      | Finish         |

## 15. Click on Next

Column Headers screen comes up

This screen is different from what you have seen when importing Departments.

Associate Users with Departments part has been added. Since we have imported both Department Names and Department Ids, we need to select one of them to associate Users with Departments. The selection depends on what field is listed in the User csv file. Our file contains Department Ids. We are going to associate Users with Departments via Department Id.

| Column Hea                                                                                                    |                                                                       |                                                |                                     |                                           |                  |
|----------------------------------------------------------------------------------------------------|-----------------------------------------------------------------------|------------------------------------------------|-------------------------------------|-------------------------------------------|------------------|
|                                                                                                    | USERS IMPO                                                            | RT (following the                              | Departments I                       | mport)                                    |                  |
| Examples of CSV fil                                                                                                    | es                                                                    |                                                |                                     |                                           |                  |
| Using Departm<br>Users                                                                                                    | ent Name field to a<br>with Departments                               | ssociate                                       | Using Depart<br>Users               | ment ID field to asso<br>with Departments | ciate            |
| Associate Users wit                                                                                                    | th Departments                                                        |                                                |                                     |                                           |                  |
| Select one of the fol                                                                                                    | lowing TAPIT fields                                                   | to associate Users                             | with Departme                       | ints.                                     |                  |
| C Department Name                                                                                                    | Select this option if your                                            | CSV file lists Users with th                   | e corresponding to #                | em Department NAMES.                      |                  |
| e opuration realie                                                                                                    |                                                                       |                                                |                                     |                                           |                  |
| C Department Id                                                                                                    | Select this option if your                                            | CSV file lists Users with th                   | e corresponding to th               | hem Department IDs.                       |                  |
|                                                                                                    |                                                                       |                                                |                                     |                                           |                  |
| Does the first row c                                                                                                    | ontain header?<br>Sample Tea                                          | kt File Data (max 1                            | .00 records sho                     | own)                                      |                  |
| Does the first row c                                                                                                    | ontain header?<br>Sample Tex<br>surcharge per Minute                  | kt File Data (max 1<br>surcharge per Cal       | 00 records sho                      | dept no.                                  |                  |
| Does the first row c est2 2831                                                                                                    | ontain header?<br>Sample Tex<br>surcharge per Minute                  | kt File Data (max 1<br>surcharge per Cal       | 00 records sho                      | dept no.                                  | 1                |
| Does the first row c est2 2831 2832                                                                                                    | ontain header?<br>Sample Tes<br>surcharge per Minute<br>0.3           | kt File Data (max 1<br>surcharge per Call      | .00 records she                     | dept no.                                  | 1                |
| Does the first row c est2     2831     2832     2833                                                                                                    | ontain header?<br>Sample Tes<br>surcharge per Minute<br>0.3           | kt File Data (max 1<br>surcharge per Call<br>2 | .00 records she                     | dept no.                                  | 1                |
| Does the first row c ext2     2831     2832     2833     2834     2834     2834     2834     2834     2834     2834     2834     2834     2834     2834     2834     2834     2834     2834     2834     2834     2834     2834     2834     2834     2834     2834     2834     2834     2834     2834     2834     2834     2834     2834     2834     2834     2834     2834     2834     2834     2834     2834     2834     2834     2834     2834     2834     2834     2834     2834     2834     2834     2834     2834     2834     2834     2834     2834     2834     2834     2834     2834     2834     2834     2834     2834     2834     2834     2834     2834     2834     2834     2834     2834     2834     2834     2834     2834     2834     2834     2834     2834     2834     2834     2834     2834     2834     2834     2834     2834     2834     2834     2834     2834     2834     2834     2834     2834     2834     2834     2834     2834     2834     2834     2834     2834     2834     2834     2834     2834     2834     2834     2834     2834     2834     2834     2834     2834     2834     2834     2834     2834     2834     2834     2834     2834     2834     2834     2834     2834     2834     2834     2834     2834     2834     2834     2834     2834     2834     2834     2834     2834     2834     2834     2834     2834     2834     2834     2834     2834     2834     2834     2834     2834     2834     2834     2834     2834     2834     2834     2834     2834     2834     2834     2834     2834     2834     2834     2834     2834     2834     2834     2834     2834     2834     2834     2834     2834     2834     2834     2834     2834     2834     2834     2834     2834     2834     2834     2834     2834     2834     2834     2834     2834     2834     2834     2834     2834     2834     2834     2834     2834     2834     2834     2834     2834     2834     2834     2834     2834     2834     2834     2834     2834     2834     2834     2834     2834     2834     2834     2834     2834     2834     283       | ontain header?<br>Sample Tex<br>surcharge per Minute<br>0.3           | st File Data (max 1<br>surcharge per Call      | .00 records sho                     | dept no.                                  | 1<br>1<br>2<br>2 |
| Does the first row c ext2     2831     2832     2833     2834     2834     2835     2836     2836     2836     2836     2836     2836     2836     2836     2836     2836     2836     2836     2836     2836     2836     2836     2836     2836     2836     2836     2836     2836     2836     2836     2836     2836     2836     2836     2836     2836     2836     2836     2836     2836     2836     2836     2836     2836     2836     2836     2836     2836     2836     2836     2836     2836     2836     2836     2836     2836     2836     2836     2836     2836     2836     2836     2836     2836     2836     2836     2836     2836     2836     2836     2836     2836     2836     2836     2836     2836     2836     2836     2836     2836     2836     2836     2836     2836     2836     2836     2836     2836     2836     2836     2836     2836     2836     2836     2836     2836     2836     2836     2836     2836     2836     2836     2836     2836     2836     2836     2836     2836     2836     2836     2836     2836     2836     2836     2836     2836     2836     2836     2836     2836     2836     2836     2836     2836     2836     2836     2836     2836     2836     2836     2836     2836     2836     2836     2836     2836     2836     2836     2836     2836     2836     2836     2836     2836     2836     2836     2836     2836     2836     2836     2836     2836     2836     2836     2836     2836     2836     2836     2836     2836     2836     2836     2836     2836     2836     2836     2836     2836     2836     2836     2836     2836     2836     2836     2836     2836     2836     2836     2836     2836     2836     2836     2836     2836     2836     2836     2836     2836     2836     2836     2836     2836     2836     2836     2836     2836     2836     2836     2836     2836     2836     2836     2836     2836     2836     2836     2836     2836     2836     2836     2836     2836     2836     2836     2836     2836     2836     2836     2836     2836     2836     2836     2836     2836      | ontain header?<br>Sample Tex<br>surcharge per Minute<br>0.3           | st File Data (max 1<br>surcharge per Call      | .00 records sho                     | dept no.                                  |                  |
| Does the first row c ext2     2831     2832     2833     2834     2835     2836     2836     2837     2837     2837     2837     2837     2837     2837     2837     2837     2837     2837     2837     2837     2837     2837     2837     2837     2837     2837     2837     2837     2837     2837     2837     2837     2837     2837     2837     2837     2837     2837     2837     2837     2837     2837     2837     2837     2837     2837     2837     2837     2837     2837     2837     2837     2837     2837     2837     2837     2837     2837     2837     2837     2837     2837     2837     2837     2837     2837     2837     2837     2837     2837     2837     2837     2837     2837     2837     2837     2837     2837     2837     2837     2837     2837     2837     2837     2837     2837     2837     2837     2837     2837     2837     2837     2837     2837     2837     2837     2837     2837     2837     2837     2837     2837     2837     2837     2837     2837     2837     2837     2837     2837     2837     2837     2837     2837     2837     2837     2837     2837     2837     2837     2837     2837     2837     2837     2837     2837     2837     2837     2837     2837     2837     2837     2837     2837     2837     2837     2837     2837     2837     2837     2837     2837     2837     2837     2837     2837     2837     2837     2837     2837     2837     2837     2837     2837     2837     2837     2837     2837     2837     2837     2837     2837     2837     2837     2837     2837     2837     2837     2837     2837     2837     2837     2837     2837     2837     2837     2837     2837     2837     2837     2837     2837     2837     2837     2837     2837     2837     2837     2837     2837     2837     2837     2837     2837     2837     2837     2837     2837     2837     2837     2837     2837     2837     2837     2837     2837     2837     2837     2837     2837     2837     2837     2837     2837     2837     2837     2837     2837     2837     2837     2837     2837     2837     2837      | ontain header?<br>Sample Tex<br>surcharge per Minute<br>0.3           | st File Data (max 1<br>surcharge per Call      | 00 records sho                      | dept no.                                  |                  |
| Does the first row c ext2     2831     2832     2833     2834     2835     2836     2837     2838                                                                                                    | ontain header?<br>Sample Tex<br>surcharge per Minute<br>0.3           | st File Data (max 1<br>surcharge per Call      | 00 records sho                      | dept no.                                  |                  |
| Does the first row c ext2     2831     2832     2833     2834     2835     2836     2837     2838     2838     2838     2838     2838     2838     2838     2838     2838     2868     2868     2868     2868     2868     2868     2868     2868     2868     2868     2868     2868     2868     2868     2868     2868     2868     2868     2868     2868     2868     2868     2868     2868     2868     2868     2868     2868     2868     2868     2868     2868     2868     2868     2868     2868     2868     2868     2868     2868     2868     2868     2868     2868     2868     2868     2868     2868     2868     2868     2868     2868     2868     2868     2868     2868     2868     2868     2868     2868     2868     2868     2868     2868     2868     2868     2868     2868     2868     2868     2868     2868     2868     2868     2868     2868     2868     2868     2868     2868     2868     2868     2868     2868     2868     2868     2868     2868     2868     2868     2868     2868     2868     2868                                                                                                    | ontain header?<br>Sample Tex<br>surcharge per Minute<br>0.3           | st File Data (max 1<br>surcharge per Call      | 00 records sho                      | dept no.                                  |                  |
| Does the first row c ext2     2831     2832     2833     2834     2835     2836     2837     2838     2838     2838     2838     2838     2838     2838     2838     2838     2838     2838     2838     2838     2838     2838     2838     2838     2838     2838     2838     2838     2838     2838     2838     2838     2838     2838     2838     2838     2838     2838     2838     2838     2838     2838     2838     2838     2838     2838     2838     2838     2838     2838     2838     2838     2838     2838     2838     2838     2838     2838     2838     2838     2838     2838     2838     2838     2838     2838     2838     2838     2838     2838     2838     2838     2838     2838     2838     2838     2838     2838     2838     2838     2838     2838     2838     2838     2838     2838     2838     2838     2838     2838     2838     2838     2838     2838     2838     2838     2838     2838     2838     2838     2838     2838     2838     2838     2838     2838     2838     2838     2838     2838     2838     2838     2838     2838     2838     2838     2838     2838     2838     2838     2838     2838     2838     2838     2838     2838     2838     2838     2838     2838     2838     2838     2838     2838     2838     2838     2838     2838     2838     2838     2838     2838     2838     2838     2838     2838     2838     2838     2838     2838     2838     2838     2838     2838     2838     2838     2838     2838     2838     2838     2838     2838     2838     2838     2838     2838     2838     2838     2838     2838     2838     2838     2838     2838     2838     2838     2838     2838     2838     2838     2838     2838     2838     2838     2838     2838     2838     2838     2838     2838     2838     2838     2838     2838     2838     2838     2838     2838     2838     2838     2838     2838     2838     2838     2838     2838     2838     2838     2838     2838     2838     2838     2838     2838     2838     2838     2838     2838     2838     2838     2838     2838     2838     283       | ontain header?<br>Sample Tex<br>surcharge per Minute<br>0.3           | kt File Data (max 1<br>surcharge per Call      | 00 records sho                      | dept no.                                  |                  |
| Control Control Contro | ontain header?<br>Sample Tex<br>surcharge per Minute<br>0.3<br>\$0.05 | kt File Data (max 1<br>surcharge per Call      | 00 records sho                      | 0.50%                                     |                  |
| Does the first row c est2     2831     2832     2833     2834     2835     2836     2836     2837     2838     2868     8774     48013     1000                                                                                                    | ontain header?<br>Sample Tex<br>surcharge per Minute<br>0.3<br>\$0.05 | kt File Data (max 1<br>surcharge per Call      | 00 records she<br>multiplier<br>0.8 | 0.50%                                     |                  |
| Does the first row c est2     2831     2832     2833     2833     2835     2836     2836     2837     2838     2868     8774     48013     4013                                                                                                    | ontain header?<br>Sample Tex<br>surcharge per Minute<br>0.3<br>\$0.05 | kt File Data (max 1<br>surcharge per Call      | 00 records she                      | 0.50%                                     |                  |

### 16. Does the first row contain headers?

Check this option if the first line of your CSV file contains TEXT field names.

Does the first row contain header?

The Department CSV, used in our example, contains headers (see **Format of a Department CSV file** section above, the example of CSV file, line 1). If your CSV file does not have headers it is recommended to create them. Having column names makes it easier to match TAPIT fields with the Text file columns

## 17. Click on Next.

The Match Fields screen appears.

This screen lets you match TAPIT fields with the corresponding TEXT fields.

| TAPIT Import Wizard 1.1.             | 0               |                    |                                  |            |                  |                 |
|--------------------------------------|-----------------|--------------------|----------------------------------|------------|------------------|-----------------|
| Match Fiel                           | ds              |                    |                                  |            |                  |                 |
|                                      |                 | USERS IMPORT       | (following th                    | e Depai    | rtments Import)  |                 |
| Becords to IMPORT:                   |                 | Sample Text F      | ile Data (ma                     | < 100 re   | cords shown)     |                 |
|                                      | first           | last               | auth                             |            | auti             | ant2 a          |
| 17                                   | David           | McDonald           | auur                             |            | CMT              | 2020            |
|                                      | Halan           | Smith              |                                  |            |                  | 2030            |
| CTED 1                               | los             | SHIM               |                                  |            |                  | 2030            |
| Coloct on item from                  | Jam             | Innes              |                                  |            |                  | 2020            |
| 'Text File Columns'                  | 1 T             |                    |                                  |            |                  | •               |
| list and a                           |                 |                    |                                  |            |                  | _               |
| corresponding field                  |                 |                    |                                  |            |                  |                 |
| name from 'Tapit                     | Tapit           | Database Fields    | Match Fi                         | elds       | Text File Colu   | imns            |
| Database Fields list.                | User Extension  |                    | ▼ = ₀                            | st2        |                  | -               |
| STEP 2                               | TADIT DEDA      | DIMENT ID! field i | ac to be mate                    | the bod    | h the correction | ding field in a |
| Click on the 'Add                    | TAPIT DEPA      | text file to a     | ras to be mati<br>ssociate llser | s with D   | enartments       | ung neiu m a    |
| matched' button                      |                 | text me to u       | ssociate oser                    | s mai b    | epartments       |                 |
| to save this<br>relection for Import |                 | Add matched        | fields to t                      | he Im      | port list        |                 |
| Repeat steps 1, 2                    |                 |                    |                                  | 1.4        |                  |                 |
| until all fields are                 | Department Id   |                    | -                                | dept no.   |                  |                 |
| matched.                             | User First Nam  | 8                  | -                                | first      |                  |                 |
| Each Tanit Field                     | User Last Nan   | 8                  | -                                | last       |                  |                 |
| except Extension                     | User Authoriza  | tion Code          | -                                | auth       |                  |                 |
| can be matched with                  | User Suicharg   | e Per Minute       | -                                | surcharg   | e per Minute     |                 |
| ONLY one Text File                   | User Surcharg   | e Per Call         | -                                | surcharg   | e per Call       |                 |
| Column.                              | User Multiplier | (percent)          |                                  | multiplier |                  |                 |
|                                      | User Extension  | 1                  |                                  | ext1       |                  |                 |
| Extension Field                      | User Extension  | 1                  | -                                | ext2       |                  |                 |
| is a required field                  |                 |                    |                                  |            |                  |                 |
| is a required new                    | •               |                    |                                  |            |                  | <u> </u>        |
|                                      |                 | Remove             | tom from t                       | he Im      | nort list        |                 |
|                                      |                 | Kentove i          | cem from t                       | me Im      | port list        |                 |
|                                      |                 |                    |                                  |            |                  |                 |
| Cancel                               |                 | Back               | biout                            |            | 1                | alich .         |
| Cancel                               |                 | ~ DOLK             | INEXT                            | ~>         | FI               | ilisti.         |

# 18. Select a TAPIT field from **TAPIT Database Fields** and then a corresponding item from **Text File Columns** list box.

|     | Tapit Database Fields              | Match Fields      | Text File Columns |
|-----|------------------------------------|-------------------|-------------------|
|     | User Extension                     | 💌 💳 [ext2         | •                 |
| 19. | Click on Add matched fields to the | Import List.      |                   |
|     | Add matched                        | fields to the Imp | oort list         |

The matched fields appear on the Import List.

| Tapit Database Fields Mate                                      | h Fie           | elds Text File Columns                                 |
|-----------------------------------------------------------------|-----------------|--------------------------------------------------------|
|                                                                 | — [c/           |                                                        |
| TAPIT 'DEPARTMENT ID' field has to be<br>text file to associate | e matc<br>Users | hed with the corresponding field in a with Departments |
| Add matched fields                                              | to ti           | ne Import list                                         |
| Department Id                                                   | =               | dept no.                                               |
| User First Name                                                 | =               | first                                                  |
| User Last Name                                                  | =               | last                                                   |
| User Authorization Code                                         | =               | auth                                                   |
| User Surcharge Per Minute                                       | =               | surcharge per Minute                                   |
| User Surcharge Per Call                                         | =               | surcharge per Call                                     |
| User Multiplier (percent)                                       | =               | multiplier                                             |
| User Extension                                                  | =               | ext1                                                   |
| User Extension                                                  | =               | ext2                                                   |

## WHEN MATCHING USER FIELDS

The field associating Users with Departments has to be matched. In our case it is the Department Id field.

User Last Name has to be included in the Import List. This TEXT field (column) cannot be empty.

TAPIT **User Extension** is the only field that can be matched with multiple TEXT fields (columns). User can have multiple extensions.

All other TAPIT fields can be matched with only one TEXT field (column).

20. When all fields are matched, click on **Next**. The **Import Screen** appears

| TAPIT Import Wizard 1.1.<br>Import                                                                                                 | 0                           |                                          | (ملد |
|----------------------------------------------------------------------------------------------------|-----------------------------|------------------------------------------|------|
|                                                                                                    | USERS IMPORT (following the | Departments Import)                      |      |
| IMPORT                                                                                                    | Tapit Database Fields       | IMPORT LIST Text File Columns            |      |
| Import Wizard imports                                                                                                    | Department Id               | = dept no.                               |      |
| data the way it is<br>matched in the Import                                                                                        | User First Name             | = first                                  |      |
| List.                                                                                                    | User Last Name              | = last                                   |      |
| Data from the Text                                                                                                    | User Authorization Code     | = auth                                   |      |
| File Columns is                                                                                                    | User Surcharge Per Minute   | <ul> <li>surcharge per Minute</li> </ul> |      |
| imported to the                                                                                                    | User Surcharge Per Cal      | <ul> <li>surcharge per Call</li> </ul>   |      |
| corresponding Tapit                                                                                                    | User Multiplier (percent)   | = multiplier                             |      |
| Fields.                                                                                                    | User Extension              | = ext1                                   |      |
| tine of been used to                                                                                                    | User Extension              | = ext2                                   |      |
| the IMPORT LIST                                                                                                    |                             |                                          |      |
| click on the '< <back'<br>button to go back to<br/>the 'Match Fields'<br/>screen. Add/remove<br/>the Import List items.</back'<br> |                             |                                          |      |
| TO IMPORT NOW<br>click on the 'Finish'<br>button.                                                                                  |                             |                                          |      |
|                                                                                                    | 1                           |                                          | 2    |
| Cancel                                                                                                    | << Back                     | Next >> Finish                           |      |

This screen displays the final field selection for import.

TAPIT Import Wizard imports data the way it is matched in the Import List.

If you need to edit the **Import List**, click on the **Back** button to go back to the **Match Fields** screen. Add or **Remove** rows from the **Import List** using the **Add matched fields to Import list** or **Remove** item form Import list buttons.

Otherwise, click on **Finish** to import.

21. When import is completed, a confirmation message appears.

| ImportTapit X                                                 |
|---------------------------------------------------------------|
| Import Completed. Please see Import.Log for more information. |
| ОК                                                            |

Click on OK.

#### 22. The Import screen changes.

| TAPIT Import Wizard 1.1.0                                                                                                    |                                                                                                    | _D× |
|----------------------------------------------------------------------------------------------------|----------------------------------------------------------------------------------------------------|-----|
| Import                                                                                                    | <u> </u>                                                                                                    |     |
| USERS                                                                                                    | IMPORT (following the Departments Import)                                                                                                    |     |
| Total text (csv) records: 17                                                                                                    | Total records imported to 'User' table: 12 Total records rejected: 5                                                                                                    |     |
| Import Log File<br>Click on the View Import Log File'<br>button to view this file in the<br>Notepad exe application.<br>Log file contains general information<br>about the Import Wizard. This file has<br>a record of errors and description of<br>rejected records.                                                                                                    | View Log Information - File: 022805122917_Log.log<br>View Import LOG File<br>022805122917_Log.log file is located in:<br>C:\Program Files\Tapit Import\LogFiles\ folder.<br>View Rejected Records - File: 022805122917_Rejected.csv                                                                                                    |     |
| Rejected Records File<br>Click on the View Rejected Records<br>CSV File' button to view this file in<br>the Notepad.exe<br>All records rejected by the Import<br>Wizard are saved into this file in a<br>CSV format.<br>The Import Log file contains<br>descriptions of errors associated with<br>each rejected record.<br>You can import rejected records again<br>after you revise the Rejected Records<br>CSV file.<br>Please click on 'How to revise<br>Rejected Records file' button for<br>instructions. | View Rejected Records CSV File         022805122917_Rejected.csv file is located in:         C:VPtogram Files\Tapit Import\LogFiles\ folder.         How to REVISE Rejected Records CSV file         Import REVISED Rejected Records CSV file         Import REVISED Rejected Records CSV File         Import REVISED Rejected Records CSV File |     |
| Cancel                                                                                                    | << Back Next >> Finish                                                                                                    |     |

Top of the Import screen displays Import statistics.

Following example below – the CSV file contained 17 total TEXT records, 12 TEXT records were successfully saved (imported) into the TAPIT Database. 5 TEXT records were rejected (were not imported).

| Total text (csv) records: 17 | Total records imported to 'User' table: 12 | Total records rejected: 5 |
|------------------------------|--------------------------------------------|---------------------------|
|                              |                                            |                           |

23. To find out more about rejected records click on the View Import Log File button.

| View Log Infor                    | mation - File: 022805122917_Log.log                            | g |
|-----------------------------------|----------------------------------------------------------------|---|
|                                   | View Import LOG Fil                                            | e |
| 022805122917_<br>C:\Program Files | Log.log file is located in:<br>\Tapit Import\LogFiles\ folder. |   |

The log file contains two parts: the Department part and the Users part.

Scroll down to see the Users Import part.

FIELDS ARE MATCHED THE FOLLOWING WAY:

| Department Id $=$ dept no.  | (Field8 DeptId)                                        |
|-----------------------------|--------------------------------------------------------|
| User First Name = first     | (Field0 UserFirstName)                                 |
| User Last Name $=$ last     | (Field1 UserLastName)                                  |
| User Authorization Code =   | auth (Field2 UserAuthCode)                             |
| User Surcharge Per Minute   | = surcharge per Minute (Field5 UserSurchargePerMinute) |
| User Surcharge Per Call $=$ | surcharge per Call (Field6 UserCallSurcharge)          |
| User Multiplier (percent) = | multiplier (Field7 UserMultiplier)                     |
| User Extension $= ext1$     | (Field3 Extension)                                     |
| User Extension $= ext2$     | (Field4 Extension)                                     |
| ********                    | ***************************************                |

(why records were rejected

rec # matches the record number in a rejected file csv)

5 rejected records.

24. To view rejected records click on the View Rejected Records CSV File button

| View Rejected Records - File: 022805122917_Rejected.csv                                          |  |
|--------------------------------------------------------------------------------------------------|--|
| View Rejected Records CSV File                                                                   |  |
| 022805122917_Rejected.csv file is located in:<br>C:\Program Files\Tapit Import\LogFiles\ folder. |  |

25. The following screen opens up. Click on View File

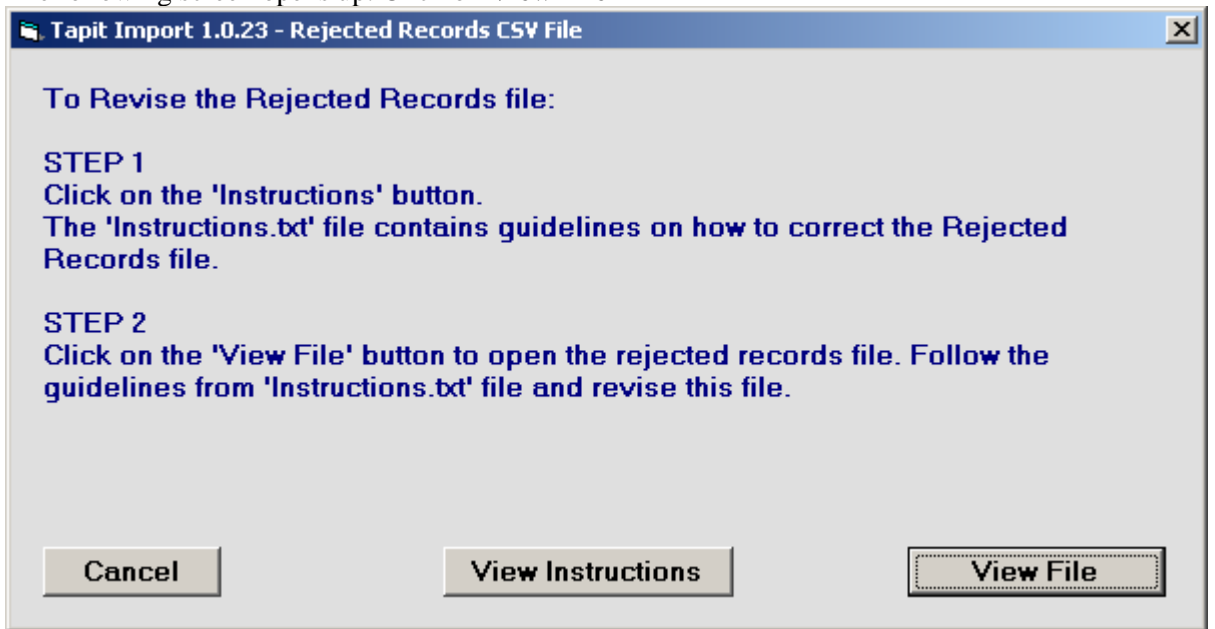

The Rejected Records csv file opens in Notepad. The below is the Rejected Records file produced by our example import (how it is displayed in Notepad).

The entries in **bold** are the entries to be corrected – the log file above has a list of these entries and information on what needs to be corrected.

The first row of our rejected file is the headers. The Rejected Records file headers reflect headers used originally in our CSV import file.

"Rec Number", "last", "dept no.", "first", "surcharge per Minute", "surcharge per

Call", "multiplier", "auth", "ext1", "ext2"

"1", "Smith", "1", "Hellen", "0.2", "", "", "**2830**", "2832"

"2",**'''**,"2","Joe","","","","2828","2833" "3","Constant","3","Daniel","","","","**A143**","2836"

"4", "Dill", "5", "Connor", "", "", "**401885**", "", "48014"

"5","Chuang","5","Daniel","","","","99\*\*#8 ","","48017"

The same Rejected Records file after corrections:

"Rec Number", "last", "dept no.", "first", "surcharge per Minute", "surcharge per

Call", "multiplier", "auth", "ext1", "ext2"

"1","Smith","1","Hellen","0.2","","","","2855","2832"

"2",**"Brown"**,"2","Joe","","","","2828","2833"

"3", "Constant", "3", "Daniel", "", "", "", "", "4143", "2836"

"4","Dill","5","Connor","","","401995","","48014"

"5", "Chuang", "5", "Daniel", "", "", "41998", "", "48017"

The Rejected Records file needs to be saved in Notepad under the same name.

26. Now you can import rejected records again by clicking on **Import Revised Rejected Records CSV** 

File.

Import REVISED Rejected Records CSV File

27. If you have corrected the Rejected Records file and saved under the same name (overwritten) then click on **OK** to continue.

| Tapit Import                                                                                                    | ×   |  |  |
|----------------------------------------------------------------------------------------------------|-----|--|--|
| This action will IMPORT C:\Program Files\Tapit Import\LogFiles\022805122917_Rejected.csv file to TAPIT.<br>If you have revised 022805122917_Rejected file and saved changes under the same name and path (C:\Program Files\Ta<br>Import\LogFiles\022805122917_Rejected.csv)<br>then click on OK.<br>Otherwise click on CANCEL and open the file for correction using the 'View Rejected CSV File' button. | pit |  |  |
| OK Cancel                                                                                                    |     |  |  |
| . TAPIT Import Wizard will import records from the Rejected Records file.                                                                                                    |     |  |  |

When import is finished it will display the following message:

| Tapit Import                                           | X       |
|--------------------------------------------------------|---------|
| Import Completed. Please see Import.Log for more infor | mation. |
| ОК                                                     |         |

Click on OK.

29. The Import screen changes to reflect the new import results (import from Rejected Records csv file). In our example:

"Total text (csv) records: 5" - total number of text records in the Rejected Records csv file.

"Total records imported to 'User' table:"5 – the number of text records from the Rejected Records csv file imported to TAPIT.

"Total records rejected: 0" – the number of rejected records. This number should be 0 if all of the problems have been corrected in the Rejected Records csv file.

| S. TAPIT Import Wizard 1.1.0                                                                                                    |                                                                                                    | _O× |
|----------------------------------------------------------------------------------------------------|----------------------------------------------------------------------------------------------------|-----|
| Import                                                                                                    |                                                                                                    |     |
| USERS                                                                                                    | IMPORT (following the Departments Import)                                                                                                    |     |
| Total text (csv) records: 5                                                                                                    | Total records imported to 'User' table: 5 Total records rejected: 0                                                                                                    |     |
| Import Log File<br>Click on the 'View Import Log File'<br>button to view this file in the<br>Notepad.exe application.<br>Log file contains general information<br>about the Import Wizard. This file has<br>a record of errors and description of<br>rejected records.                                                                                                    | View Log Information - File: 022805122917_Log.log<br>View Import LOG File<br>022805122917_Log.log file is located in:<br>C:\Ptogram Files\Tapit Import\LogFiles\ folder.<br>There are no rejected records - the csy file has not been created |     |
| Rejected Records File<br>Click on the 'View Rejected Records<br>CSV File' button to view this file in<br>the Notepad.exe<br>All records rejected by the Import<br>Wizard are saved into this file in a<br>CSV format.<br>The Import Log file contains<br>descriptions of errors associated with<br>each rejected record.<br>You can import rejected records again<br>after you revise the Rejected Records<br>CSV file.<br>Please click on 'How to revise<br>Rejected Records file' button for<br>instructions. | View Rejected Records CSV File                                                                                                    |     |
| Cancel                                                                                                    | << Back Next>> Finish                                                                                                    |     |

Your import is completed.

30. You can go to TAPIT and view Users/Departments screen.

### NOTE:

In our example one of the Users records had a typo in the Department Name. Instead of Customer Service it was spelled Customer Services.

To demonstrate how such error can impact import results we did not correct it.

As a result we have imported two departments Customer Service and Customer Services instead of one.

| 😫 Users / Departments                                            |          |         |          |       |  |
|------------------------------------------------------------------|----------|---------|----------|-------|--|
|                                                                  | Print    |         | Exit     |       |  |
|                                                                  | Hierarch | ny Depa | artments | Users |  |
| Sort By:<br>Department                                           |          |         |          |       |  |
| ACCOUNTING<br>Customer Service<br>Human Resources<br>IT<br>Sales |          |         |          |       |  |

| 1 | Hierarchy Departments                                                                                                    | Users                                                    |                           |                                                                        | User                                                                                                    |
|---|----------------------------------------------------------------------------------------------------|----------------------------------------------------------|---------------------------|------------------------------------------------------------------------|----------------------------------------------------------------------------------------------------|
|   | Sort By:<br>User                                                                                                    | Department                                               | Auth. Code                | Extension                                                              | User Last Name / Company<br>Dermack                                                                     |
|   | Brown Joe<br>Brown Joe<br>Chiera Dianne<br>Chiera Dianne<br>Chuang Daniel<br>Constant Daniel<br>Constant Daniel<br>Darling Tyler<br>Davis Ben | IT<br>IT<br>IT<br>Sales<br>Human Resourc<br>Sales        | 41998<br>401885<br>UPSCOM | 2833 A<br>2828 2826<br>2835<br>48017<br>2836<br>4143<br>48013<br>48015 | User First Name<br>Ashley<br>Authorization Code<br>Surcharge Per Minute Surcharge Per Call Multiplier % |
|   | Dermack Ashley<br>Dill Connor<br>Evans Erick<br>Jones Larry<br>Jones Larry<br>Kroeger Ann                                                     | Human Resourc<br>Sales<br>Customer Servic<br>IT<br>Sales | 401995<br>401565          | 48014<br>8774<br>2834<br>2827<br>48018                                 | Department Human Resources                                                                              |